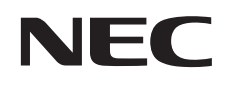

## LAVIE テレビを楽しむ本

基本編

パソコンだから一歩進んだテレビの楽しみ方を

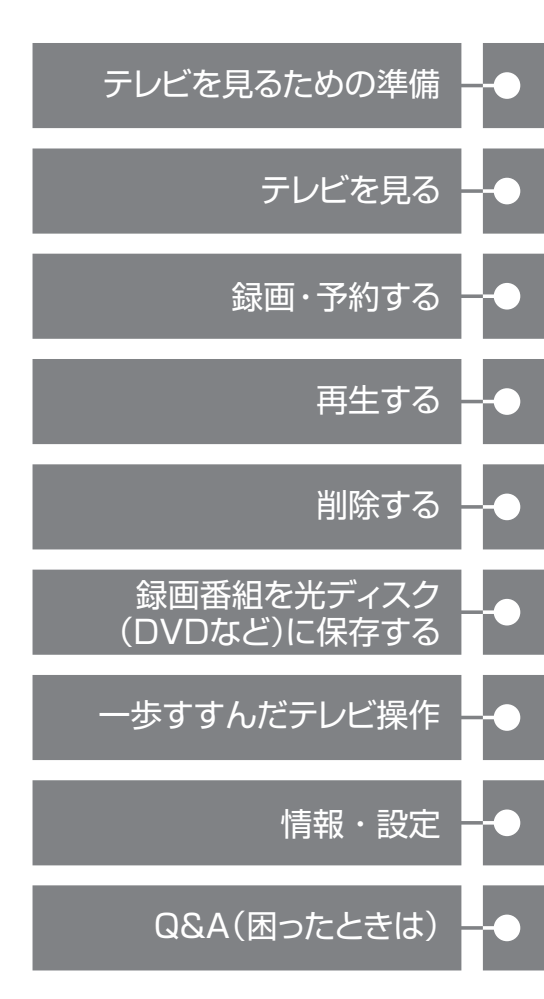

●マニュアルガイド●

テレビを楽しむために、次のマニュアルもご覧ください。

#### セットアップマニュアル

アンテナケーブルの接続やB-CASカードのセット、Windowsのセットアップ など、テレビを見るための準備について記載しています。

#### 『テレビを楽しむ本 基本編』

テレビを見るための準備、設定や基本的な操作(見る・録画する・再生する・残 す)について記載しています。

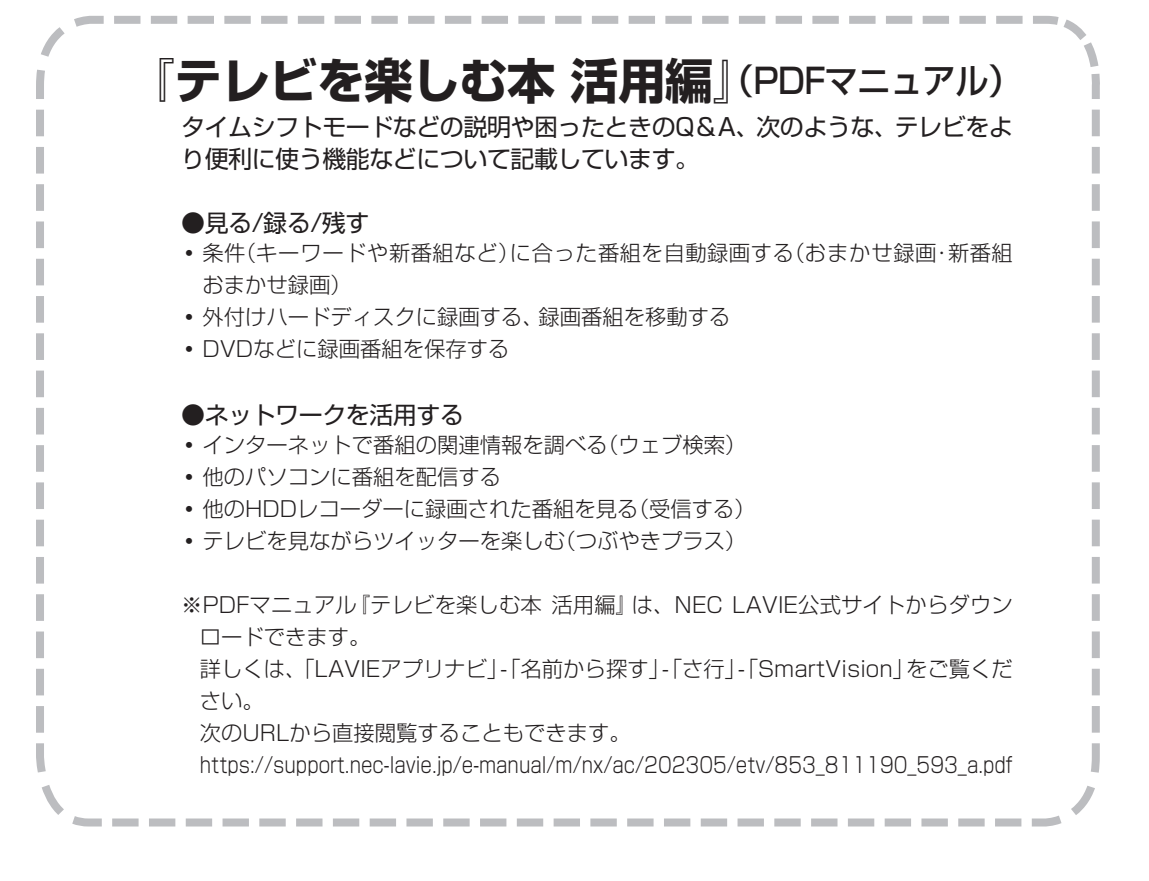

#### リモコンのボタン操作(SmartVision)

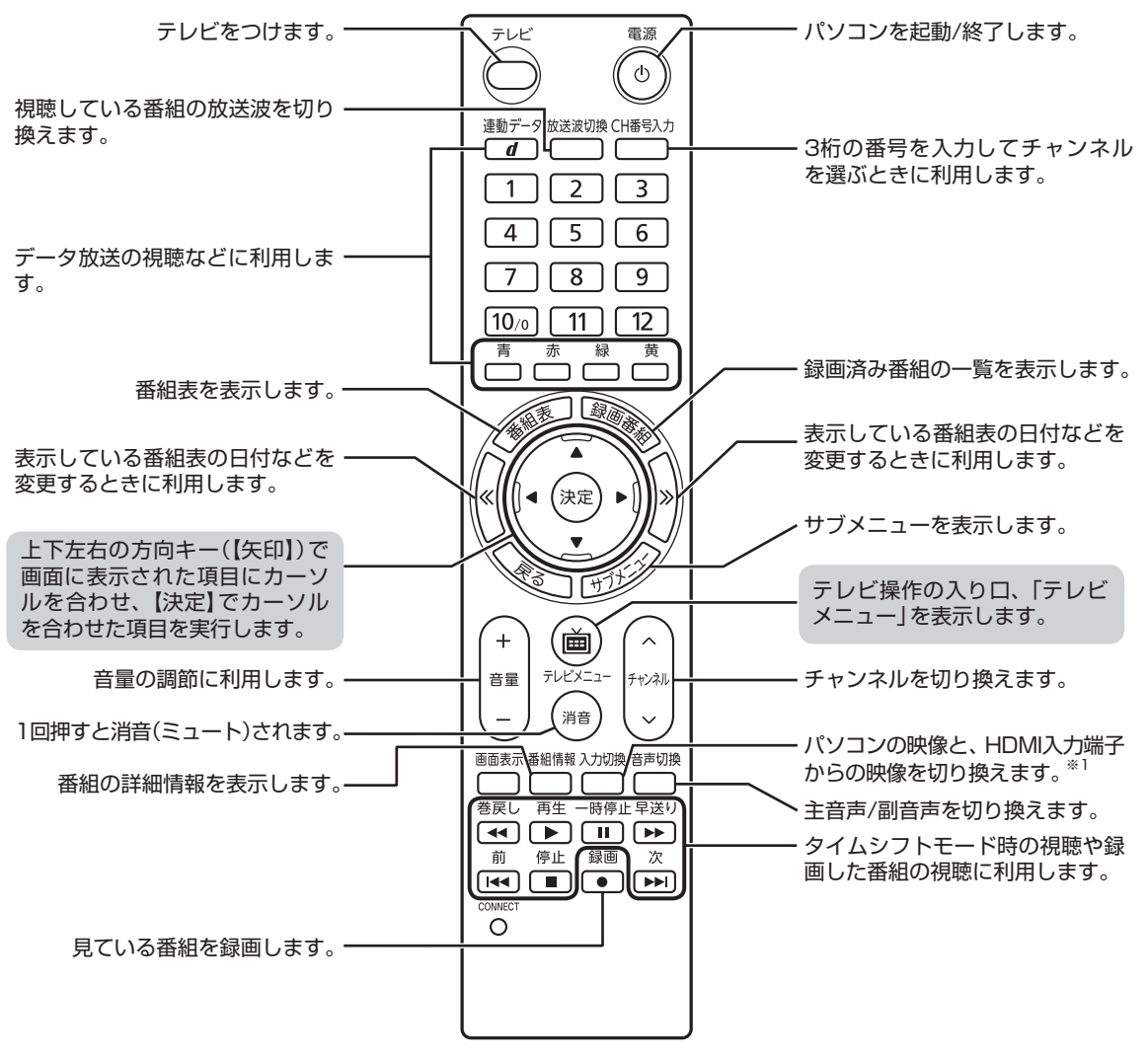

※1:HDMI入力対応モデルのみ

基本的な操作

リモコンの【テレビメニュー】を押すと、SmartVisionの機能をまとめた「テレビメニュー」が表示されます。

上下左右の方向キーでメニューから使いたい機能を選んで、【決定】で実行します。

#### 番組表から録画予約する

フルスクリーンモードでの操作例です。

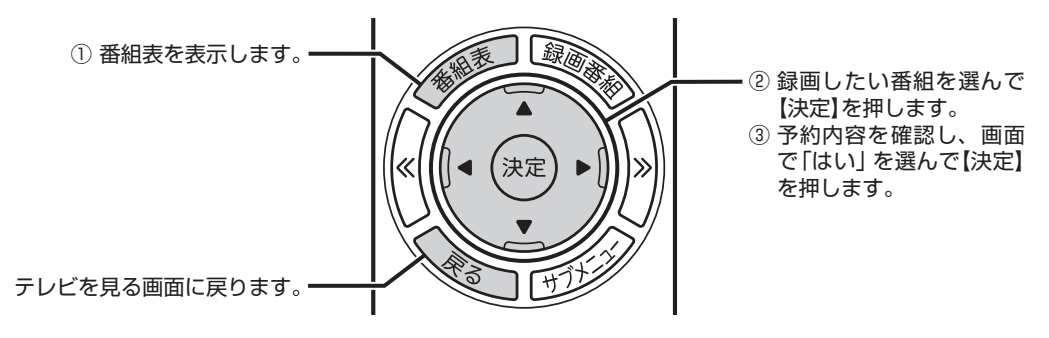

#### ■シリーズものの番組の録画予約

ドラマなど、毎週放送するシリーズものの番組を続けて予約したいときは、予約内容が表示されている 「番組の予約」 画面で「繰り返し予約」を選んで【決定】を押し、「する(シリーズ)」を選んで【決定】を押して ください。

#### 録画した番組を再生する

フルスクリーンモードでの操作例です。

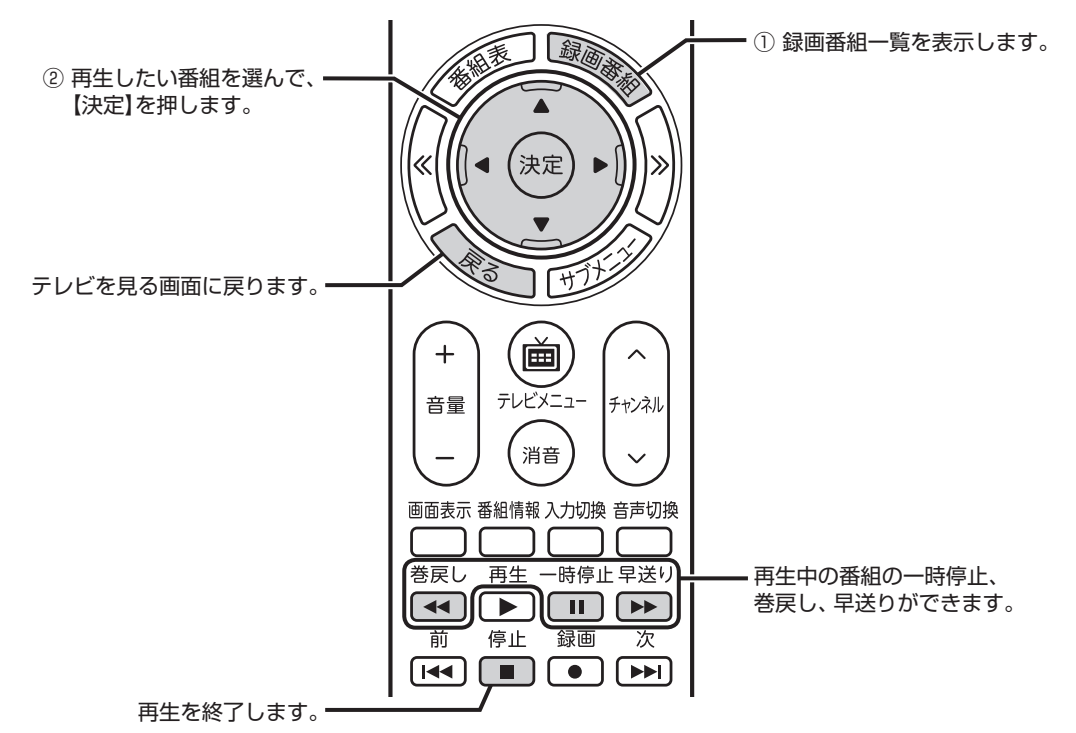

#### このマニュアルの表記について

#### ◆本文中の記載について

- ・本文中の画面やイラスト、ホームページは、モデルによって異なることがあります。また、実際の画面と異なることがあります。
- ・記載している内容は、このマニュアルの制作時点のものです。お問い合わせ先の窓口やサービス内容、住所、電話番号、 ホームページの内容やアドレスなどが変更されている場合があります。また、Windowsやアプリのアップデートによ り、画面や手順に変更が入る場合があります。あらかじめご了承ください。

#### ◆このマニュアルで使用している記号や表記には、次のような意味があります

記載内容を守っていただけない場合、どの程度の影響があるかを表しています。

傷害や事故の発生を防止するための指示事項は、次のマークで表しています。

使用者に対して指示に基づく行為を強制するものです。

その他の指示事項は、次のマークで表しています。

| チェック  | してはいけないことや、注意していただきたいことを説明しています。よく読んで注意を守っ<br>てください。場合によっては、作ったデータの消失、使用しているアプリの破壊、パソコンの<br>破損の可能性があります。 |
|-------|----------------------------------------------------------------------------------------------------|
| □ 参照  | マニュアルの中で関連する情報が書かれている所を示しています。                                                                           |
| 通ポイント | そのページで大事なことや、操作のヒントが書かれています。                                                                             |

#### ◆このマニュアルの表記では、次のようなルールを使っています

| []           | 【】で囲んである文字は、キーボードのキーやリモコンのボタンを指します。                                                                                    |  |
|--------------|----------------------------------------------------------------------------------------------------|--|
| []           | 『 』で囲んである文字は、このマニュアル以外のマニュアル名を指します。                                                                                    |  |
| 光学ドライブ       | ブルーレイディスクドライブ(DVDスーパーマルチドライブ機能付き)(BDXL <sup>™</sup> 対応)、また<br>はDVDスーパーマルチドライブを指します。                                    |  |
| ストレージ        | 番組を保存するハードディスクドライブまたはSSDを指します。                                                                                         |  |
| 「LAVIEアプリナビ」 | 「LAVIEアプリナビ」を使用して、関連する情報を参照することを示します。                                                                                  |  |
| 「LAVIEマニュアル」 | NEC LAVIE公式サイトの「電子マニュアルビューア」に掲載されているマニュアルです。<br>「LAVIEアプリナビ」の「このパソコンのマニュアル」をクリックして表示された画面で<br>「LAVIEマニュアル」をクリックしてください。 |  |

#### ◆このマニュアルでは、各モデル(機種)を次のような呼び方で区別しています

ご購入された製品のモデル構成を確認する場合は、添付の『セットアップマニュアル』の「このマニュアルの表記について」-「◆このパソコンのモデル構成について」をご覧ください。

| このパソコン、本機                         | このマニュアルで説明している各モデル(機種)を指します。                                                 |
|-----------------------------------|------------------------------------------------------------------------------|
| 地デジ/BS/110度<br>CS・ダブルチューナー<br>モデル | チューナー(レコーダー)を2つ内蔵しているモデルのことです。<br>最大2つの番組を同時に録画したり、視聴している番組の裏番組を録画することができます。 |
| ブルーレイディスク<br>ドライブモデル              | 「ブルーレイディスクドライブ(DVDスーパーマルチドライブ機能付き)(BDXL <sup>™</sup> 対応)を搭<br>載しているモデルのことです。 |
| DVDスーパーマルチ<br>ドライブモデル             | DVDスーパーマルチドライブ(DVD-R/+R 2層書込み)を搭載しているモデルのことです。                               |

#### ◆このマニュアルで使用しているソフトウェア名などの正式名称

| (本文中の表記)    | (正式名称)          |
|-------------|-----------------|
| Windows、    | Windows 11 Home |
| Windows 1 1 | Windows 11 Pro  |

#### ◆このマニュアルで使用している用語について

| フルスクリーンモード | リモコンで操作することができるモードです。<br>リモコンのボタンでSmartVisionを起動すると、このモードになります。                                                              |
|------------|----------------------------------------------------------------------------------------------------|
| マウス操作専用モード | 録画した番組の整理や映像の簡易編集など、フルスクリーンモードよりさらに多くの機能<br>が使えるモードです。(p.72)                                                                 |
| オンラインヘルプ   | マウス操作専用モード画面から表示するヘルプです。マウス操作専用モードでの操作の説<br>明が表示されます。オンラインヘルプの表示手順についてはPDFマニュアル『テレビを楽<br>しむ本 活用編』の「オンラインヘルプを表示する」をご覧ください。    |
| ライブモード     | 放送中の番組をそのまま視聴するモードです。詳しくは、PDFマニュアル『テレビを楽し<br>む本 活用編』の「タイムシフトモードで見る」をご覧ください。                                                  |
| タイムシフトモード  | 放送中の番組を一時的に録画し、それを再生して視聴するモードです。録画番組を楽しむ<br>ときのように一時停止や巻き戻しなどの操作ができます。詳しくは、PDFマニュアル『テ<br>レビを楽しむ本 活用編』の「タイムシフトモードで見る」をご覧ください。 |
| B-CASカード   | デジタル放送の視聴に必要なカードです。このパソコンでは携帯電話用ICカード(SIMカー<br>ド)サイズのminiB-CASカードを使用し、マニュアルでは「B-CASカード」と表記します。                               |

#### ご注意

- (1) 本書の内容の一部または全部を無断転載することは禁じられています。
- (2) 本書の内容に関しては将来予告なしに変更することがあります。
- (3) 本書の内容については万全を期して作成いたしましたが、万一ご不審な点や誤り、記載もれなどお気づきのこと がありましたら、121コンタクトセンターへご連絡ください。落丁、乱丁本は、お取り替えいたします。
- (4) 当社では、本装置の運用を理由とする損失、逸失利益等の請求につきましては、(3)項にかかわらずいかなる責任も 負いかねますので、予めご了承ください。
- (5) 本装置は、医療機器、原子力設備や機器、航空宇宙機器、輸送設備や機器など、人命に関わる設備や機器、および高度な信頼性を必要とする設備や機器などへの組み込みや制御等の使用は意図されておりません。これら設備や機器、制御システムなどに本装置を使用され、人身事故、財産損害などが生じても、当社はいかなる責任も負いかねます。
- (6) 海外NECでは、本製品の保守・修理対応をしておりませんので、ご承知ください。
- (7) 本機の内蔵ストレージにインストールされているWindows 11 Home、Windows 11 Proおよび本機に添付の CD-ROM、DVD-ROMは、本機のみでご使用ください。
- (8) ソフトウェアの全部または一部を著作権者の許可なく複製したり、複製物を頒布したりすると、著作権の侵害となります。
- (9) あなたがテレビ放送や録画物などから引用したものは、個人として楽しむなどのほかは、著作権上、権利者に無断 で使用できません。
- (10) この製品は、Independent JPEG Groupのソフトウェアを一部利用しています。
- (11)本商品は録画のときに暗号化技術を使っているため、故障内容によっては、修理しても録画した番組が再生でき なくなる場合があります。

#### 商標について

Microsoft、WindowsおよびWindowsのロゴは米国Microsoft Corporationおよび/またはその関連会社の商標です。

Bluetooth<sup>®</sup> ワードマークおよびロゴは登録商標であり、Bluetooth SIG, Inc. が所有権を有します。NECパーソナ ルコンピュータ株式会社は使用許諾の下でこれらのマークおよびロゴを使用しています。

SmartVisionは、NECパーソナルコンピュータ株式会社の登録商標です。

本製品には、NECのフォント「FontAvenue®」を使用しています。

Twitterという名称、Twitter バードは、Twitter, Inc.の登録商標です。

Dolby、ドルビー及びダブルD記号はドルビーラボラトリーズの登録商標です。

その他、本マニュアルに記載されている会社名、商品名は、各社の商標または登録商標です。

### 目 次 CONTENTS

| 巻 頭 このマニュア | ルの表記について | •••••• | iii |
|------------|----------|--------|-----|
|------------|----------|--------|-----|

-----

| ART | テレビを見るための準備                | 1 |
|-----|----------------------------|---|
|     | このマニュアルの読み方                | 2 |
|     | 内蔵しているチューナー (レコーダー )の数について | 2 |
|     | PDFマニュアルについて               | 2 |
|     | 画面デザインの変更について              | З |
|     | こんな準備が必要です                 | 4 |
|     | テレビを見るまでの流れ                | 4 |
|     | リモコンを準備する                  | 5 |
|     | テレビ初期設定をする                 | 6 |
|     | テレビを見る前に・・・・・              | 9 |
|     | テレビ初期設定で困ったら               | 9 |
|     | B-CASカードの取り扱いとアンテナの設定について  | 0 |

| 2 | Α | R |
|---|---|---|
|   | 6 |   |

\$ .

•

| 基本的な使い方・・・・・・・・・・・・・・・・・・・・・・・・・・・・・・・・・・・・ | 12                                                     |
|---------------------------------------------|--------------------------------------------------------|
| テレビをつける                                     | 12                                                     |
| チャンネルを切り換える                                 | 13                                                     |
| BS/110度CS/地上デジタル放送を切り換える                    | 14                                                     |
| 音量を調節する・・・・・                                | 14                                                     |
| 音声を切り換える・・・・・                               | 14                                                     |
| チューナーを切り換える                                 | 15                                                     |
| テレビを消す・・・・・                                 | 16                                                     |
| SmartVision利用時の注意事項                         | 17                                                     |
| テレビを見るときの便利な機能について                          | 17                                                     |
| リモコンのボタンについて(SmartVision)                   | 18                                                     |
| マウスで操作するためのパネルについて(操作パネル)                   | 20                                                     |
| 画面表示について                                    | 22                                                     |
| テレビの機能をまとめたメニューを使う(テレビメニュー)                 | 24                                                     |
| テレビメニューって何?                                 | 24                                                     |
| テレビメニュー・・・・                                 | 25                                                     |
|                                             | 基本的な使い方<br>テレビをつける・・・・・・・・・・・・・・・・・・・・・・・・・・・・・・・・・・・・ |

| 番組表を使う        | 27 |
|---------------|----|
| 画面で見る番組表・・・・・ | 27 |
| 番組表を受信する      | 27 |
| 番組表を見る        | 28 |
| 番組表の受信時刻を変更する | 31 |

| RT       いろいろな録画予約機能       34         録画予約機能一覧       34         視聴中の番組を録画する       35         番組表を使って予約する(おてがる予約)       37         おてがる予約って何?       37         おてがる予約をする       37         シリーズ録画する       41         予約の変更や予約結果の確認をする       43         予約の確認や変更       43         予約の結果を確認する       46         予約についてのご注意       47         画面と音声をオフにして録画する(ナイトモード)       48         ナイトモードについて       48         予約実行前後の動作を設定する       49 |     | 録画・予約する                 | 33 |
|----------------------------------------------------------------------------------------------------|-----|-------------------------|----|
| 録画予約機能一覧                                                                                                    | R T | いろいろな録画予約機能             | 34 |
| 視聴中の番組を録画する       35         番組表を使って予約する(おてがる予約)       37         おてがる予約って何?       37         おてがる予約をする       37         シリーズ録画する       41         予約の変更や予約結果の確認をする       43         予約の確認や変更       43         予約の結果を確認する       46         予約についてのご注意       47         予約の実行について       47         動面と音声をオフにして録画する(ナイトモード)       48         ナイトモードについて       48         予約実行前後の動作を設定する       49                                      |     | 録画予約機能一覧······          | 34 |
| 番組表を使って予約する(おてがる予約)       37         おてがる予約って何?       37         おてがる予約をする       37         シリーズ録画する       41         予約の変更や予約結果の確認をする       43         予約の確認や変更       43         予約の結果を確認する       46         予約についてのご注意       47         予約の実行について       47         動面と音声をオフにして録画する(ナイトモード)       48         ナイトモードについて       48         予約実行前後の動作を設定する       49                                                                   |     | 視聴中の番組を録画する             | 35 |
| おてがる予約って何?                                                                                                    |     | 番組表を使って予約する(おてがる予約)     | 37 |
| おてがる予約をする                                                                                                    |     | おてがる予約って何?              | 37 |
| シリーズ録画する                                                                                                    |     | おてがる予約をする               | 37 |
| 予約の変更や予約結果の確認をする       43         予約の確認や変更       43         予約の結果を確認する       46         予約についてのご注意       47         予約の実行について       47         動面と音声をオフにして録画する(ナイトモード)       48         ナイトモードについて       48         画面消灯モードについて       48         予約実行前後の動作を設定する       49                                                                                                    |     | シリーズ録画する                | 41 |
| 予約の確認や変更・       43         予約の結果を確認する・       46         予約についてのご注意       47         予約の実行について・       47         動面と音声をオフにして録画する(ナイトモード)       48         ナイトモードについて・       48         画面消灯モードについて・       48         予約実行前後の動作を設定する       49                                                                                                    |     | 予約の変更や予約結果の確認をする        | 43 |
| 予約の結果を確認する                                                                                                    |     | 予約の確認や変更・・・・・           | 43 |
| 予約についてのご注意       47         予約の実行について       47 <b>画面と音声をオフにして録画する(ナイトモード)</b> 48         ナイトモードについて       48         画面消灯モードについて       48         予約実行前後の動作を設定する       49                                                                                                    |     | 予約の結果を確認する              | 46 |
| 予約の実行について                                                                                                    |     | 予約についてのご注意              | 47 |
| 画面と音声をオフにして録画する(ナイトモード)       48         ナイトモードについて                                                                                                    |     | 予約の実行について               | 47 |
| <ul> <li>ナイトモードについて</li></ul>                                                                                                    |     | 画面と音声をオフにして録画する(ナイトモード) | 48 |
| <ul> <li>画面消灯モードについて</li></ul>                                                                                                    |     | ナイトモードについて              | 48 |
| - 予約実行前後の動作を設定する                                                                                                    |     | 画面消灯モードについて             | 48 |
|                                                                                                    |     | 予約実行前後の動作を設定する          | 49 |

| PART | 再生する                               | 51 |
|------|------------------------------------|----|
|      | 録画した番組を再生する                        | 52 |
|      | 再生の方法・・・・・・                        | 52 |
|      | 「まとめ表示」と「個別表示」を切り換える               | 54 |
|      | 録画番組一覧の使い方                         | 55 |
|      | オートチャプター機能(「チャプタースキップ」と「見たいとこ再生」)… | 56 |
|      | きこえる変速再生・・・・・                      | 57 |

E

| 録画中の番組を再生する(追っかけ再生)          | 58 |
|------------------------------|----|
| 追っかけ再生って何?                   | 58 |
| 登録されたキーワードで録画番組を探す(おてがる録画検索) | 59 |
| おてがる録画検索って何?                 | 59 |
| おてがる録画検索で録画番組を探す             | 59 |

| PART         | 削除する                   | 61 |
|--------------|------------------------|----|
| E            | 録画した番組を削除する            | 62 |
| $\mathbf{D}$ | 番組をひとつずつ削除する           | 62 |
|              | 複数の番組をまとめて削除する         | 63 |
|              |                        |    |
| PART         | 録画番組を光ディスク(DVDなど)に保存する | 65 |
| 4            | 番組を光ディスクに保存する          | 66 |
|              |                        |    |

| 光ディスクに保存するための準備   | 66 |
|-------------------|----|
| 光ディスクに保存する        | 66 |
| 光ディスクに保存した番組を再生する | 70 |

| PART | 一歩すすんだテレビ操作                                    | 71 |
|------|------------------------------------------------|----|
| 7    | マウス操作専用モード・・・・・・・・・・・・・・・・・・・・・・・・・・・・・・・・・・・・ | 72 |
|      | フルスクリーンモードからマウス操作専用モードに切り換える                   | 72 |
|      | マウス操作専用モードを直接起動する                              | 73 |
|      | テレビをもっと楽しむための機能                                | 74 |
|      | PDFマニュアルについて                                   | 74 |
|      | 外付けハードディスクに番組を保存する                             | 74 |
|      | インターネットで情報を探す(ウェブ検索)・・・・・・・・・・・・・・・・・・・・・・     | 74 |
|      | 録画番組をスマートフォンなどで楽しむ(外でもVIDEO)                   | 75 |
|      | ホームネットワークを使ってテレビを楽しむ                           | 75 |
|      | テレビを見ながらツイッターを楽しむ(つぶやきプラス)                     | 75 |
|      | その他の機能について                                     | 75 |

| PART     | 情報・設定            | 77 |
|----------|------------------|----|
| <b>9</b> | 情報               | 78 |
| •        | まとめて確認           | 78 |
|          | 設定               | 79 |
|          | チャンネル設定          | 79 |
|          | 初期設定のやりなおし・・・・・・ | 81 |

| PART | Q&A(困ったときは) | 83 |
|------|-------------|----|
|      | 問題を確認する     | 84 |

| 索  | 引   | ••••• | ••••• | •••• | <br>86 |
|----|-----|-------|-------|------|--------|
| +- | -ボー | -ドショー | ・トカッ  | ト    | <br>巻末 |

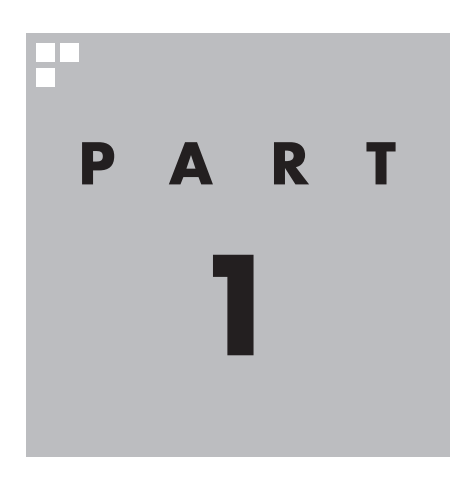

## テレビを見るための準備

テレビを見る前に、アンテナケーブルの接続やテレビ初期設定が必要です。

**このパソコンで楽しめるテレビ放送** 地上デジタル放送、BS・110度CSデジタル放送が楽しめます。 ●地上デジタル放送 ●BS・110度CSデジタル放送 デジタルで放送されている衛星放送です。BSデジタル放送と110度CSデジタル放送 の番組が見られます。 このパソコンは、BS・110 度CSデジタル放送による4K・8K放送の受信機能は 搭載していません。

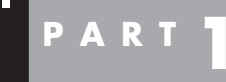

テレビを 見るための

**注目**作

このマニュアルの読み方

はじめに、このマニュアルを読む上で注意していただきたいことを説明 します。

#### 内蔵しているチューナー (レコーダー)の数について

このパソコンでは、視聴および録画兼用のチューナーを2つ内蔵しています。最大2つの番組を同時に録画することができます。

・チェック

- ●複数の番組を同時に録画すると きは動作の一部に制限がありま す。詳しくは、PDFマニュアル 『テレビを楽しむ本 活用編』の 「同時録画をおこなうときのご注 意」をご覧ください。
- ●すべてのチューナー(レコー ダー)が録画で使用中の場合、現 在録画しているチャンネル以外 は視聴できません。

#### PDFマニュアルについて

etv/853 811190 593 a.pdf)

ここでご紹介している機能について詳しくは、PDFマニュアル『テ レビを楽しむ本 活用編』をご覧ください。 PDFマニュアル『テレビを楽しむ本 活用編』は、NEC LAVIE公式 サイトからダウンロードできます。詳しくは、「LAVIEアプリナビ」 -「名前から探す」-「さ行」-「SmartVision」をご覧ください。 インターネットに接続できるかたは、次のURLから直接閲覧する ことができます。 (https://support.nec-lavie.jp/e-manual/m/nx/ac/202305/

#### 画面デザインの変更について

本製品の仕様、画面デザインは、製品改良などのために予告なく変 更する場合があります。あらかじめご了承のほどお願いいたしま す。

機能や操作方法に本マニュアルの説明との差異があった場合は、 実際の画面や動作にしたがってご使用ください。

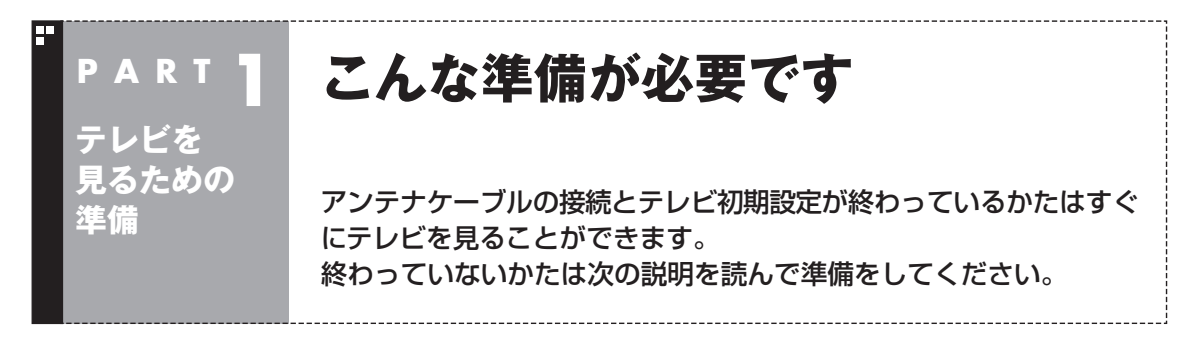

#### テレビを見るまでの流れ

このパソコンでテレビを見るには、パソコンを使う準備と、テレビの初期設定の2つの準備が必要です。 テレビを見るまでの流れは次のとおりです。

#### パソコンを使う準備をする

テレビを見る前に、まずはパソコンを使えるようにします。 『セットアップマニュアル』を読んで、パソコンの接続と セットアップをしてください。 接続の途中で、テレビの視聴に必要なアンテナケーブルと

B-CASカードの準備も同時におこないます(B-CASカードの準備も同時におこないます(B-CASカードの準備も同時におこないます) ドについて詳しくは、PDFマニュアル『テレビを楽しむ本 活用編』の「B-CASカードについて」をご覧ください)。

#### テレビ初期設定 (チャンネルや番組表の設定)をする

#### 『<u>セットアップマニュアル</u>』

- ・パソコンの設置
- ・パソコンの接続
- アンテナケーブルの接続
- ・<u>B-CASカードのセット</u>
- ・パソコンをセットアップす る

#### テレビを楽しむ本(この本)

- ・リモコンの準備
- ・テレビ初期設定

まずリモコンを準備します。続けてテレビの初期設定をしてください。

#### ・チェック

- ●Microsoft StoreからSmartVisionを更新したときは、必ずパソコンを再起動してください。
- ●パソコンご購入後最初にSmartVisionを起動するときは、時間がかかることがあります。

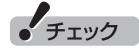

●CATV(ケーブルテレビ)から地上デジタル放送を受信できるかどうかは、各CATV会社により異なります。

●CATV会社経由で地上デジタル放送を受信する場合、再配信されている地上デジタル放送信号が同一周波数 パススルー方式、周波数変換パススルー方式の場合は地上デジタル放送を視聴可能です。その他の方式(ト ランスモジュレーションなど)では視聴できません。再配信されている地上デジタル放送の方式に関しては、 ご利用のCATV会社にご確認ください。

●CATV番組の放送局については、各CATV会社より届けられているCATV番組表などをご覧ください。

#### 準備完了 さぁ、テレビを楽しみましょう!

#### リモコンを準備する

テレビの初期設定をする前にリモコンを準備 します。

■ リモコンに乾雷池を入れる

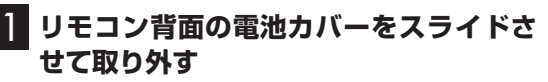

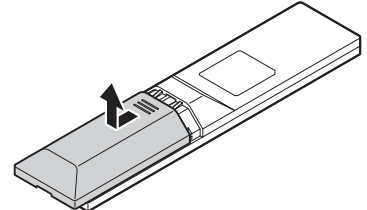

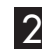

#### 2 添付のリモコン用乾電池を入れる

電池の向きに注意して入れてください。

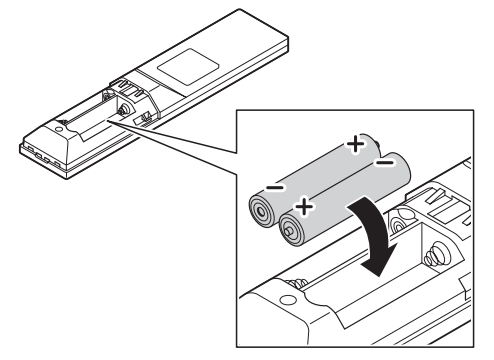

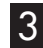

#### 3 電池カバーをもとのように取り付ける

リモコンの準備が完了したら、テレビの初期設 定に進んでください。

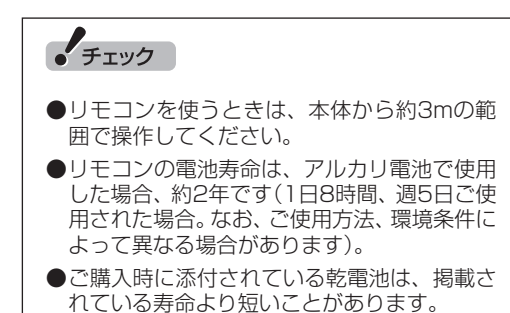

#### ■ リモコンを登録しなおす

リモコンが正しく動作しないときは、何らかの 原因でパソコン側の登録が解除されてしまっ たことが考えられます。次の手順でリモコンを 登録しなおしてください。

#### パソコンの側面にあるCONNECTボタ ンを約1秒間押す

CONNECTランプが点滅します。

2 CONNECTランプが点滅している間 に、つま楊枝の根元の部分など先端に丸 みのあるもので、リモコン前面にある 【CONNECT】を約1秒間押す

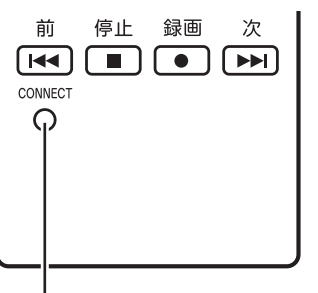

#### [CONNECT]

登録が完了するとパソコン本体のCONNECT ランプは消灯します。リモコンを操作して正常 に動作するか確認してください。

#### チェック

パソコンを修理・交換した場合も、登録しなお す必要があります。

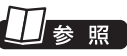

パソコン本体のボタンやランプについて→ 「LAVIEマニュアル」-「機能を知る」-「各部の名 称と役割」

#### テレビ初期設定をする

テレビ初期設定の操作は、リモコン、マウス、 キーボードを使っておこないます。

## チェック 操作画面上に「?」が表示されているときは、 「?」をクリックすると、その項目についての 簡単な説明が表示されます。

●テレビ初期設定を中止するときは、「キャン セル」をクリックしてください。なお、中止 したときは、それまでに設定した内容は保存 されません。

#### 通ポイント

SmartVisionのテレビ初期設定の操作はリモコンの【矢印】と【決定】を押しておこなうこともできます。

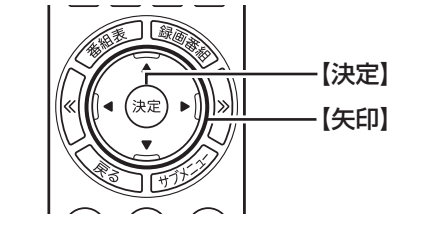

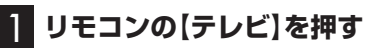

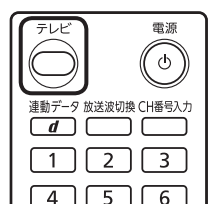

「テレビ初期設定」が表示されます。

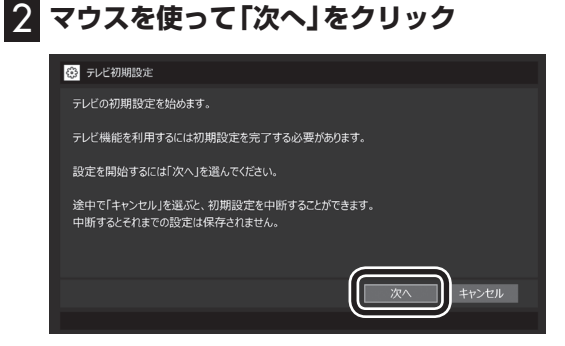

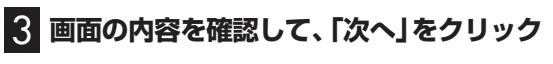

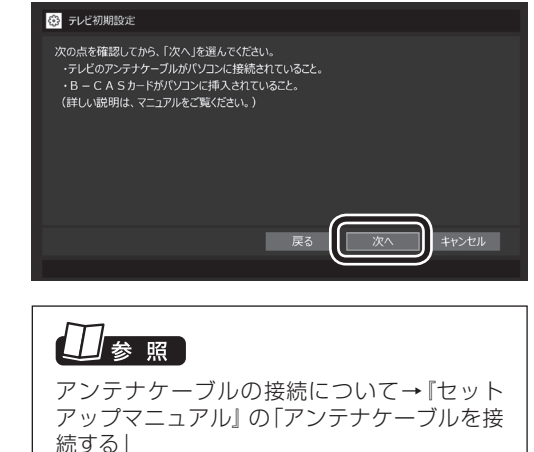

#### 4 B-CASカードの状態を確認する

#### 「正常」と表示されたときは

「次へ」をクリックして手順5に進んでください。

| 😨 テレビ初期設定                                    |
|----------------------------------------------|
|                                              |
| B – C A S カードの状態 正常                          |
| B - C A Sカードは正常です。<br>「次へJを選んで、初期設定を続けてください。 |
|                                              |
| B – C A S カードのテスト                            |
| B - C A Sカードについて: ?                          |
|                                              |
| 戻る (( 次へ )                                   |
|                                              |

#### 「問題あり」と表示されたときは

『セットアップマニュアル』の「B-CASカードを セットする」をご覧になり、B-CASカードをセッ トしなおしてください。

 B-CASカードをセットしなおしたら、 「B-CASカードのテスト」をクリックしてく ださい。 ②「B-CASカードは正常です」と表示されたら、「次へ」をクリックして手順5に進んでください。

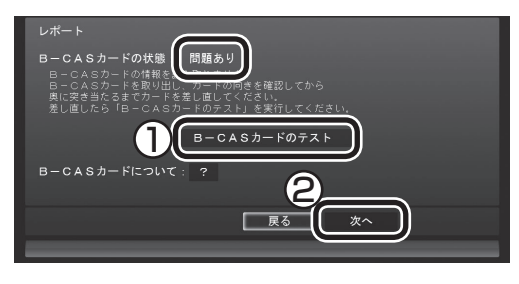

#### ・チェック

「B-CASカードの情報を読み取れません。」と表示されたときは、B-CASカードが正しくセット されていない可能性があります。『セットアッ プマニュアル』の「B-CASカードをセットする」 をご覧になり、B-CASカードが正しい向きで しっかりとセットされていることを確認してく ださい。

#### 5 チャンネル設定をする

- ① クリックし、お住まいの都道府県をクリック
- クリックし、キーボードで数字を入力し、 [Enter]を押す
- ③ 都道府県と郵便番号が正しいことを確認 したら、「次へ」をクリック

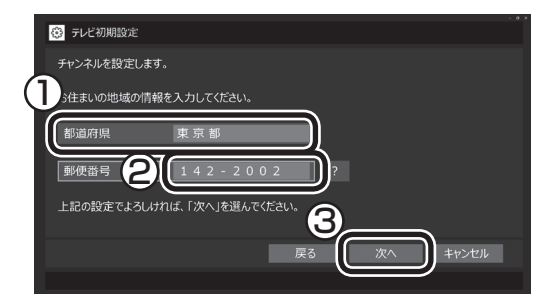

自動的に、地上デジタル放送のチャンネルの検 索が始まります。チャンネルを探し終わると、 レポート画面が表示されます。

#### 伊ポイント

「チャンネルが見つかりませんでした」と表示 された場合も、「次へ」をクリックして設定を進 め、テレビ初期設定が終わってから「テレビ初 期設定で困ったら」(p.9)をご覧ください。

#### 6 チャンネル設定を確認し、「次へ」をクリック

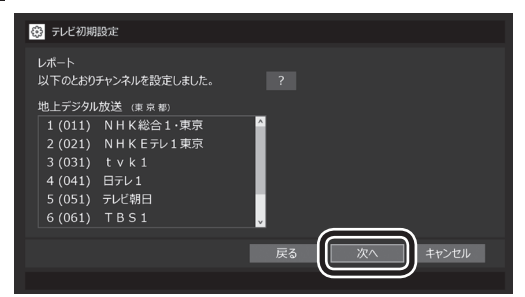

Windowsパスワードを設定しているときは、 ユーザー名とパスワードの設定画面が表示さ れます。手順7に進んでください。 設定していないときは「レポート」が表示され ます。手順8に進んでください。

#### 伊ポイント

受信できていないチャンネルがあった場合も、 「次へ」をクリックして設定を進め、テレビ初期 設定が終わってから「テレビ初期設定で困った ら」(p.9)をご覧ください。

#### 7 パスワードを入力する(設定している場合)

- サインインしているユーザー名が表示されていることを確認する
- ② クリックし、キーボードでパスワードを入 力し、【Enter】を押す
- ③ 「次へ」をクリック

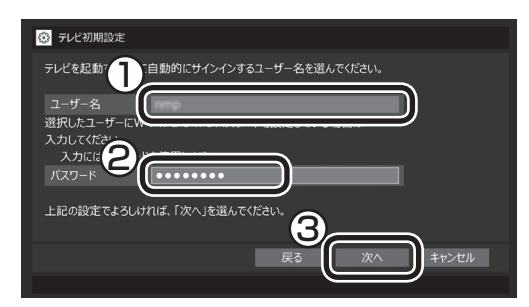

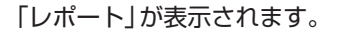

定をする」をご覧ください。

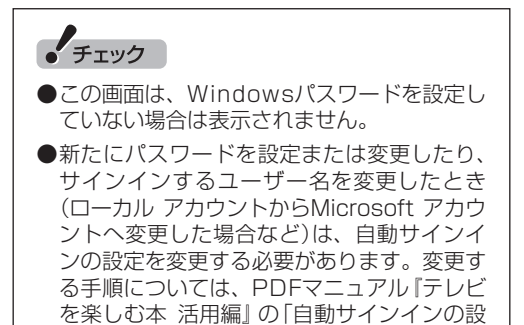

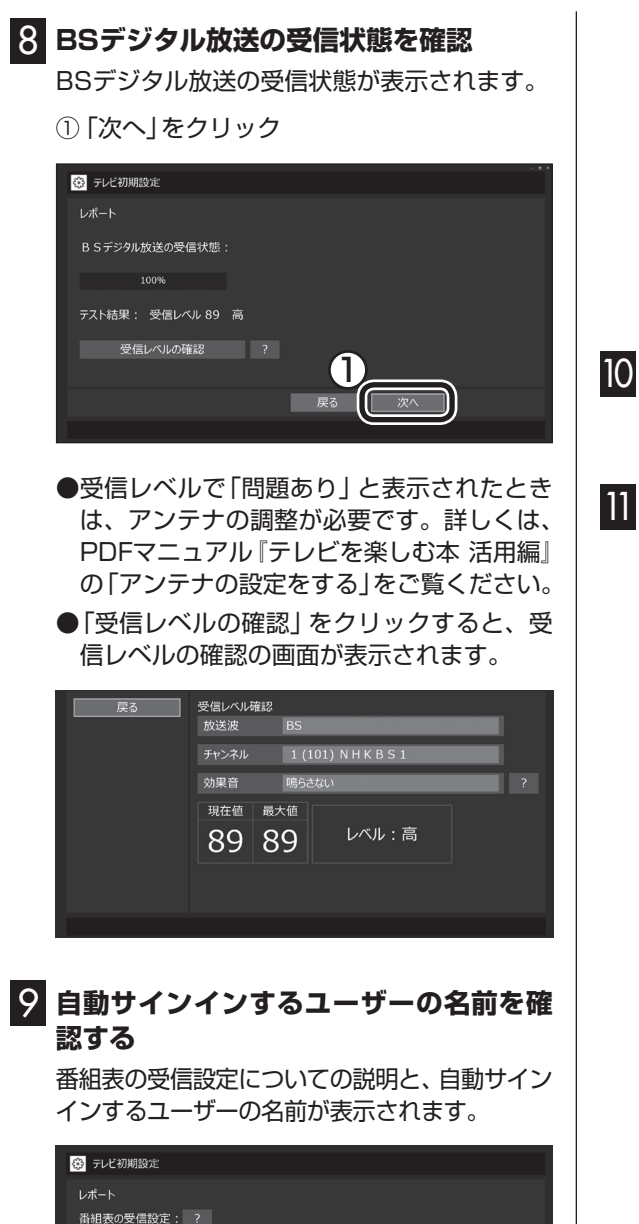

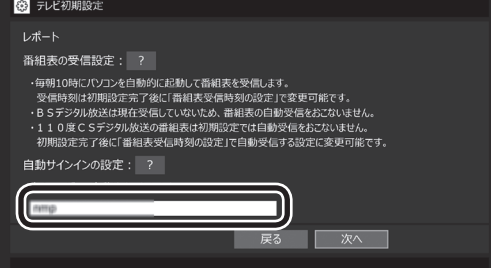

「自動サインインの設定」に表示されたユー ザーの名前を確認してください。テレビ番組を 録画するときや番組表を受信するときは、ここ に表示されているユーザー名で自動的にサイ ンインします。

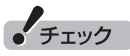

- ●初期設定が完了すると、番組表の受信のため にパソコンが毎日自動的に起動するようにな ります。詳しくは、「パソコンの自動起動につ いて」(p.9)をご覧ください。
- ●自動サインインのユーザー名の変更手順は PDFマニュアル『テレビを楽しむ本 活用編』 の「自動サインインの設定をする」をご覧く ださい。

#### 10 「次へ」をクリック

「テレビ初期設定が完了しました。」と表示されます。

#### 11 「閉じる」をクリック

| 🚱 テビ初期設定                                                                                                    |
|----------------------------------------------------------------------------------------------------|
| テレビ初期設定が完了しました。                                                                                                    |
| 初期設定のやりなおしや、設定の変更はテレビメニューの「設定」からおこなうことができます。                                                                                                    |
| 【以下の高にご注意べたい】<br>・引聞してたたきお利用設定をやりなおしてください。<br>・目動サインインするように設定されたユーザーアカフントのWindows/パスワードを変更したり<br>新たに設定した場合は、「予約録画の設定」の「自動サインインの設定」から同じパスワードを<br>登録しなおしてください。<br>・Windows設定のスタートアップ一覧の「SmartVisionScheduler」が「オン」になっていることを<br>確認してください。 |
| 戻る 閉じる                                                                                                    |
|                                                                                                    |

テレビ画面が表示されます。

これで、テレビの初期設定は完了です。 テレビを楽しむ前に知っておいていただきた い項目が次の「テレビを見る前に」にまとめら れています。ご確認ください。

設定がうまくいかなかったときや、設定は終わったが見られない放送があるときは、「テレビ初期設定で困ったら」(p.9)をご覧ください。

# テレビを見るための準備

#### テレビを見る前に

#### ■ 番組表の自動受信について

SmartVisionの初期設定が終了すると、1日に 1回、朝10時に番組表を受信するためにパソ コンが自動的に起動します。また、番組表の受 信が完了した後は、ご購入時の設定ではスリー プ状態で終了します。

番組表の受信が完了すると、その日はそれ以降 の番組表の自動受信はおこなわれません。受信 できなかった場合は、次の時刻に再度自動起動 して番組表を受信します。

10.12.14.16時

なお、これらの設定は、初期設定後にいつでも 変更することができます。

番組表の受信時刻を変更する場合は、PART2 の「番組表の受信時刻を変更する」(p.31) を、番組表の受信後の動作を変更する場合は、 PART3の「予約実行前後の動作を設定する」 (p.49)をご覧ください。

■ パソコンの自動起動について

次のテレビの機能を実行するために、パソコン の電源が自動的に入ることがあります。

- ・番組の予約録画や予約視聴
- ・番組表の自動受信
- ・外でもVIDEOの自動転送
- ・リモート録画予約の受け付け

予約録画や予約視聴は番組の放送前に、ほかの 機能についてはそれぞれの設定にしたがって、 パソコンが自動的に起動します。

#### 伊ポイント

- ●パソコンの自動起動や終了について詳しく は、PART3の「予約実行前後の動作を設定 する」(p.49)をご覧ください。
- ●外でもVIDEOやリモート録画予約(つぶやき プラス)については、PDFマニュアル『テレ ビを楽しむ本 活用編』をご覧ください。

#### テレビ(SmartVision)のアイコン を通知領域に表示させる

テレビ(SmartVision)のアイコンが通知領域 に表示されるよう設定をしておくと、テレビを 視聴していないときでも、録画や光ディスク書 き込みの状態などがわかります。

- 🚺 🔳 「設定」をクリック
- 2 「個人用設定」をクリック
- 3 「タスク バー」をクリックし、「その他のシ ステム トレイ アイコン」をクリック
- 4 「SmartVision Scheduler」を「オン」 に設定する

これで、テレビ(SmartVision)のアイコンが 通知領域に表示されるようになりました。

#### ■ テレビ初期設定後の番組情報に ついて

ご購入直後など、番組表のデータが受信されて いないときは、放送局のアイコンや番組名など の情報が表示されません。

番組表の受信について詳しくは、PART2の 「番組表を受信する」(p.27)をご覧くださ い。また、番組表を手動で受信することもでき ます。詳しくは、PDFマニュアル『テレビを楽 しむ本 活用編』の「手動で番組表を受信するに は」をご覧ください。

#### テレビ初期設定で困ったら

テレビ初期設定で、設定がうまくいかないとき や、設定をしても見られない放送があるとき は、テレビ初期設定を完了した後に次の説明を ご覧ください。

#### ■ 問題点を確認する

「まとめて確認」の画面で問題点を確認してくだ さい。操作についてはPART8の「まとめて確認」 (p.78)をご覧ください。

#### ■ 設定をやりなおす

「まとめて確認」の画面で問題が解決しなかったときは、パソコンを再起動し、リモコンの【テレビメニュー】を押して、「設定」-「初期設定のやりなおし」を選んで、テレビ初期設定をやりなおしてください。機能が回復する場合があります。

ここまでの作業が終わったら、PART2の「テ レビをつける」(p.12)の方法で放送が見ら れるかどうか確認してください。見られない場 合、お客様の環境では受信できない放送である 可能性があります。詳しくはお近くの電器店に ご相談ください。

#### B-CASカードの取り扱いと アンテナの設定について

B-CASカードの取り扱いおよびデジタル放送 用のテレビアンテナの設定については、PDF マニュアル『テレビを楽しむ本 活用編』の 「B-CASカードについて」および「アンテナの 設定をする」をご覧ください。

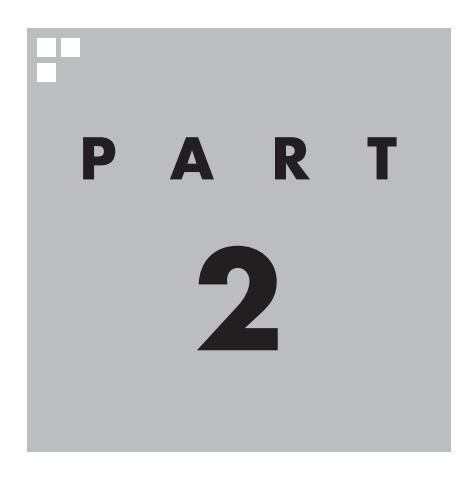

### テレビを見る

さっそく、パソコンでテレビを見てみましょう。 見るだけでなく、番組表やテレビメニューなど、パソコンならではの 充実した機能が楽しめます。

※パソコンの電源を入れた直後は、Windowsの各種設定や環境チェックのためにアプリの 動作が遅くなる場合があります。そのため、Windows起動後、すぐにテレビ (SmartVision)を起動したり、リモコンの【テレビ】でパソコンを起動した場合は、テレビ の映像が乱れることがあります。

※テレビを快適に視聴するために、必要でないアプリはすべて終了することをおすすめします。

あなたがテレビ放送などから取り込んだ映像や音声は、個人として楽しむなどのほかは、 著作権上、権利者に無断で使用できません。

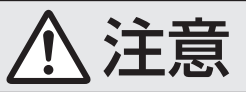

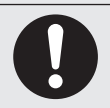

● 映像をご覧になる際は、周囲を十分に明るくしてご使用ください。 ● テレビを起動する前に、音量を確認し、調節してください。

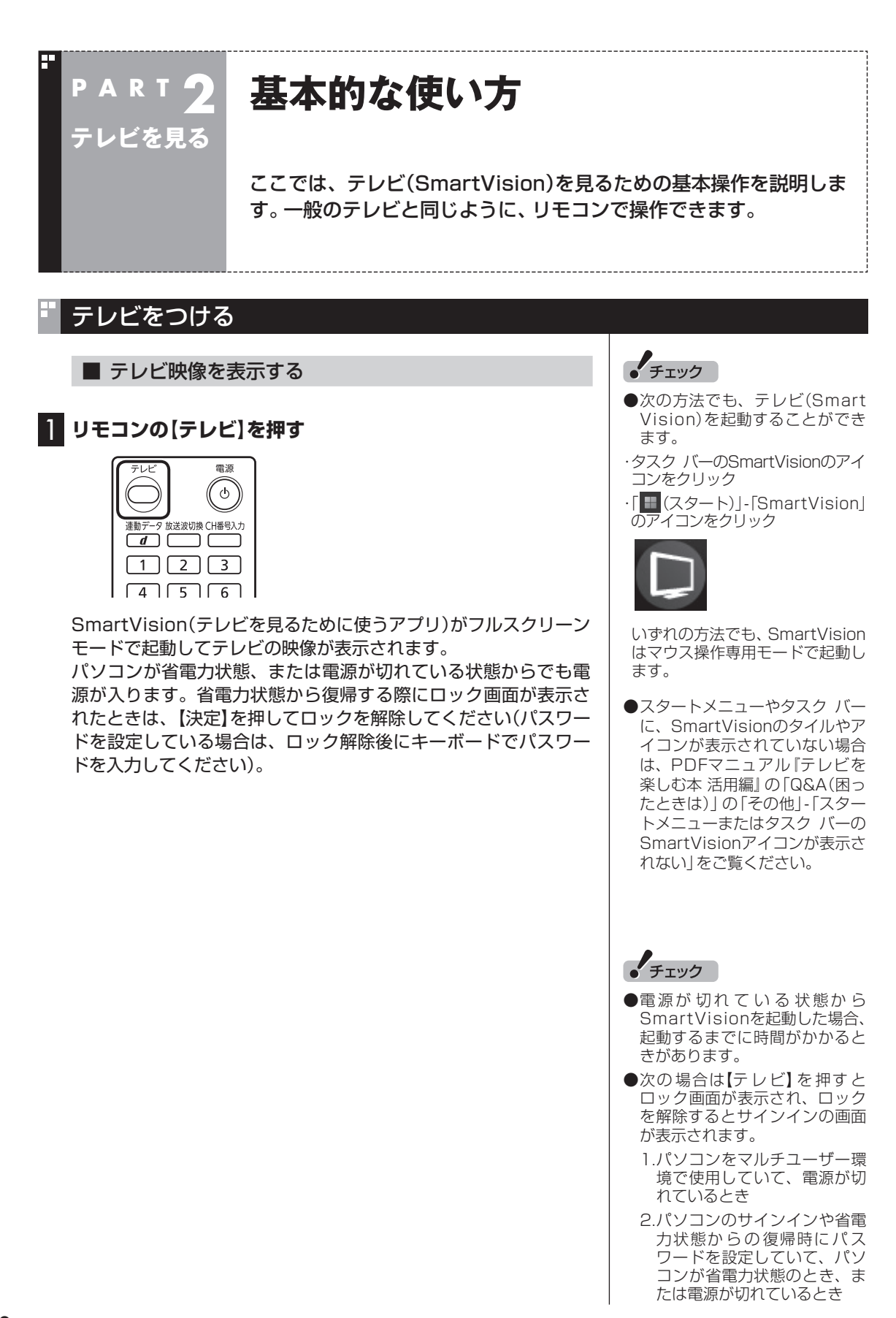

#### チャンネルを切り換える

#### チャンネルを切り換えるには、リモコンの【チャンネル】を押しま す。数字ボタンでもチャンネルを変更できます。

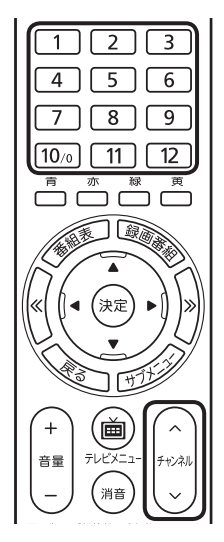

#### ■ チャンネル番号を入力して切り換える

リモコンで3桁のチャンネル番号を入力して、チャンネルを切り換 えることもできます。

#### ▋ リモコンの【CH番号入力】を押す

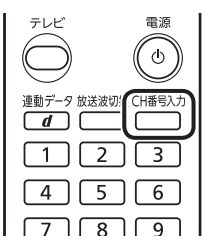

チャンネル番号の入力欄が表示されます。

#### 2 数字ボタン((1)~(10))を使って、3桁のチャンネル番号 を入力する

#### 3 (決定)を押す

チャンネルが切り換わります。

■ おはようマイチャンネルについて

おはようマイチャンネルは、テレビの視聴履歴からいつも見てい るチャンネルを自動で判断し、テレビをつけたときそのチャンネ ルを自動的に選ぶ機能です。 設定の変更については、PART8の「おはようマイチャンネルの設 定」(p.81)をご覧ください。

#### 個ポイント

- ●番組表(p.27)やテレビメニュー (p.24)から、見たい番組を選ぶ方 法もあります。
- ●チャンネルがプリセットされて いない数字ボタンを押しても チャンネルは切り換わりません。

「「「ボイント

「0」を入力するときは【10】を押し てください。

#### 「「モポイント」

初期状態ではおはようマイチャン ネルが有効になっています。

#### BS/110度CS/地上デジタル放送を切り換える 伊ポイント BS/110度CS/地上デジタル放送を切り換えるには、リモコンの 【放送波切換】を押します。 テレビメニュー(p.24)から、放送波 テレビ 電源 を切り換える方法もあります。 ଁ ଓ 放送波切換H番号入力 連動デー Г <u>d</u> ٦ 4 5 6 押すごとに、次のように切り換わります。 地上デジタル→BSデジタル→110度CSデジタル→地上デジタル →…(以降繰り返し) 音量を調節する 音量を調節するには、リモコンの【音量】を押します。また、【消音】 を押すと音量が最小になります(ミュート)。 【消音】をもう一度押すと消音する前の音量に戻ります。 Ď + ~ チェック 音量 チャンネル (消音 \_ パソコンの負荷状況によっては、 音量を調節すると映像が一瞬停止 画面表示 番組情報 入力切換 音声切換 する場合があります。 音声を切り換える 外国映画などの音声多重放送を見るときに音声を切り換えるには、 チェック 【音声切換】を押します。 ●L(左音声のみ)/R(右音声のみ) の場合は、両方のスピーカから ( <sub>消音</sub> ) 同じ音が出ます。 $\sim$ ●このパソコンでは、5.1chサラ 画面表示 番組情報 入力切掉 音声切換 $\square$ ウンドの音声を、ステレオ2ch 再生 巻戻し 一時停 に変換して出力しています。 前 停止 録画 【音声切換】を押すごとに、音声が順番に切り換わります。 切り換わり方は放送により異なります。

#### ■ チューナーを切り換える

操作するチューナー(レコーダー)を切り換えて、複数の番組を同時に楽しむことができます。たとえば、ある番組を視聴しながら録 画しているとき、その録画は継続したままレコーダーを切り換え て、別のチャンネルの番組を視聴することができます。

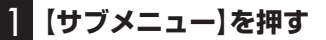

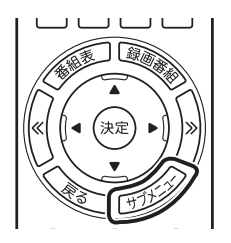

サブメニューが表示されます。

#### 2 「レコーダー切換」を選び、操作するレコーダーを選んで【決 定】を押す

## 映像(音声/字易設定 見たいとこ再生(無効) ウロダー切換(レコーダー) デレビ(ライブ) デレビ(ライブ) 瞬間モード(ダイレクト) データ放送(有効) ロコダーの放送モード) 番組詳細情報 町じる

#### 伊ポイント

テレビメニュー(p.24)で「レコー ダー切換』」を選び、レコーダーを 切り換えることもできます。

#### テレビを消す

■ テレビを終了して、パソコンの画面を表示する

[] 【テレビ】を押す

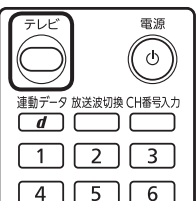

テレビ(SmartVision)が終了してパソコンのデスクトップが表示 されます。

なお、テレビ(SmartVision)がウィンドウ表示のときや「マウス 操作専用モード」のときは、【テレビ】を押すと、テレビが画面いっ ぱいに表示されます。

もう一度【テレビ】を押すと、テレビ(SmartVision)が終了し、パ ソコンのデスクトップが表示されます。

■ テレビを終了して、パソコンも終了する

#### ] リモコンの【電源】を押す

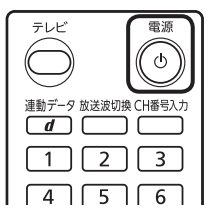

パソコンが終了します(ご購入時の状態では、パソコンがスリープ 状態に移行します)。

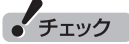

- ●【電源】を押してからパソコンが 終了するまでに、30秒~1分程 度かかる場合があります。
- ●録画、録画モード変換、光ディス ク書き込み、外でもVIDEOの転 送、ホームネットダビング、簡易 編集した番組の保存、デジタル 放送の関連データのダウンロー ドをおこなっているときに、【電 源】を押すなどしてパソコンをス リープ状態にしないでください。 スリープ状態にしないでください。 スリープ状態になるとき、実行 中だった動作は中断され失敗す ることがあります。各動作を継 続したままパソコンの画面を消 したい場合は、「画面消灯モード」 (p.48)をご使用いただけます。

#### SmartVision利用時の注意事項

- ●テレビを視聴するとき、USBスピーカやBluetooth<sup>®</sup>ヘッドフォンなどは使用できません。
- ●SmartVisionは、クローンモード(ふたつのディスプレイに同 じ内容を表示させるモード)による画面出力には対応していま せん。
- ●パソコンを複数のユーザーで使っているとき
  - ・あるユーザーがSmartVisionを起動しているときは、他のユー ザーに切り換えてSmartVisionを起動する(SmartVisionを 同時に複数起動する)ことはできません。
  - ・ユーザーがSmartVisionを起動していなくても、予約録画や 番組表の受信でチューナーがすでに使用されているときは、他 のユーザーに切り換えた後、SmartVisionを起動することが できません。

#### テレビを見るときの便利な機能について

SmartVisionでテレビを見ているときは、次のような機能も使えます。

- ・タイムシフト 放送中の番組を録画しながら見る機能です。いったん録画して から再生するため、一時停止や巻き戻し、早送りなどの機能が使 えます。
- ・データ放送 文字や画像でいろいろな情報を提供するデータ放送を楽しむこ とができます。

これらについてはPDFマニュアル『テレビを楽しむ本 活用編』の 「タイムシフトモードで見る」および「データ放送を見る」で詳しく 説明されています。

PDFマニュアル『テレビを楽しむ本 活用編』は、NEC LAVIE公式 サイトからダウンロードできます。詳しくは、「LAVIEアプリナビ」 -「名前から探す」-「さ行」-「SmartVision」をご覧ください。 インターネットに接続できるかたは、次のURLから直接閲覧する

ことができます。 (https://support.nec-lavie.jp/e-manual/m/nx/ac/202305/

etv/853\_811190\_593\_a.pdf)

・チェック

ハイブリッドキャストには対応し ていません。

#### リモコンのボタンについて(SmartVision)

#### ■ 基本的な操作

【テレビメニュー】、および【矢印】と【決定】で、テレビ(SmartVision)の基本的な機能を使うことができます。

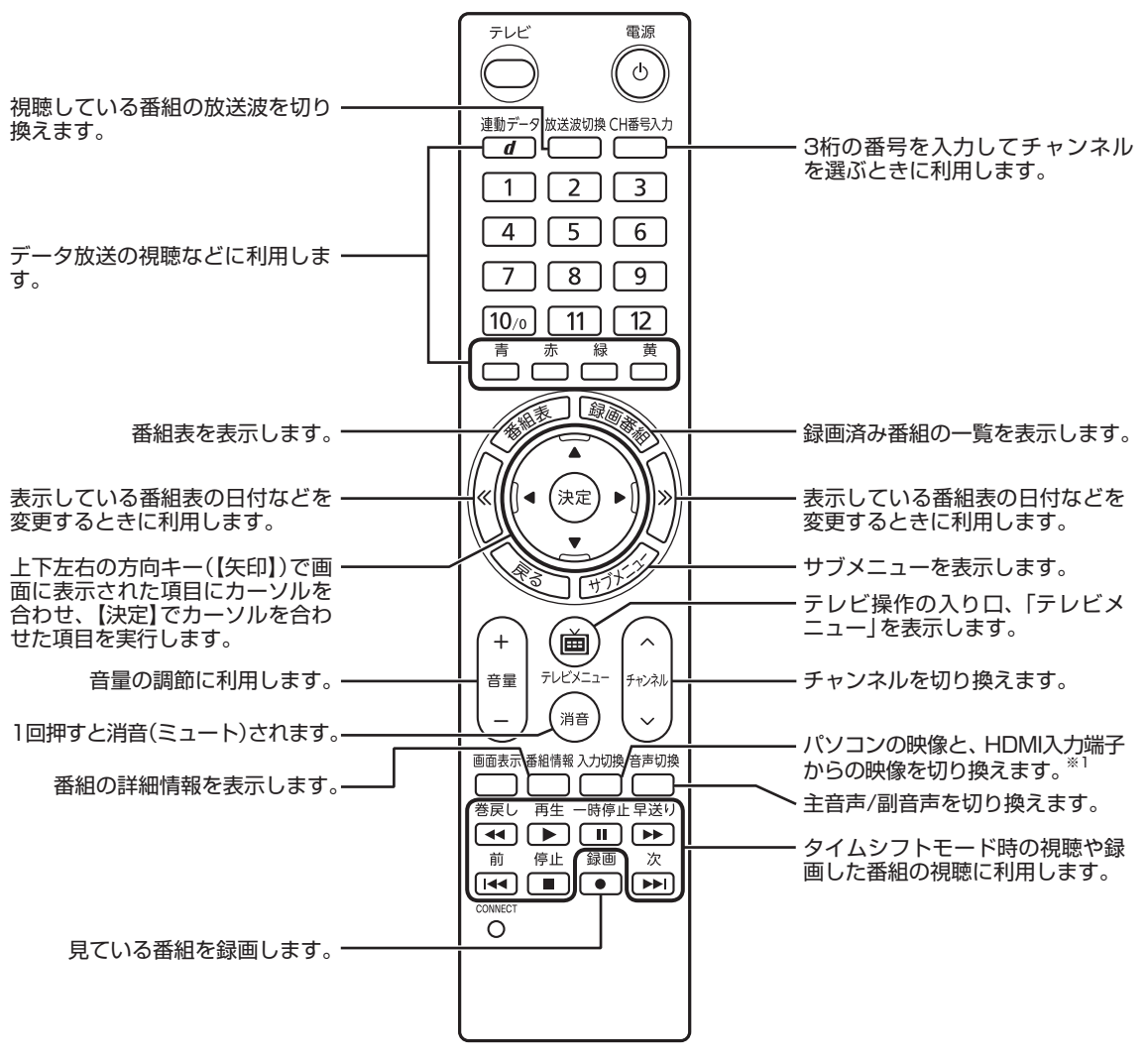

※1:HDMI入力対応モデルのみ

| ボタン                     | 機能*1                                                                  |
|-------------------------|-----------------------------------------------------------------------|
| 【テレビ】                   | テレビをつける。(p.12)                                                        |
| 【電源】                    | パソコンを起動/終了する。                                                         |
| [1]~[12] <sup>**4</sup> | チャンネル(p.13)を切り換える。また、数字を入力する(「O」を入力<br>するときは【10】を押してください)。            |
| 【CH番号入力】                | 3桁のチャンネル番号を入力してチャンネルを切り換える。*2                                         |
| 【録画番組】                  | 録画済みの番組一覧を表示する。                                                       |
| 【番組表】                   | 番組表を表示する。                                                             |
| 【番組情報】                  | 番組の詳細情報を表示する。                                                         |
| 【画面表示】                  | チャンネルや番組名などを表示する。                                                     |
| 【放送波切換】                 | 放送波を切り換える。(p.14)                                                      |
| 【矢印】 <sup>*3</sup>      | 上下左右の方向キー。項目を選ぶ。また、左右ボタンでコマ送り(一時停止中)(p.53)、上下ボタンで「きこえる変速再生」をする。(p.57) |
| 【決定】* <sup>3</sup>      | 選択した項目を決定する。                                                          |
| [«], [»]                | 「番組表」の日付(p.29)や、「録画番組一覧」のジャンル(p.53)などを切り換える。また、チャプタースキップする。**5(p.56)  |
| 【戻る】                    | テレビや再生中の録画番組の映像に戻る(p.30)。ひとつ前の画面に戻る。                                  |
| 【サブメニュー】                | サブメニューを表示する。                                                          |
| 【音声切換】                  | 音声(主音声/副音声)を切り換える。(p.14)                                              |
| 【テレビメニュー】               | テレビメニューを表示する。(p.24)                                                   |
| 【入力切換】                  | パソコンの映像と、HDMI入力端子からの映像を切り換える。*7                                       |
| 【音量】                    | 音量を調節する。(p.14)                                                        |
| 【消音】                    | 消音(ミュート)する。(p.14)                                                     |
| 【連動データ】(【d】)            | データ放送の表示/非表示を切り換える。 <sup>*6</sup>                                     |
| 【チャンネル】                 | チャンネルを切り換える。(p.13)                                                    |
| 【青】、【赤】、【緑】、【黄】         | ガイダンス領域やデータ放送に表示される各色のボタンと対応した機能を<br>使う。                              |
| 【巻戻し】                   | 巻き戻しする(押すごとにスピードが4段階で速くなる)。(p.53)                                     |
| 【再生】                    | 再生する。(p.52)                                                           |
| 【早送り】                   | 早送りする(押すごとにスピードが4段階で速くなる)。(p.53)                                      |
| 【前】                     | チャプタースキップする。(p.56)                                                    |
| 【一時停止】                  | 一時停止する。(p.53)                                                         |
| 【停止】                    | 再生を停止する。(p.53)                                                        |
| 【次】                     | チャプタースキップする。(p.56)                                                    |
| 【録画】                    | 見ている番組を録画する。(p.35)                                                    |

※1:テレビ(SmartVision)以外のアプリでは、ボタンに割り当てられた機能が異なる場合があります。

※2: 【CH番号入力】を押し、数字ボタン(【1】~【10】)を押して3桁のチャンネル番号を入力し、【決定】を押します(入力を中止する ときは【戻る】を押します)。 テレビを見る

- ※3:フルスクリーンモードでタイムシフト視聴または再生をおこなっているとき、リモコンが「再生操作モード」であれば、【矢印】 の左右ボタンで巻き戻しと早送りを、【決定】で一時停止/再生の切り換え操作ができます。
- ※4: 【1】~【12】を押してプリセットされたチャンネルを切り換えることができます。なお、【11】・【12】では、数字を入力することができません。
- ※5: テレビメニューの「設定」-「リモコンの設定」で、【≪】を押すと30秒前から、【≫】を押すと30秒後から再生する機能(30秒スキップ)を割り当てることができます。「リモコンの設定」について、詳しくは、PDFマニュアル「テレビを楽しむ本活用編」をご覧ください。
- ※6: データ放送について詳しくは、PDFマニュアル『テレビを楽しむ本 活用編』をご覧ください。
- ※7:HDMI入力対応モデルのみ

#### マウスで操作するためのパネルについて(操作パネル)

テレビ機能を使っているときにマウスを動かすと、画面に操作パネルが表示されます。 テレビの基本操作は主にリモコンでおこないますが、操作パネルを使ってマウスでも操作できます。 テレビの映像や録画した番組の映像が表示されているときは、次の操作パネルが表示されます。

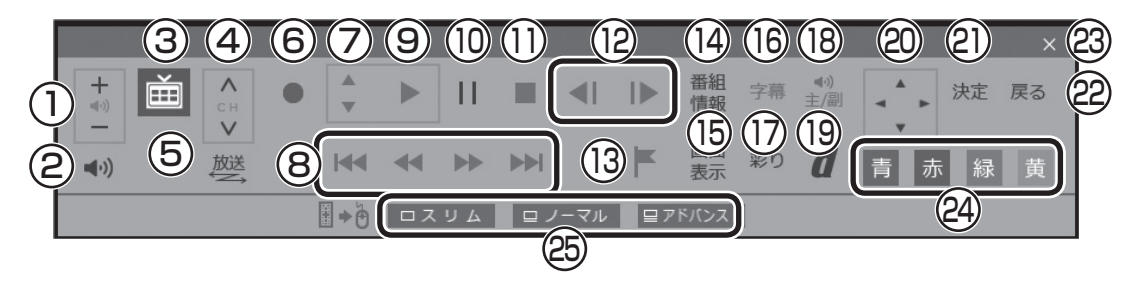

|    | ボタン                      | 機能                                    |
|----|--------------------------|---------------------------------------|
| 1  | +<br>=<br>音量を調節する。(p.14) |                                       |
| 2  | <b>◄</b> •))             | 消音(ミュート)する。(p.14)                     |
| З  | Ě                        | テレビメニューを表示する。(p.24)                   |
| 4  | C H                      | チャンネルを切り換える。(p.13)                    |
| 5  | 放送                       | 放送波を切り換える。(p.14)                      |
| 6  |                          | 見ている番組を録画する。(p.35)                    |
| 7  | <b>4</b>                 | きこえる変速再生(p.57)                        |
| Q  |                          | チャプタースキップする。(p.56)                    |
| 0  | *                        | 巻き戻し、早送りする(押すごとにスピードが4段階で速くなる)。(p.53) |
| 9  |                          | 再生する。(p.52)                           |
| 10 |                          | 一時停止する。(p.53)                         |
| 11 |                          | 再生を停止する。(p.53)                        |
| 12 |                          | コマ送り(一時停止中のみ)。(p.53)                  |
| 13 |                          | チャプターマークを追加する。 <sup>*1</sup>          |
| 14 | 番組<br>情報                 | 番組の詳細情報を表示する。                         |
| 15 | 画面<br>表示                 | チャンネルや番組名などを表示する。                     |

|    | ボタン                                           | 機能                                     |
|----|-----------------------------------------------|----------------------------------------|
| 16 | 字幕                                            | 字幕の表示/非表示を切り換える。                       |
| 17 | 彩り                                            | 彩り機能を切り換える。*4                          |
| 18 | <ul><li>●<sup>()</sup>)</li><li>主/副</li></ul> | 音声(主音声/副音声)を切り換える。(p.14)               |
| 19 | <b>d</b>                                      | データ放送の表示/非表示を切り換える。*2                  |
| 20 | * *<br>* *                                    | データ放送画面の項目を選ぶ。*2                       |
| 21 | 決定                                            | データ放送画面で選んだ項目を決定する。*2                  |
| 22 | 戻る                                            | テレビや再生中の録画番組の映像に戻る。または、ひとつ前の画面に戻る。     |
| 23 | ×                                             | 操作パネルを非表示にする。                          |
| 24 | 青     赤       緑     黄                         | データ放送画面の、それぞれの色の項目(ボタン)。*2             |
|    | ロスリム                                          | マウス操作専用モードのスリムモードに切り換える。 <sup>※3</sup> |
| 25 | 旦 ノーマル                                        | マウス操作専用モードのノーマルモードに切り換える。*3            |
|    | 旦アドバンスト                                       | マウス操作専用モードのアドバンストモードに切り換える。*3          |

※1: チャプターマークの追加について詳しくは、PDFマニュアル『テレビを楽しむ本 活用編』をご覧ください。

※2: データ放送について詳しくは、PDFマニュアル『テレビを楽しむ本 活用編』をご覧ください。

※3:マウス操作専用モードの切り換えについて詳しくは、PDFマニュアル「テレビを楽しむ本 活用編」をご覧ください。

※4:「彩り」について詳しくは、「LAVIEアプリナビ」-「名前から探す」-「あ行」-「彩りの設定」をご覧ください。

#### 伊ポイント

●「録画番組一覧」や「番組表」など、テレビや録画番組の映像以外の画面が表示されているときは、マウスを動かすと、右記の操作パネルが表示されます。操作パネルを全体表示にしたいときは、テレビを見ている状態や録画番組を視聴している状態にしてください。

× + ↔ - 戻る

●操作パネルが表示されず、右記のような画面が表示されているときは、画面 下の「フルスクリーン」をクリックしてください。操作パネルが表示されるフ ルスクリーンモードになります。

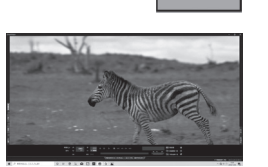

テレビを見る

#### 画面表示について

視聴中のチャンネルや番組名などを確認したいときは、【画面表示】 を押します。

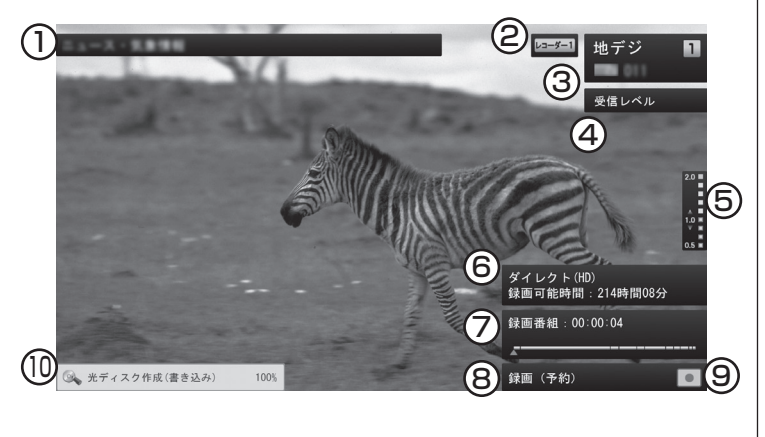

- 番組名が表示されます。
   (タイムシフトモードで視聴中および録画中は表示されません)
- ② 使用しているレコーダーが表示されます。
   (録画番組の再生中は表示されません)
- ③ 放送波、チャンネル番号、リモコンボタンの割り当てが表示されます。
   (録画番組の再生中は表示されません)
- ④ 視聴中の番組(チャンネル)の受信レベルが表示されます。
   (録画番組の再生中とタイムシフトモードで視聴中および録画中は表示されません)
- ⑤ きこえる変速再生の再生スピードが表示されます。 (録画中とライブモードでの視聴中は表示されません)
- ⑥ 録画モードと録画可能時間が表示されます。
   (録画中の番組をライブモードまたはタイムシフトモードで視聴中に表示されます)
- ⑦ 録画番組の再生位置を示す再生バーが表示されます。 再生バーの区切り線はチャプターを表しています。

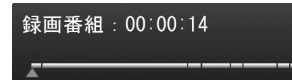

(録画中とライブモードでの視聴中は表示されません)

- ⑧次の情報が表示されます。
  - ・予約録画中は「録画(予約)」と表示されます。手動で録画して いるときは「録画」の右側に録画終了時刻が表示されます。
  - ・録画番組を再生しているときやタイムシフトモードで番組を 視聴しているときに、「見たいとこ再生」や「きこえる変速再 生」の機能を使った場合は、その機能名が表示されます。なお、 両方の機能を同時に使っているときは「見たいとこ再生」のみ が表示されます。

#### 伊ポイント

【画面表示】を押してからしばらく すると、③⑤⑦⑨⑩だけが残り、他 は消えます。残った表示を消した いときは、もう一度【画面表示】を 押してください。

- ③ 視聴している映像の状態を示すアイコンが表示されます。
   □ve: ライブモードで視聴中
   ▶ :タイムシフトモードで視聴中(地の色が青)\*
   :視聴している番組を録画中
   ▶ :録画中の番組をタイムシフトモードで視聴中(地の色が赤)\*
   ▶ :録画した番組を再生中(地の色が白)\*
   ※: これらのアイコンはそのときどきの動作(再生、一時停止、巻戻し、 早送り)によって変化します。
- ⑩ 次の機能を使っているとき、その進捗が表示されます。
  - ・光ディスクへ保存
  - ・外でもVIDEOの転送
  - ・ホームネットダビング
  - ・録画モード変換
  - ・光ディスクのフォーマット
  - ・簡易編集したファイルの保存 (しばらくするとアイコンと進捗(%)のみの表示となります)

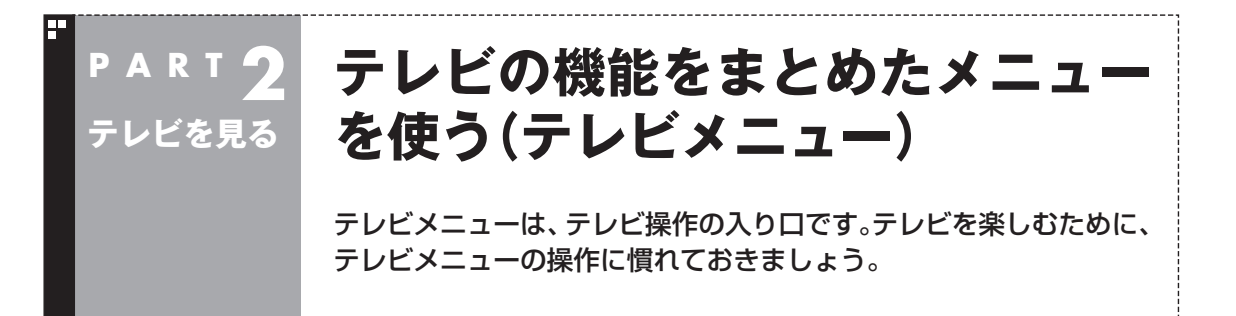

#### テレビメニューって何?

テレビメニューは、テレビ関連の機能メニューをまとめた画面です。

見たい番組を選んだり、番組表を表示したり、録画した番組を見たりなど、テレビの操作をするための 入り口です。

リモコンの【テレビメニュー】を押すと表示されます。もう一度押すと、テレビメニューの背景に見えている映像の表示に戻ります。

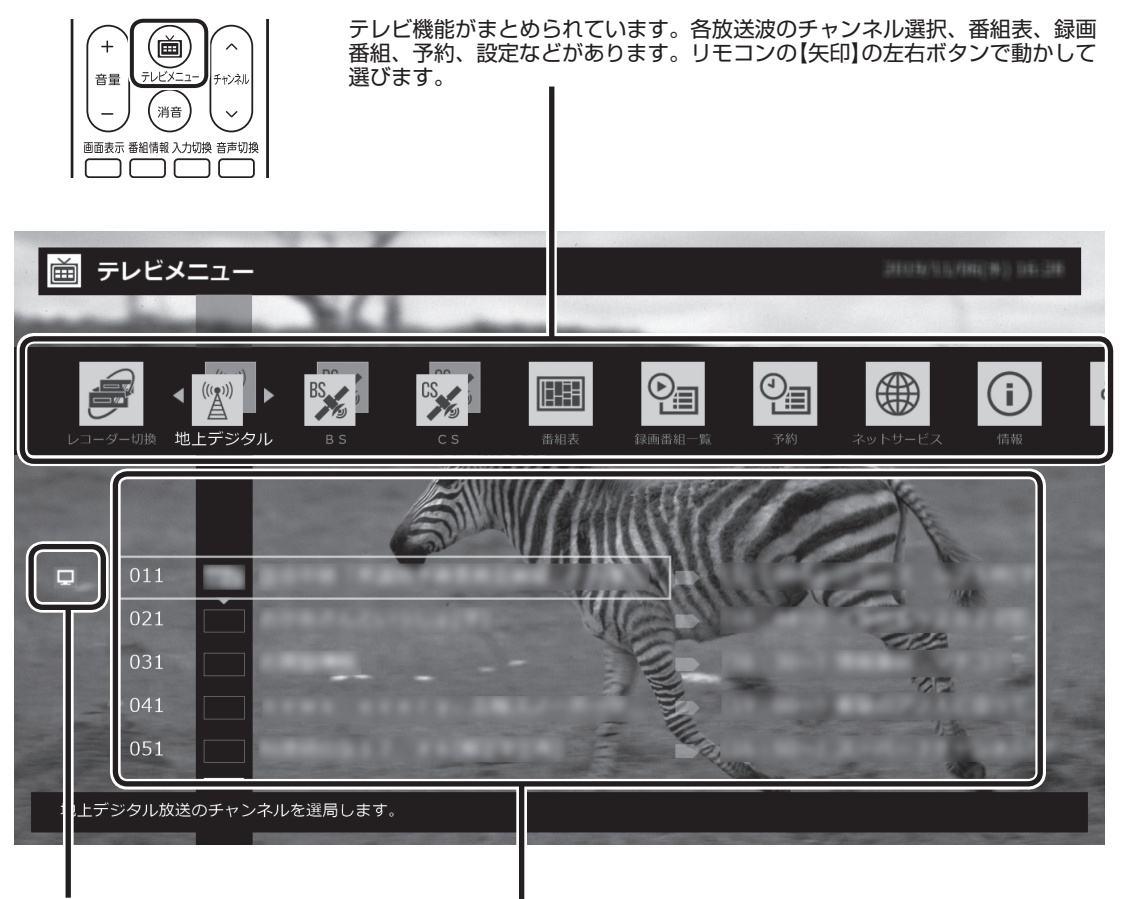

見ている番組にはテレビのマークが表示されます。 また、録画している番組には赤い丸、タイムシフト モードで受信している番組には緑の三角が表示さ れます。 各機能の下のメニューが表示されます。リモコンの【矢 印】の上下ボタンで動かし、【決定】で決定します。
# テレビメニュー

E

|             |                 |                                        | CS ,                                                                                 |                                                                         |                                                                                       | 0                                                             |                                                | <b>(i)</b>                             | දිටු                        |
|-------------|-----------------|----------------------------------------|--------------------------------------------------------------------------------------|-------------------------------------------------------------------------|---------------------------------------------------------------------------------------|---------------------------------------------------------------|------------------------------------------------|----------------------------------------|-----------------------------|
| 1           | 2               | 3                                      | 4                                                                                    | 5                                                                       | 6                                                                                     | 7                                                             | 8                                              | 9                                      | 10                          |
| בע(         | ーダー切換           | 視聴す<br>とで、<br>なお、<br>と、タ               | 「るチューナ<br>録画しなが!<br>タイムシフ<br>イムシフト <sup>:</sup>                                      | ー(レコータ<br>ら他のチャン<br>トモードで都<br>モードは終了                                    | ゲー)を切り<br>ノネルを視聴<br>昏組を視聴し<br>てします。                                                   | 換えます。ヲ<br>することが<br>っているとき                                     | ←ューナー( <br>できます(p.<br>、チューナー                   | ノコーダー) <sup>:</sup><br>15)。<br>-(レコーダ- | を切り換えるこ<br>-)を切り換える         |
| ②地上         | デジタル<br>(((*))) | 地上テを選び                                 | デジタル放送<br>、ことができ                                                                     | を視聴しま<br>ます。                                                            | す。リモコ                                                                                 | ンの【矢印】の                                                       | )上下ボタン                                         | で見たい番                                  | 組(チャンネル)                    |
| 3BS         | BS              | BS放<br>ができ                             | 送を視聴しま<br>ます。                                                                        | ます。リモニ                                                                  | コンの【矢印】                                                                               | の上下ボタン                                                        | ンで見たい番                                         | 翻(チャンネ                                 | マル)を選ぶこと                    |
| (4)CS       | CS              | 110月<br>ぶこと                            | 度CS放送を<br>かできます                                                                      | 視聴します。<br>。                                                             | リモコンの                                                                                 | 【矢印】の上                                                        | 下ボタンで見                                         | 見たい番組(ヨ                                | チャンネル)を選                    |
| 5番組         | 表<br>[]]]]      | 地上テ<br>「マイ<br>マイ番                      | <sup>-</sup> ジタル、BS<br>番組表」では<br>組表につい                                               | 3、110度CS<br>、お好みのき<br>ては、PDF5                                           | S放送の番組<br>チャンネルた<br>マニュアル『                                                            | 表を見るこ<br>ごけを表示さ<br>テレビを楽し                                     | とができます<br>せることが<br>しむ本 活用約                     | す(p.28)。<br>できます。<br>編』をご覧く            | ださい。                        |
| ⑥録 <b>画</b> | 番組一覧            | 録す(た、画画デの,                             | 7ォルダーを<br>55)。<br>「録画番組-<br>番組をDVD<br>番組をスマ-<br>ィアサーバ-<br>パソコンで参<br>-トデバイス<br>ワーク)につ | 選んで「録画<br>・覧」では次0<br>などの光ディ<br>- トデバイス<br>- に保存され<br>えのの番組の専<br>いては、PDI | <ul> <li>              番組一覧<br/>ひような操作<br/>ィスクに保る<br/>た番組を再<br/>をメディア<br/>気</li></ul> | を表示し、<br>まができます<br>すする(p.66)<br>サーバーにかい<br>VIDEO)や、<br>「テレビを楽 | 禄画番組を逮<br>。<br>)<br>ダビングする<br>メディアサ<br>⊱しむ本 活用 | んで再生す<br>の<br>ーバーに関す<br>編』をご覧く         | ることができま<br>する操作(ホーム<br>ださい。 |
| ⑦予約         |                 | 録画予<br>ンネル<br>また、<br>・「お<br>時間指<br>さい。 | 約の状況と<br>シと時間を指<br>次の自動録<br>しまかせ録画」<br>定予約や自                                         | 予約の結果を<br>定して録画す<br>画の設定がて<br>および「新都<br>動録画につい                          | を確認(p.43<br>することがで<br>できます。<br>昏組おまかせ<br>いては、PD                                       | )できます。<br>ごきます。<br>「録画」<br>Fマニュアル                             | 時間指定予約                                         | では、番組表<br>後しむ本 活用                      | を使わずにチャ<br>]編』をご覧くだ         |
| ⑧ネッ         | トサービス           | つぶや<br>つぶや                             | ッきプラスを<br>ッきプラスに                                                                     | 開始します。<br>ついては、F                                                        | ,<br>DFマニュフ                                                                           | <b>?ル『テレビ</b> ?                                               | を楽しむ本 氵                                        | 舌用編』をご                                 | 覧ください。                      |
| 9情報         | (i)             | テレヒ<br>できま<br>しむ本                      | この状態を確<br>ます。詳しく<br>、活用編』を                                                           | 認したり、<br>は「PART<br>ご覧ください                                               | アップデー<br>8 情報・設定<br>ハ。                                                                | トプログラ <i>L</i><br>ミ」(p.77)、                                   | ₄などのダウ<br>および、PI                               | ンロードを<br>DFマニュア                        | おこなうことが<br>ル『テレビを楽          |
| 10設定        | දිරිදු          | テレヒおよび                                 | ごに関する話<br>ド、PDFマニ                                                                    | 没定をおこな<br>ュアル『テレ                                                        | いうことがて<br>Vビを楽しむ                                                                      | ごきます。詳<br>本 活用編』                                              | もくは「PA<br>をご覧くださ                               | ART8 情報<br>こい。                         | ·設定」(p.77)、                 |

#### ■ 地デジ、BS、110度CSのアイコン表示について

#### ●表示されるアイコンの数について

地デジ、BS、110度CSを表す各アイコンは、それぞれが2つずつ 重なって表示されます。

#### ●アイコンの色について

地デジ、BS、110度CSを表す各アイコンは、チューナー(レコー ダー)の状態によって次の色になります。 赤色:録画中 緑色:タイムシフトモード 灰色:録画などでチューナー(レコーダー)を使用しているため、視 聴(チャンネル切り換え)ができない状態

#### チャンネル(番組)やレコーダーの左側に表示されるア イコンについて

「地上デジタル」「BS」「CS」のチャンネル(番組)や、「レコーダー切換」のレコーダーの左には、それらの状態を示すアイコンが表示されます。

・ 🖵 : 視聴中のチャンネル(番組)またはレコーダー

- ・ : 録画中のチャンネル(番組)またはレコーダー
- ・ 
  ト
  : タイムシフトモードのチャンネル(番組)またはレコーダー

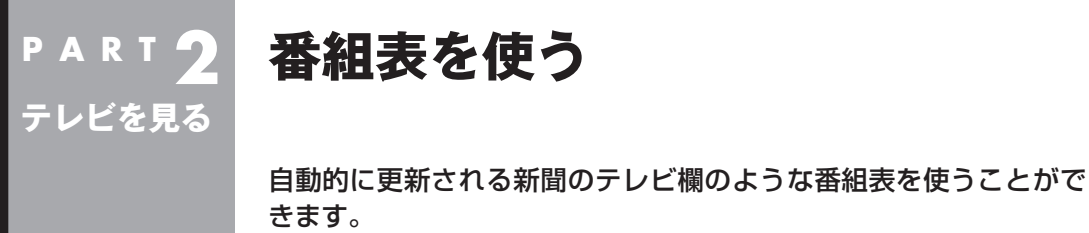

### 画面で見る番組表

「今日はどんな番組があるのかな?」と思ったとき、何を見ますか? 新聞やテレビ情報誌?

新聞や雑誌が手元になくても、パソコンの画面で番組表が見られ ます。画面で見る番組表から、見たい番組を選んだり、録画の予約 ができます。

番組表は、テレビの電波で更新できます。

番組表は最大8日分が表示されるので、番組のチェックにも最適です。

番組表から録画予約する操作については、PART3の「番組表を 使って予約する(おてがる予約)」(p.37)をご覧ください。

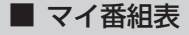

地上デジタル、BS・110度CSデジタルの放送波に関係なく、お好 みのチャンネルだけを表示できる便利な機能です。「お父さん用」、 「お母さん用」など家族それぞれの番組表や、「アニメ」「週末のみ」 のような用途別の番組表を作ることができます。作成した番組表 は、テレビメニューの番組表から表示させることができます。 マイ番組表を使うためには、最初にチャンネルの登録が必要です。 詳しくはPDFマニュアル『テレビを楽しむ本 活用編』の「マイ番組 表を作る」をご覧ください。

#### 番組表を受信する

番組表は、テレビの電波から受信することができます。 テレビ初期設定をおこなったときに、番組表を受信する時刻は自動 的に設定されていて、設定された時刻になると番組表が自動的に受 信されます。

#### ■ 番組表の受信に関する注意

番組表を受信するには、パソコンのレコーダー(チューナー)を1つ使用します。そのため、番組表の受信中は次のことに注意してください。

●番組表の受信時刻にパソコンが省電力状態や電源が切れている状態であっても、自動的にパソコンが起動して番組表を受信します。

●録画中は番組表を受信できないことがあります。

●ご購入時の状態では、110度CSデジタル放送の番組表を自動で 受信しない設定となっています。自動受信が必要な場合には、設 定を変更(p.31)してください。

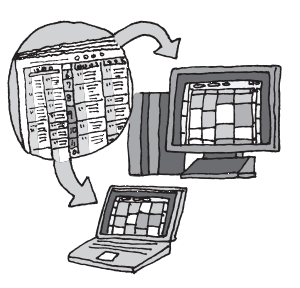

# 伊ポイント

●ご購入時の状態では、番組表を 次の時刻に受信する設定になっ ています。

10.12.14.16時

番組表の受信時刻を変更する場合は、このPARTの「番組表の受 信時刻を変更する」(p.31)をご覧 ください。

●番組表の受信後の動作を変更す る場合は、PART3の「予約実行 前後の動作を設定する」(p.49)を ご覧ください。なお、ご購入時は、 スリープ状態に移行するよう設 定されています。

# 番組表を見る

#### ] リモコンの【テレビメニュー】を押す

テレビメニューが表示されます。

2 「番組表 III」を選び、番組表を見たい放送波を選んで【決定】を 押す

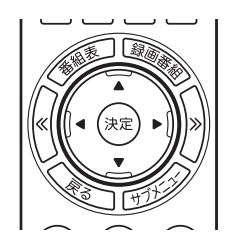

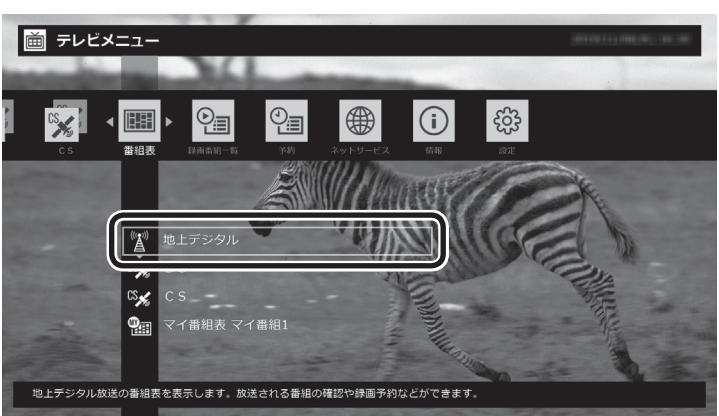

番組表の画面が表示されます。

ご購入直後など、番組表のデータがないときは、ここで番組表を受信(取得)するかどうか確認するメッセージが表示されます。「はい」を選んで【決定】を押してください。

伊ポイント

リモコンの【番組表】を押しても、番 組表の画面を表示できます。

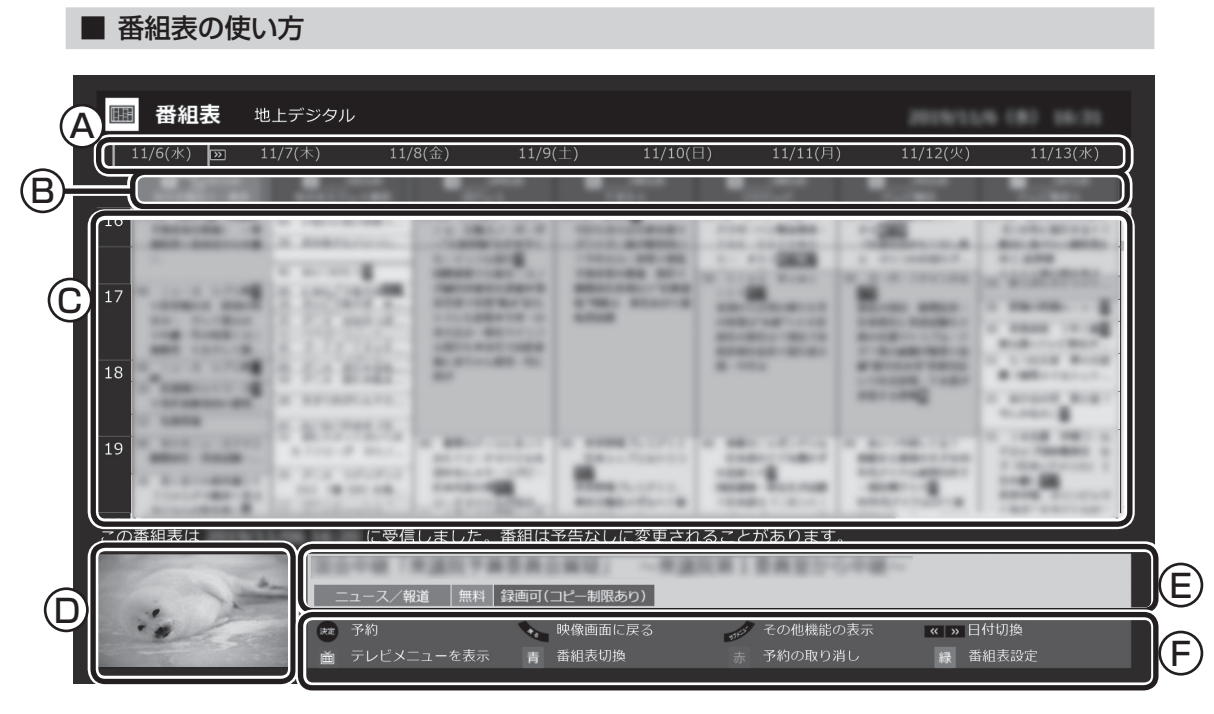

(A)日付

リモコンの【《】【》】を押して日付を移動する と、その日の番組表が表示されます。

- ⑧番組表チャンネル チャンネルと放送局が表示されます。
- C番組表

現在の時刻が青い横線で表示されます。番組 はジャンル別に色分けされています。番組を 選ぶと、「番組情報」欄に情報が表示されます。 番組を選んで【決定】を押すと、選んだ番組を 予約(または視聴)する画面に移ります。

⑦プレビュー領域 選局中の番組が表示されます。 リモコンの【戻る】を押すと、ここに表示され ている番組が全画面表示されます。 (E)番組情報

番組表で選んだ番組の情報が表示されます。

リモコンの【番組情報】を押すと、詳しい 情報が表示されます。

⑦ガイダンス領域

「予約」や「番組表切換」など、番組表で使 う機能が表示されます。それぞれの機能 に対応するリモコンのボタンを押して、 その機能を使用することができます。 ガイダンス領域は番組表以外の画面にも 表示されます。表示されるボタンは画面 によって異なります。

デジタル放送で、同じ放送局のチャンネル(たとえば051ch、052ch、053ch)ですべて同じ番組を 放送しているときは、番組表では各放送局につき1つのチャンネルだけを表示します。 別の番組を放送しているときは、次のように番組を重ねて表示します。カーソルを動かすと、裏に隠れ ていたチャンネルの番組が表示されます。

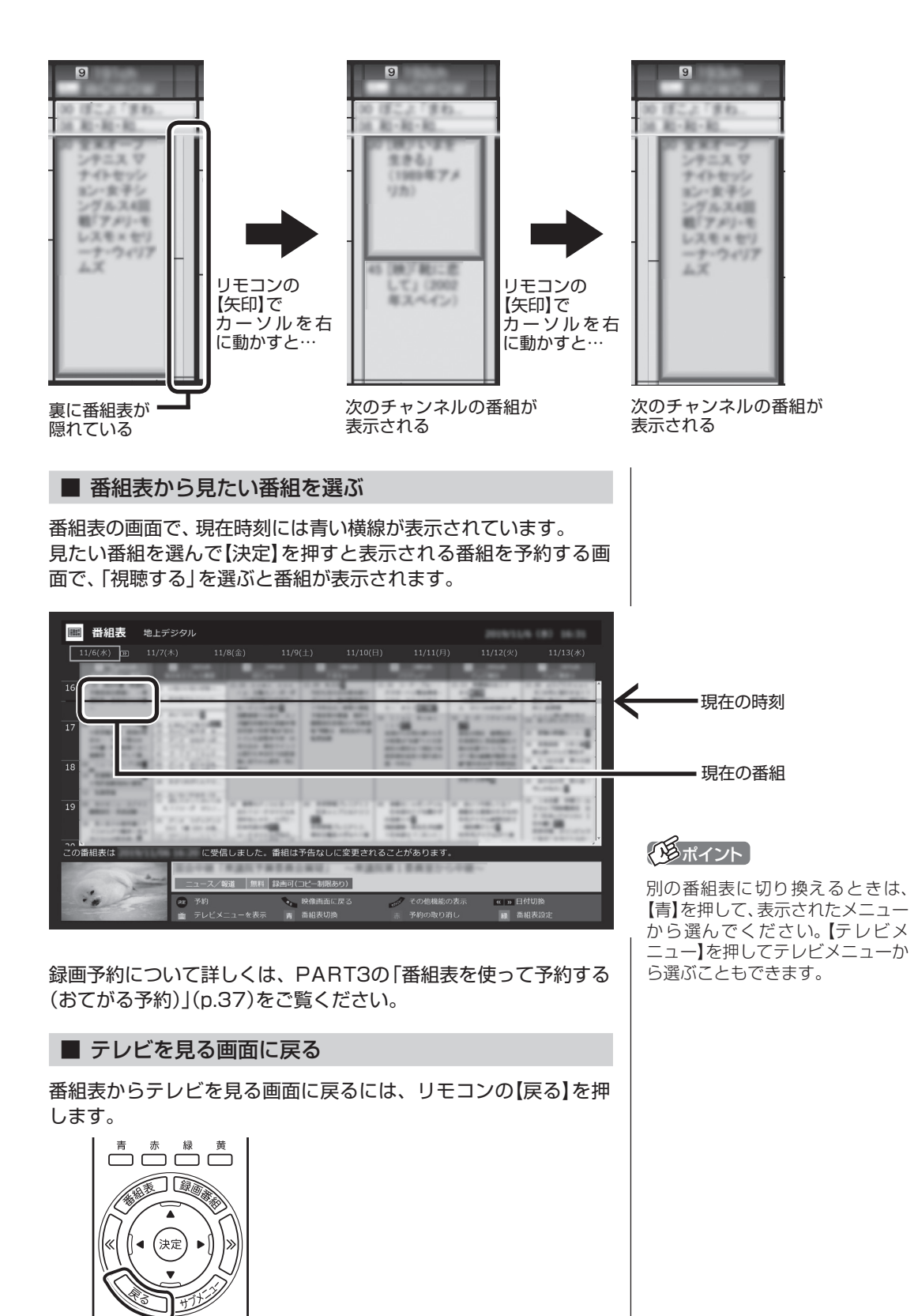

テレビを見る画面が表示されます。

 $\square$ 

# 番組表の受信時刻を変更する

番組表受信時刻を変更したい場合は、次の手順で操作します。 番組表受信時刻を変更する前に、「番組表の受信に関する注意」 (p.27)をご覧ください。

# チェック

番組表の受信は、視聴や録画に使 われていないレコーダー(チュー ナー)を使って自動的におこなわれ ます。

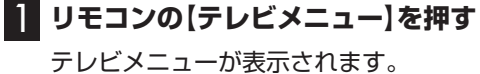

# 2 「設定 🌚 」の「番組表の設定」を選んで【決定】を押す

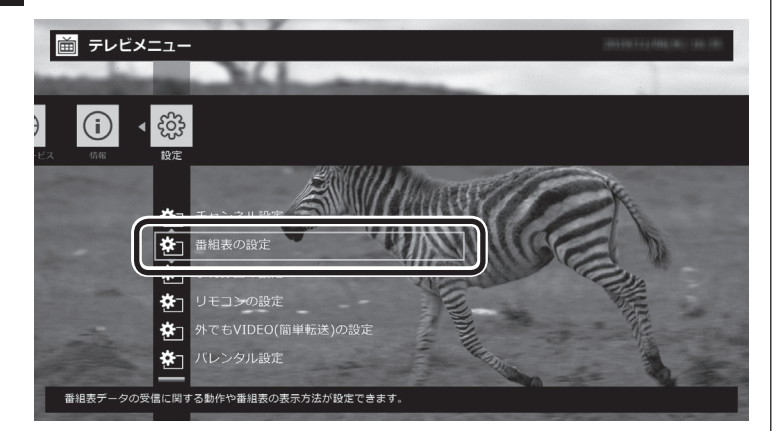

3 「番組表受信時刻の設定」を選んで【決定】を押す

| 戻る | 番組表受信時刻の設定 | ) |
|----|------------|---|
|    | 番組表の表示設定   |   |
|    | マイ番組表の表示設定 |   |
|    | 予約実行時の電源設定 |   |
|    | 自動サインインの設定 |   |
|    |            |   |
|    |            |   |
|    |            |   |
|    |            |   |

「番組表受信時刻の設定」画面が表示され、設定できます。

| 😳 番組表受信時刻の設定 | 主 番組表の設定       |            |        |
|--------------|----------------|------------|--------|
| 保存して戻る       | 受信時刻と動作 ?      |            |        |
| キャンセル        | 6:00 – 12:00   | 自動 18:00 - | 0:00 – |
| 抽進に百士        | 8:00 – 14:00   | 自動 20:00 - | 2:00 – |
| 標準に戻9        | 10:00 自動 16:00 | 自動 22:00 - | 4:00 – |
|              | 受信する番組表 ?      |            |        |
|              | 地上デジタル 受信      | BS –       | CS –   |
|              |                |            |        |
|              |                |            |        |
|              |                |            |        |
|              |                |            |        |
|              |                |            |        |
|              |                |            |        |

#### 受信時刻と動作

「-」にすると、その時刻には番組表を受信しません。 「受信」にすると、その日にすでに番組表を受信していても、その時

「自動」にすると、その日に一度も番組表を受信していなければ、その時刻に番組表を受信します。

#### 受信する番組表

どの放送波の番組表を受信するかを選択します。

- ●「受信する番組表」で「受信」にした放送波の番組表を、「受信時刻と動作」の設定にしたがって受信します。
- ●番組表を受信したくないときは、「受信する番組表」ですべての 放送波を「-」にしてください。
- ●SmartVisionを起動した時点で次の条件をいずれも満たしているとき、自動的に番組表の受信が始まります。
  - ・その日に一度も番組表を受信していない。
  - ・搭載されているレコーダー(チューナー)のうち、少なくとも 1つが使用されていない。(視聴や録画ですべてのレコーダー が使われているときは、番組表が受信されません)

#### 4 設定を変更したら「保存して戻る」を選んで【決定】を押す

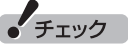

- ●ご購入時の状態では、110度CS デジタル放送の番組表を自動で 受信しない設定となっています。 自動受信が必要な場合には、「受 信する番組表」の「CS」を「受信」 に変更してください。
- ●番組表を受信するとき放送を休止していた放送局の番組表は、 正常に受信できないことがあります。受信できなかった場合は、放送を休止していない時間に、 手動で番組表の受信をしていただくか、放送が休止していない時間に番組表の受信時刻を設定してください。

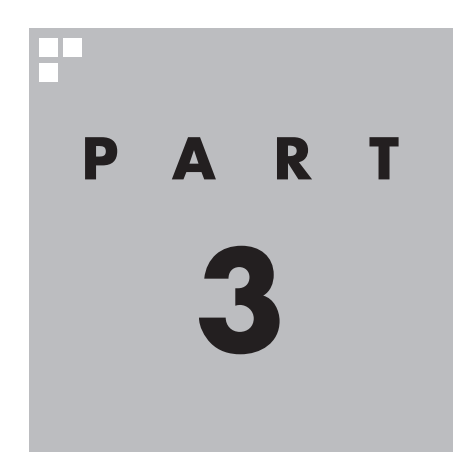

録画・予約する

パソコンをハードディスクレコーダーとして使ってみましょう。今見 ている番組はもちろん、番組表を使って予約した番組を、パソコンの ストレージに録画できます。

録画に使用するストレージの容量や、複数の機能を同時に使うときの ご注意など、録画に関する詳しい情報については、PDFマニュアル『テ レビを楽しむ本 活用編』もあわせてご覧ください。

また、SmartVisionには、視聴中の番組を巻き戻して録画できる「さ かのぼり録画」や、番組のジャンルやキーワードなどの情報から好み の番組を自動録画する機能なども用意されています。これらについて もPDFマニュアル『テレビを楽しむ本 活用編』で詳しく説明されてい ます。

ぜひご覧になり、SmartVisionをより便利に使いこなしてください。 PDFマニュアル『テレビを楽しむ本 活用編』は、NEC LAVIE公式サイト からダウンロードできます。詳しくは、「LAVIEアプリナビ」-「名前から 探す」-「さ行」-「SmartVision」をご覧ください。

インターネットに接続できるかたは、次のURLから直接閲覧することが できます。

(https://support.nec-lavie.jp/e-manual/m/nx/ac/202305/ etv/853\_811190\_593\_a.pdf)

あなたがテレビ放送などから取り込んだ映像や音声は、個人として楽しむなどのほかは、 著作権上、権利者に無断で使用できません。

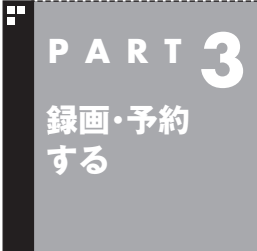

# いろいろな録画予約機能

このパソコンには、いろいろな録画予約機能が搭載されています。 ここでは、それらの機能について簡単にご紹介します。

# 録画予約機能一覧

こんなときは、どの録画機能を使えばいいのかな? 次の一覧をご覧いただき、さまざまな録画機能を使いこなしてく ださい。

| 機能名                  | 機能の説明                                                                          | 詳しくはこちらをご覧ください                                                                  |
|----------------------|--------------------------------------------------------------------------------|---------------------------------------------------------------------------------|
| 録画の自動停止              | 視聴中の番組を録画する場合、番組の終了時や、指定した時間が<br>経過した時点で、自動的に録画を停止させることができます。                  | 「録画を自動的に停止する」(p.36)                                                             |
| おてがる予約(番組表<br>からの予約) | 画面に表示された番組表から番組を選ぶだけで録画予約できます。<br>また、ジャンルやキーワードを指定して、好みの番組を検索して<br>録画予約できます。   | 「番組表を使って予約する(おてが<br>る予約)」(p.37)<br>PDFマニュアル『テレビを楽しむ<br>本 活用編』の「番組を検索して予<br>約する」 |
| シリーズ録画               | 連続ドラマなどのシリーズ番組を、一度の操作で次回以降の放送<br>も自動的に録画予約できます。                                | 「シリーズ録画する」(p.41)                                                                |
| 時間指定予約               | チャンネルや日時を指定して録画予約できます。                                                         | PDFマニュアル『テレビを楽しむ<br>本 活用編』の「番組表を使わない<br>で予約する(時間指定)」                            |
| おまかせ録画               | 好きなジャンルやお気に入りタレントなど、あらかじめジャンル<br>やキーワードを登録しておくと、それをもとに番組を検索して、<br>自動的に録画予約します。 | PDFマニュアル『テレビを楽しむ<br>本 活用編』 の「おまかせ録画をす<br>る」                                     |
| 新番組おまかせ録画            | アニメやドラマなどの新番組を自動的に検索して録画予約します。                                                 | PDFマニュアル『テレビを楽しむ<br>本 活用編』の「新番組おまかせ録<br>画をする」                                   |

●「おてがる予約」や「時間指定予約」では、録画だけでなく視聴を 予約することもできます。

●予約には優先度があります。詳しくは、PDFマニュアル『テレビ を楽しむ本 活用編』の「予約の優先度について」をご覧ください。

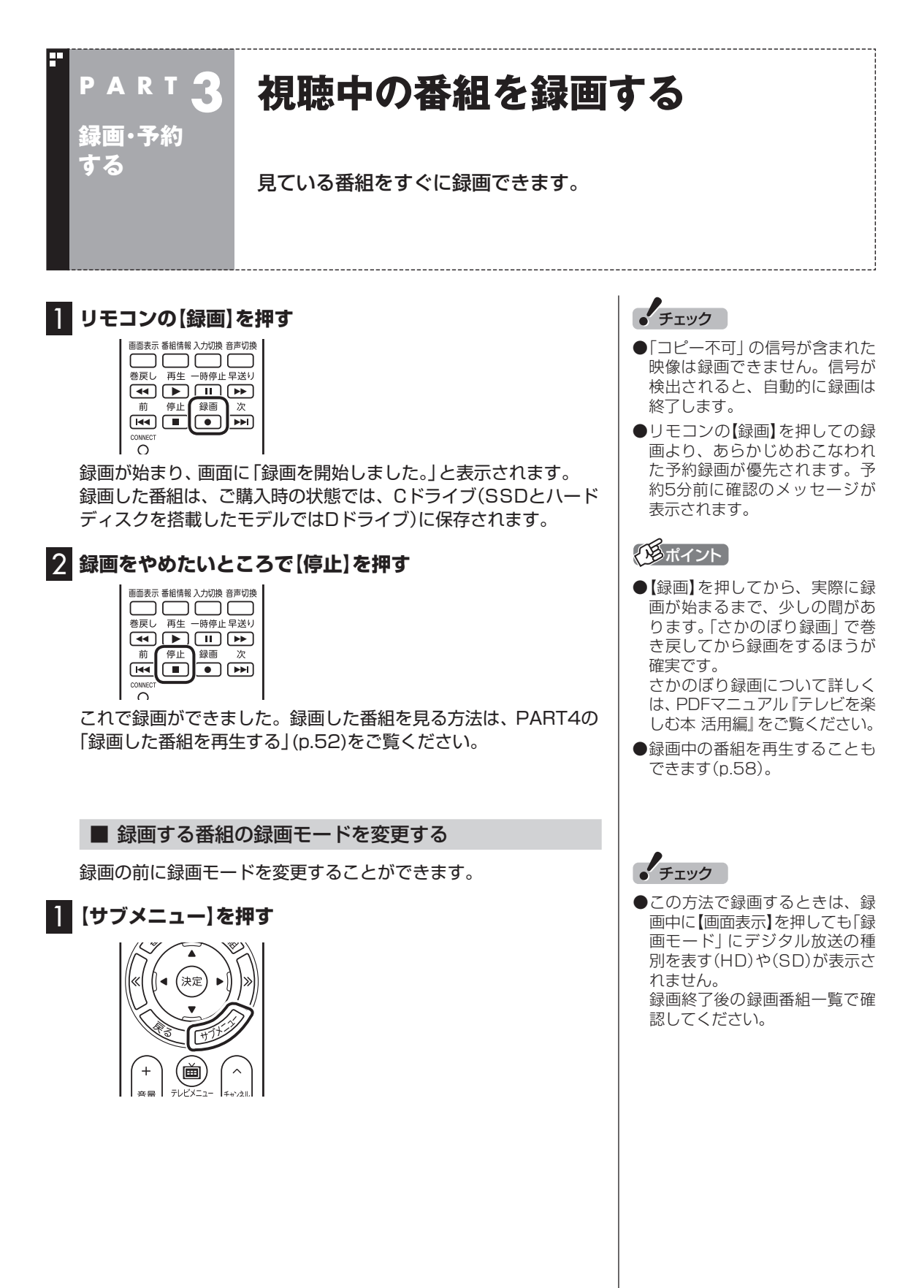

録画・予約する

# 2 「録画モード」を選んで【決定】を押す

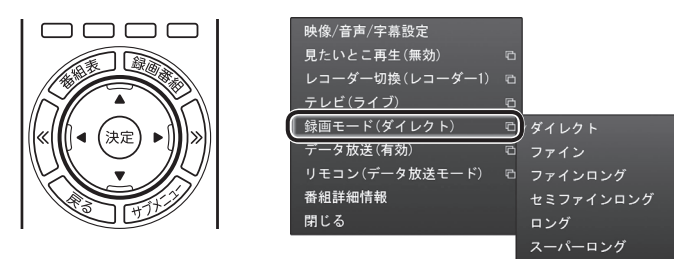

## 3 設定する録画モードを選んで【決定】を押す

#### ■ 録画を自動的に停止する

【録画】を連続して押すと、録画終了時間を次のように設定できます。 時間指定なし→番組終了まで→15分→30分→60分→90分→ 120分→時間指定なし・・・(以降繰り返し)。

録画中に【電源】を押すなど、パソコンをスリープ状態にする操作 をおこなわないでください。録画は中断され失敗することがあり ます。録画を継続したままパソコンの画面を消したい場合は、「画 面消灯モード」(p.48)をご使用いただけます。

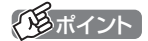

録画モードについて詳しくは、 PDFマニュアル『テレビを楽しむ 本 活用編』の「録画モードについ て」をご覧ください。

#### 通ポイント

●ご購入時の状態では、【電源】を 押すとパソコンがスリープ状態 に移行するように設定されてい ます。

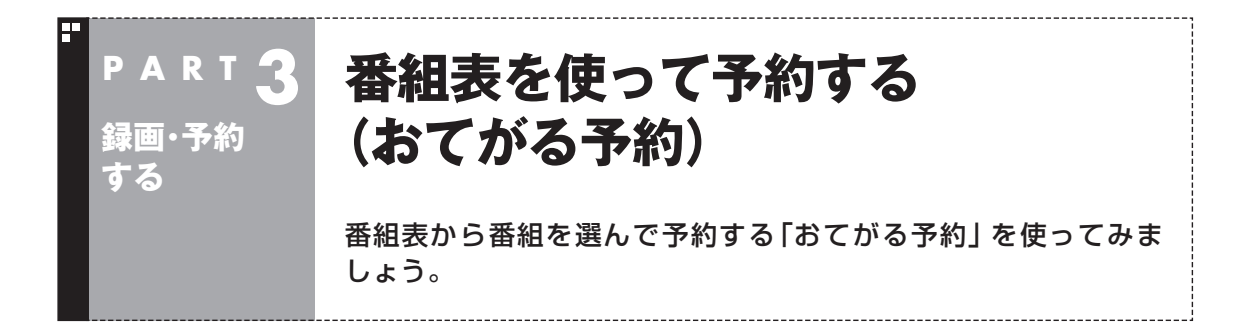

# おてがる予約って何?

「おてがる予約」は、新聞のテレビ欄のような番組表から番組を選ん で予約する方法です。「シリーズ録画」機能を使って、お気に入りの シリーズものの番組を毎週録画するように設定することもできます。

# おてがる予約をする

番組表(p.27)から録画の予約をしてみましょう。ここでは例として、 地上デジタル放送の番組を予約します。

同じ時間帯の番組を複数録画することができます。なお、同時に使用する機能に一部制限があります。詳しくはPDFマニュアル『テレビを楽しむ本 活用編』の「同時録画をおこなうときのご注意」をご覧ください。

】 リモコンの【テレビメニュー】を押す

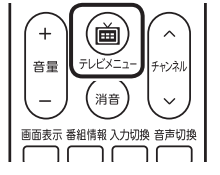

テレビメニューが表示されます。

# 2 「番組表 🎟 」 の、 予約する放送の種類を選んで 【決定】を押す

ここでは「地上デジタル」を選びます。

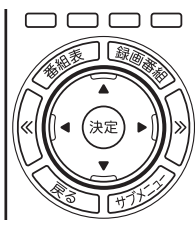

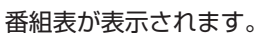

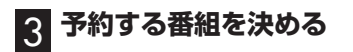

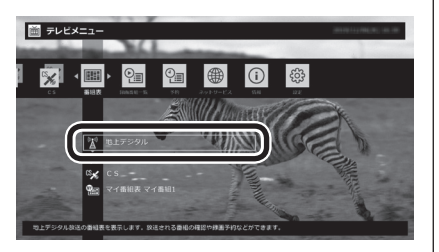

(通ポイント)

リモコンの【番組表】を押しても、 番組表の画面を表示できます。

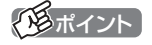

- ●予約を始める前に、パソコンの時計を合わせておいてください。時計がずれていると、録画時間などがずれてしまいます。
- ●パソコンの時計は、デジタル放 送を受信していると自動的に修 正されます。

- ① リモコンの【《】【》】で日付を選ぶ
- ② 予約したい番組を選んで【決定】を押す

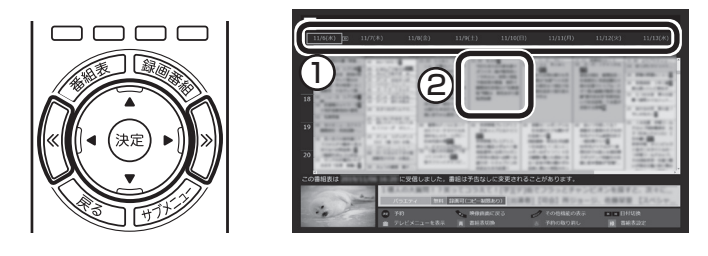

番組を予約する画面が表示されます。

#### 4 予約内容を設定する

- ①番組の情報を確認する
- ② 予約する動作(予約視聴または予約録画)を選ぶ 「予約録画/予約視聴」を選んで【決定】を押し、表示された一覧から予約する動作を選んでもう一度【決定】を押してください。
  - ●「予約視聴」 放送開始に合わせ、自動的に番組の映像を表示します。録画 はおこないません。
  - ●「予約録画(通常録画フォルダーに保存)」
    予約した番組を録画し、通常録画フォルダーに保存します。
  - ●「予約録画(録画フォルダー2に保存)」 予約した番組を録画し、録画フォルダー2に保存します。
- ③「録画モード(画質)」を選ぶ 「録画モード(画質)」を選んで【決定】を押し、表示された一覧から 録画モードを選んでもう一度【決定】を押してください。
- ④「外でもVIDEO録画」 「する」を選ぶと、録画する番組を外でもVIDEOの候補(スマー トデバイスに転送する候補)として設定できます。

#### ⑤「繰り返し予約」を設定する

「繰り返し予約」を選んで【決定】を押し、表示された一覧から繰り返し予約の種類を選んでもう一度【決定】を押してください。

- ●「しない(1回のみ)」 番組表で選んだ番組のみを予約します。通常はこちらを選ん でください。
- ●「する(シリーズ)」 シリーズものの番組を続けて予約します(次回以降の放送も 自動的に録画)。シリーズ録画の設定について詳しくは、この PARTの「シリーズ録画のご注意」(p.41)をご覧ください。
- ●「する(時間指定)」 予約した放送局の、同じ曜日・同じ時間帯の番組を繰り返し 予約します。番組の放送時間の変更には追従しません。
- ⑥「詳細設定」をおこなう 「詳細設定」を選んで【決定】を押し、表示された画面でさらに詳 細な設定をおこなうことができます。
  - ●録画する曜日の設定 繰り返し予約を「する(時間指定)」に設定したとき、録画する 曜日を追加設定できます。

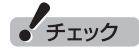

- ●放送中の番組を選んで【決定】を 押したときは、「予約する」と並 んで「視聴する」と表示されます。 「視聴する」を選んで【決定】を押 すと、その番組を見ることがで きます。録画はされません。
- ●番組の残り時間が5分未満の場 合は、予約する画面は表示され ずに、その番組が表示されます。
- ●放送の種類(放送波:地上デジタ ル/BSデジタル/110度CSデ ジタル)を切り換えたいときは、 【青】を押して選びなおしてくだ さい。

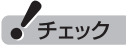

- ●外付けハードディスクを登録す るなど、あらかじめ録画フォル ダーが追加登録されているとき は、「予約録画/予約視聴」でそれ らの録画フォルダーを選択する こともできます。ここではご購 入時の状態(追加登録した録画 フォルダーがない状態)を例に説 明しています。
- ●番組の開始時刻と終了時刻を変 更すると「詳細設定」で「放送時間 変更」は指定できなくなります。
- ●録画モードについて詳しくは、 PDFマニュアル『テレビを楽し む本活用編』の「録画モードにつ いて」をご覧ください。

●録画する音声の設定(複数の音声が含まれる番組の場合) 録画モードで「ファインロング」、「セミファインロング」、「ロ ング」、または「スーパーロング」を選んだとき、録画する音 声を選択できます。

- ・録画する音声の設定は、複数音声を含む番組を予約したと きだけ表示されます。
- ・1つの音声に主音声と副音声を含むデュアルモノラル音声 放送の場合、音声選択のメニューは表示されませんが、主 音声と副音声の両方が録画できます。

設定が完了したら、「保存して戻る」を選んで【決定】を押し、「番 組の予約」画面に戻ってください。

⑦「はい」を選んで【決定】を押す

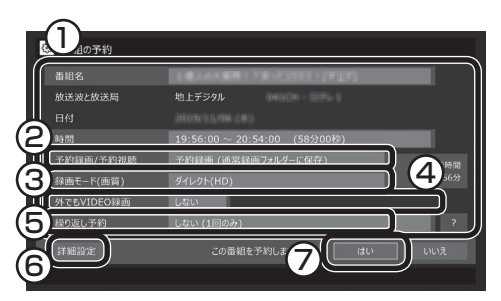

伊ポイント

予約内容は「予約一覧」 画面で確認 できます。 録画予約の変更や削除 は、 シリーズごとにおこないます。

「番組の予約」画面が閉じ、「予約しました」 というメッセージが表示されます。

●同時に録画できる番組の数を超えて録画予約を入れようとする と、予約の重複を示すメッセージが表示されます。画面の指示に したがって、残す予約と取り消す予約を選んでください。

●同じ時間帯の番組を複数録画するとき、同時に使用する機能に 一部制限があります。詳しくはPDFマニュアル『テレビを楽し む本 活用編』の「同時録画をおこなうときのご注意」をご覧くだ さい。 伊ポイント

同時に使用する機能によっては、 複数の録画をキャンセルしないと 有効にする録画を選べないことが あります。

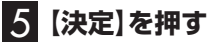

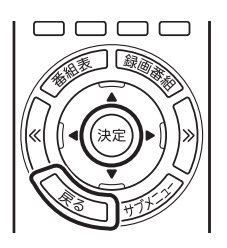

番組表に戻ります。 テレビ画面に戻るときは、【戻る】を押してください。

これで、番組の予約ができました。

- ●予約後は、電源コードを差したままにしておいてください。電源 コードを抜くと、予約が実行されません。
- ●予約後、パソコンの電源を切ったり省電力状態にしても、予約した時刻になるとパソコンが自動的に起動して予約を実行します。なお、パソコンが自動的に起動したときは、予約視聴を除いて画面に何も表示されず音声も出力されません。これを「ナイトモード」(p.48)と呼びます。
- ●予約録画した番組の再生方法については、PART4の「録画した 番組を再生する」(p.52)をご覧ください。

#### ■ 視聴予約について

録画の予約(p.37)と同様の手順で操作し、「番組の予約」画面の「予約録 画/予約視聴」で「予約視聴」を選ぶと、テレビの視聴を予約(視聴予約)できます。

視聴予約すると、設定した時間に予約した番組が表示されます。 予約した時間までパソコンを省電力状態にしたり電源を切ったり するときは、次の設定をおこなってください。一度おこなえば、毎 回設定する必要はありません。

- ●「テレビメニュー」の「設定」-「予約録画の設定」を選んで【決定】 を押し、表示された画面で「自動サインインの設定」を選んで【決 定】を押して、自動サインインユーザーの設定とテストをおこ なってください。
- ● -「設定」をクリックし、「個人用設定」-「ロック画面」-「スクリーンセーバー」をクリックして表示される「スクリーンセーバーの設定」の「スクリーンセーバー」で「再開時にログオン画面に戻る」を■にしてください。

チェック

自動サインインで設定されたユー ザーと異なるユーザーで省電力状 態にすると、パソコンが起動する ときに自動的にサインインできず に、予約録画やテレビの起動が失 敗する場合があります。 自動サインインしたユーザーでパ

ソコンを終了することをおすすめ します。

#### シリーズ録画する

■ シリーズ録画について

シリーズ録画は、連続ドラマなどのシリーズものの番組を自動的 に録画し続ける機能です。

番組表を使って録画予約する「おてがる予約」の操作中に、次回以 降の放送も自動的に録画するよう設定できます。

シリーズ録画した番組は、「録画番組一覧」画面でまとめて表示す ることができます(p.54)。また、光ディスクにまとめて保存し たり(p.66)、スマートフォンやタブレットなどのスマートデ バイスにまとめて転送したり、メディアサーバーにまとめて転送 することもできます。

#### ■ シリーズ録画のご注意

- シリーズ録画をおこなう場合は、次のことにご注意ください。
- ●自動的に予約される番組は、同じチャンネルで同じ番組名の番組となります。なお、予約時の番組名に[再](再放送)が含まれる場合は、 2回目以降も番組名に[再]が含まれる番組を録画します。予約時の 番組名に[再]が含まれない場合は、2回目以降も番組名に[再]が含まれない番組を録画します。
- ●同じシリーズの番組として予約されるためには、放送されるチャン ネルと番組名が同じであり、かつ、次の条件に一致している必要が あります。
  - シリーズ予約をした際に番組表から選択した番組とほぼ同時刻 (前後2時間以内)に、該当する番組の放送が開始されること。開 始時刻が大きく異なる番組は同じシリーズの番組として予約さ れません。
  - 2.同じ日に同名のシリーズ番組が複数放送される場合は、直前に同じシリーズとして録画(予約)された番組の終了時刻から30分以内に同名の番組が放送されること。この条件が満たされていればその番組は同じシリーズ番組として続けて予約されます。
- ●ある連続ドラマが終わった後、その続編としてよく似た名前の連続ドラマが始まった場合などには、2つの連続ドラマがひとつのシリーズの番組として録画されることがあります。同じシリーズとして録画された番組は「録画番組一覧」でまとめて表示されます。

#### 伊ポイント

スマートデバイスへの番組の転送 (外でもVIDEO)や、メディアサー バーに関する操作(ホームネット ワーク)については、PDFマニュア ル『テレビを楽しむ本 活用編』をご 覧ください。 ■ シリーズ録画する

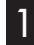

1 「おてがる予約をする」 (p.37)の手順1 ~手順3をおこなう 番組を予約する画面が表示されます。

2 「繰り返し予約」を選んで【決定】を押し、表示されたメニュー から「する(シリーズ)」を選んで【決定】を押す

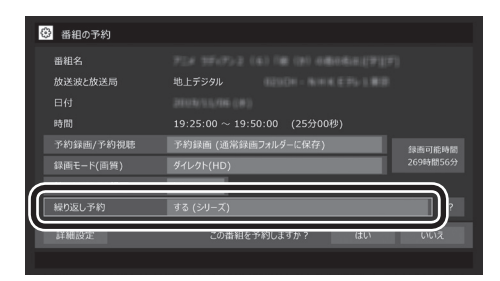

必要に応じて、録画モードを設定してください。

3 「おてがる予約をする」の手順4(p.38)~手順5をおこなう

通ポイント

「予約録画/予約視聴」が「予約録画」 になっていることを確認してくだ さい。

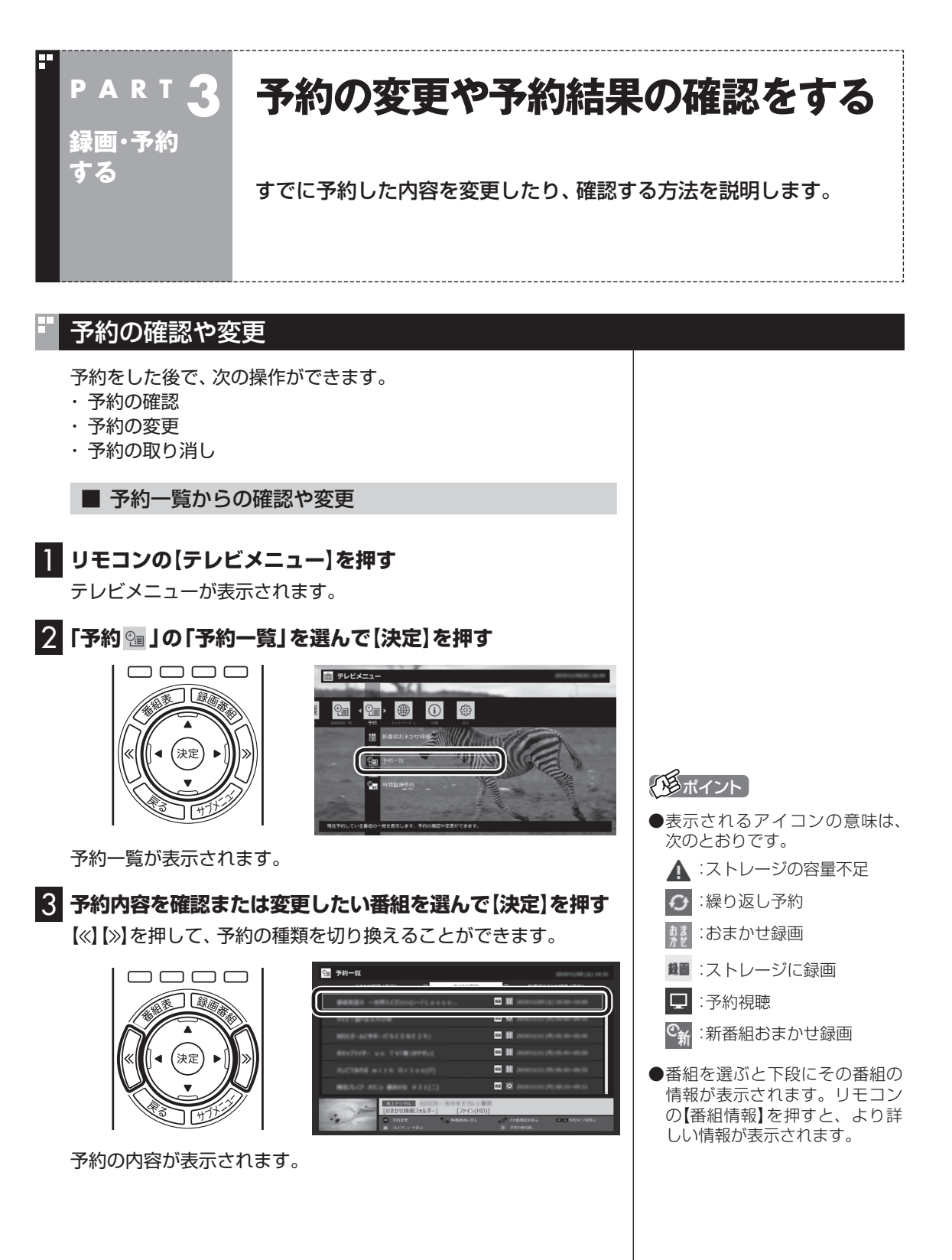

4 予約内容を確認または変更し、「予約を変更」を選んで【決定】 を押す

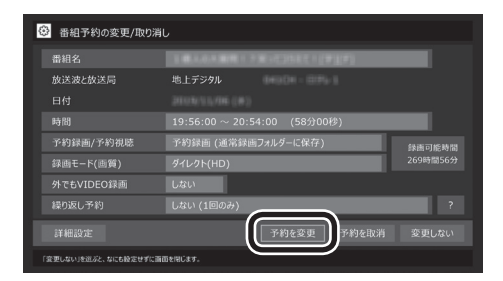

予約一覧に戻ります。

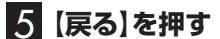

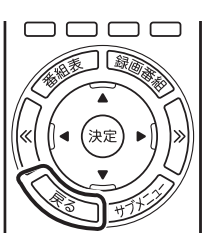

テレビ画面に戻ります。 予約の確認、変更はこれで完了です。

■ 番組表からの確認や変更

**リモコンの【テレビメニュー】を押す** テレビメニューが表示されます。

#### 2「番組表■」を選び、予約を確認する放送波を選んで【決定】 を押す

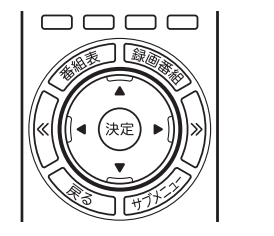

番組表が表示されます。

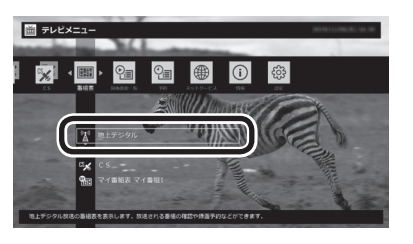

# 伊ポイント

ここで「予約を取消」を選んで【決定】を押すと、予約を取り消せます。

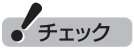

録画するときに、番組の開始時刻 と終了時刻を変更すると「詳細設 定」で「放送時間変更」は指定でき なくなります。

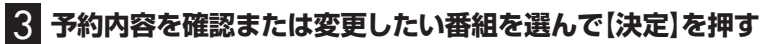

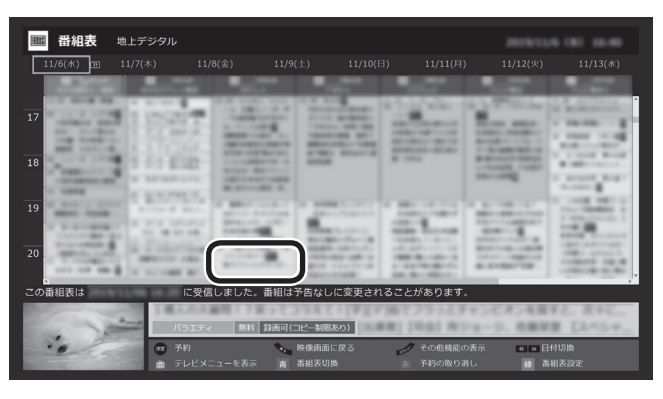

#### 予約の内容が表示されます。

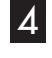

#### 4 予約内容を確認または変更し、「予約を変更」を選んで【決定】 を押す

#### 番組予約の変更/取り消し 放送波と放送局 19:56:00 ~ 20:54:00 (58分00秒 予約録画/予約視場 録画モード(画質) 予約録画 (通常録画フォルダ ダイレクト(HD) 予約を変更 変更しない」を巡ぶと、なにも設定せずに面白

番組表に戻ります。

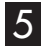

# 5 (戻る)を押す

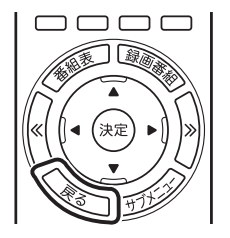

テレビ画面に戻ります。予約の確認、変更はこれで完了です。

# 「用ポイント

- ●【≪】【≫】を押して、日付を切り換 えることができます。
- ●予約を示すアイコンの意味は次 のとおりです。

・通常の予約

「おまかせ録画/新番組おま かせ録画の予約

# (通ポイント)

ここで「予約を取消」を選んで【決 定しを押すと、予約を取り消せます。

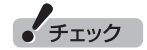

録画するときに、番組の開始時刻 と終了時刻を変更すると「詳細設 定|で「放送時間変更」は指定でき なくなります。

## 予約の結果を確認する

予約した録画が成功したかどうかを確認できます。録画番組一覧に 録画した番組が見あたらないときは、この方法で確認してください。

] リモコンの【テレビメニュー】を押す

テレビメニューが表示されます。

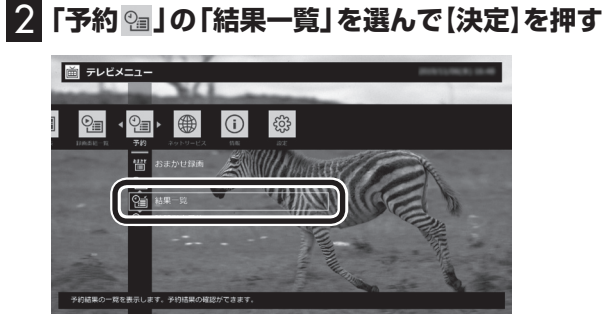

「予約結果一覧」が表示されます。

#### 3 予約結果を確認する

予約結果は、「成功」、「失敗」の2種類で表示されます。 結果一覧に表示された番組を選んで【決定】を押すと、録画に失敗 した原因などが表示されます。

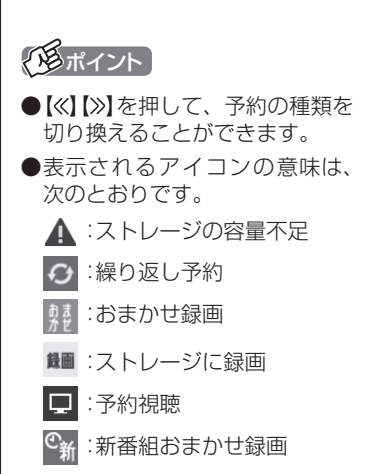

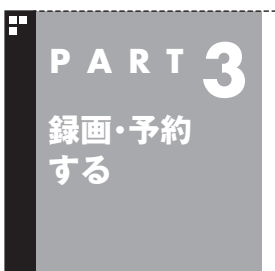

# 予約についてのご注意

予約の実行、特に省電力状態や電源が切れている状態で予約が実行 されるときのご注意について説明しています。 それ以外の予約に関するご注意については、PDFマニュアル『テレビ を楽しむ本 活用編』をご覧ください。

# 予約の実行について

予約実行の5分前になると、次のような画面が表示されます。

| 😧 SmartVision Scheduler 🛛 🗤      | × |
|----------------------------------|---|
| SmartVision<br>・5 分後に予約録画を開始します。 |   |
| SmartVision                      |   |
| 5分後に、次の番組の予約録画を開始します。            |   |
| <b>モテン</b><br>OK 予約取消            |   |
| 5分後に、次の番組の予約録画を開始します。<br>地デジ     |   |
| OK 予約取消                          |   |

このときサインインユーザーを切り換えたりすると、予約が実行 できなくなります。

#### ■ 省電力状態または電源が切れている状態のときは

予約時間の約8分から5分前にパソコンが自動的に起動します。

●予約視聴の場合

予約した時間になると、番組の映像が表示され音声が出力され ます。

予約録画や番組表の自動受信の場合

パソコンの画面に何も表示されず音声も出力されない状態で、 予約録画や番組表の自動受信が実行されます。これを「ナイト モード」(p.48)と呼びます。終了するとそのままスリープ状態に移 行します。 伊ポイント

- ●SmartVisionを手動操作で起動 してテレビを視聴しているとき は、予約終了時刻になってもス リープ状態に移行するメッセー ジは表示されません。
- ●予約による起動や、予約終了後 の動作は設定を変更することが できます(p.49)。

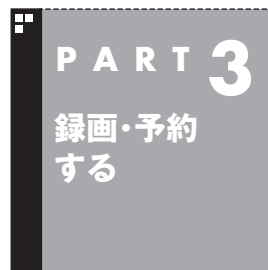

# 画面と音声をオフにして録画する (ナイトモード)

画面と音声をオフにした状態で予約録画ができるナイトモードについて説明します。

# ナイトモードについて

このパソコンでは、電源を切ったり省電力状態にしても、予約した 時刻になるとパソコンが自動的に起動して予約を実行します。 予約録画や番組表の受信でパソコンが自動的に起動したときは、 画面に何も表示されず音声も出力されません。これを「ナイトモー ド」と呼びます。 就寝中や外出中の録画に便利です。

# 画面消灯モードについて

ナイトモードとは別に、起動しているパソコンの画面と音声をオ フにする機能があります。これを「画面消灯モード」と呼びます。 録画番組を光ディスクにダビングしている場合など、パソコンの 機能は使っていても特に操作する必要がないとき、画面と音声を 一時的にオフにしておくことができます。

パソコン本体の明るさ調節ダイヤルをまっすぐ押すと、画面消灯 モードとなり、パソコンの電源ランプがゆっくりと明るくなった り、暗くなったりします。もとに戻すときは、もう一度明るさ調節 ダイヤルを押します。

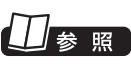

明るさ調節ダイヤルについて→ 「LAVIEマニュアル」-「機能を知 る」-「各部の名称と役割」

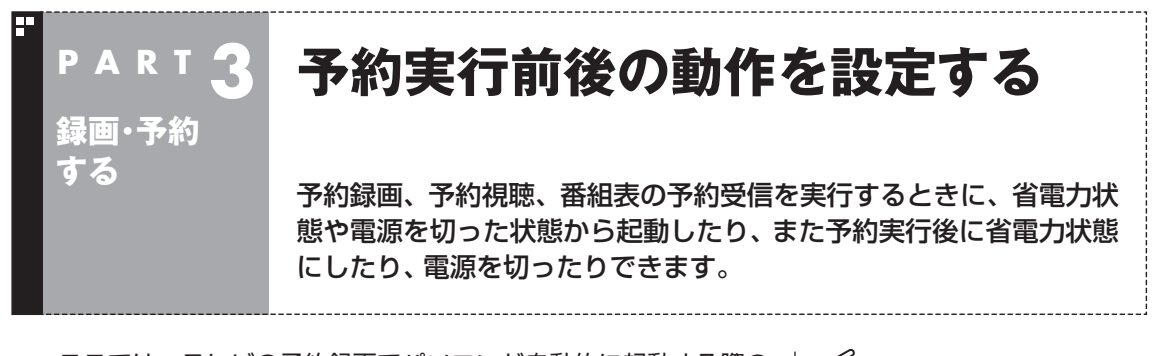

ここでは、テレビの予約録画でパソコンが自動的に起動する際の 動作、および自動的に終了する際の動作についての設定方法を説 明しています。

なお、ここでの設定によっては、手動でシャットダウンしたパソコ ンが自動起動して番組を録画した後、パソコンの電源が入ったま まになったり、「スリープ」状態に移行するなど、意図しない動作を する可能性もあります。

必要に応じて使いやすいように設定しなおしてください。

■ リモコンの【テレビメニュー】を押す

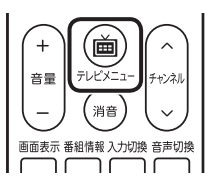

テレビメニューが表示されます。

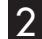

2 「設定 🐵 」 の 「予約録画の設定」 を選んで 【決定】 を押す

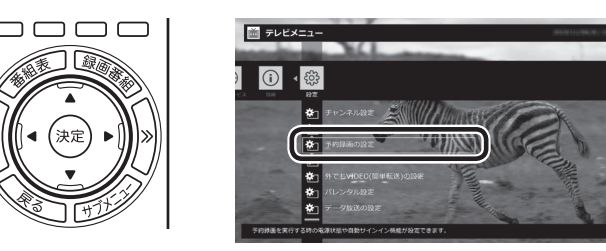

「予約録画の設定 | 画面が表示されます。

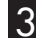

「予約実行時の電源設定」を選んで【決定】を押す

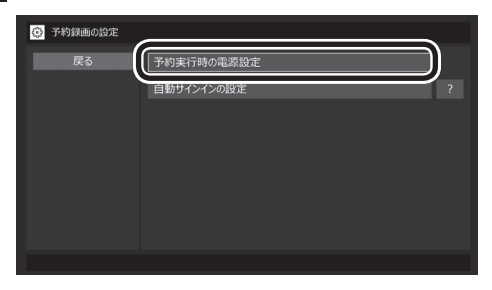

「予約実行時の電源設定」画面が表示されます。

#### 「用ポイント

- シャットダウンした状態からで も、番組の録画や番組表の受信 などをするときは自動的に起動 させることができます。
- ●録画などが終了した後のパソ コンの状態を設定できます。予 約動作が終了した後、自動的に シャットダウンさせることもで きます。

省電力状態について

→ [LAVIEマニュアル]- 「機能を知 る |- 「省電力機能|

### 4 予約録画、予約視聴、番組表の受信を開始する前の動作を設 定する

この部分を選んで【決定】を押し、設定する項目を選んでもう一度 【決定】を押します。

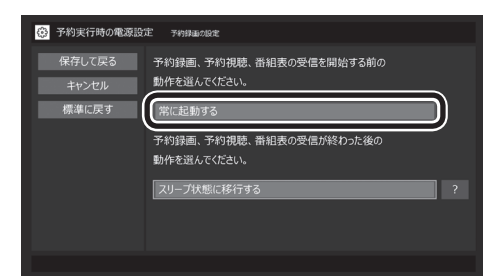

●「常に起動する」

予約録画、予約視聴、番組表の受信、いずれかの予定時間になる と、パソコンが自動的に起動します。

●「シャットダウンの場合は起動しない」

省電力状態からパソコンが自動的に復帰して、予約録画、予約視聴、番組表の受信を実行します。この場合はパソコンの電源が切れていると予約は実行されません。

5 予約録画、予約視聴、番組表の受信終了時の動作を設定する

- この部分を選んで【決定】を押し、設定する項目を選んでもう一 度【決定】を押す
  - ●「何もしない」 予約や番組表受信終了後、パソコンの電源が入ったままとな ります。
  - ●「スリープ状態に移行する」 予約や番組表受信終了後、自動的にスリープ状態になります。
  - ●「休止状態に移行する」 予約や番組表受信終了後に、自動的に休止状態になります。
  - ●「電源を切る(シャットダウン)」
     予約や番組表受信終了後に、自動的にシャットダウンします。
- ② 「保存して戻る」を選んで【決定】を押す

| 予約実行時の電源設 | 主 予約録曲の設定                              |   |
|-----------|----------------------------------------|---|
| 保存して戻る    | 予約録画、予約視聴、番組表の受信を開始する前の<br>動作を選んでください。 |   |
|           | 常に起動する                                 |   |
|           | 予約録画、予約視聴、番組表の受信が終わった後の<br>動作を選んでください。 |   |
| (         | スリーブ状態に移行する                            | ) |
|           |                                        |   |
|           |                                        |   |

これで、設定した動作をするようになります。

チェック

SmartVisionの予約動作でパソコ ンが自動的に起動し自動で電源が 切れた場合、パソコンは手順5で設 定された状態(スリープ、シャット ダウンなど)となります。このため、 次に電源を入れたとき、予約動作 の前とは異なる状態から起動する 場合があります。

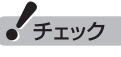

- ●「電源を切る(シャットダウン)」 を選んだ場合は、設定変更後に 録画予約などをおこなうときの ために、「自動サインイン」の設 定をしてください。
- ●「電源を切る(シャットダウン)」 に設定している場合は、予約実 行時に複数のユーザーがサイン インした状態にならないように してください。複数のユーザー がサインインしている状態にす ると、以降の予約が実行されま せん。
- ●「電源を切る(シャットダウン)」 に設定すると、ほかのアプリケー ションでの作成中のデータが あった場合、保存していなかっ たデータは失われてしまいます ので、注意してください。
- ●「電源を切る(シャットダウン)」 に設定している場合でも、他の アプリが動作中など、パソコン の状態によっては電源が切れな い(シャットダウンできない)こ とがあります。
- ●電源を切った状態から予約や番 組表の受信を実行できるのは、 「自動サインイン」で設定された ユーザーのみです。 自動サインインの設定について は、PDFマニュアル『テレビを 楽しむ本 活用編』の「自動サイ ンインの設定をする」をご覧く ださい。

#### 伊ポイント

予約録画、番組表予約受信終了の 時点でテレビを見ている場合や、 もとからテレビを見ているときに 予約視聴が開始された場合は、そ のままテレビを利用できます。

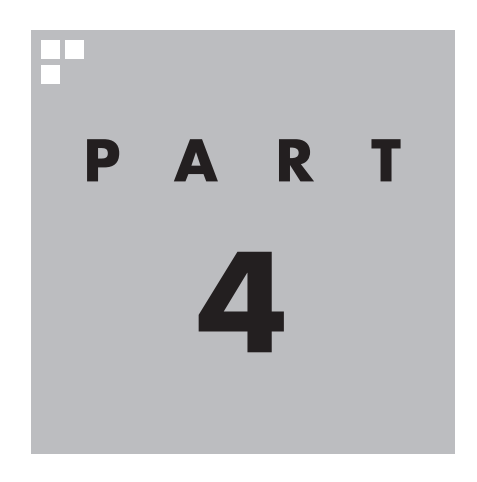

# 再生する

録画した番組を再生しましょう。録画された番組は番組名の一覧から 選んで再生できます。

ここで説明している操作以外にも、再生に関するさまざまな機能が用 意されています。

これらについてもPDFマニュアル『テレビを楽しむ本 活用編』で詳し く説明されています。

ぜひご覧になり、SmartVisionをより便利に使いこなしてください。 PDFマニュアル『テレビを楽しむ本 活用編』は、NEC LAVIE公式サイト からダウンロードできます。詳しくは、「LAVIEアプリナビ」-「名前から 探す」-「さ行」-「SmartVision」をご覧ください。

インターネットに接続できるかたは、次のURLから直接閲覧することが できます。

(https://support.nec-lavie.jp/e-manual/m/nx/ac/202305/ etv/853\_811190\_593\_a.pdf)

あなたがテレビ放送などから取り込んだ映像や音声は、個人として楽しむなどのほかは、 著作権上、権利者に無断で使用できません。

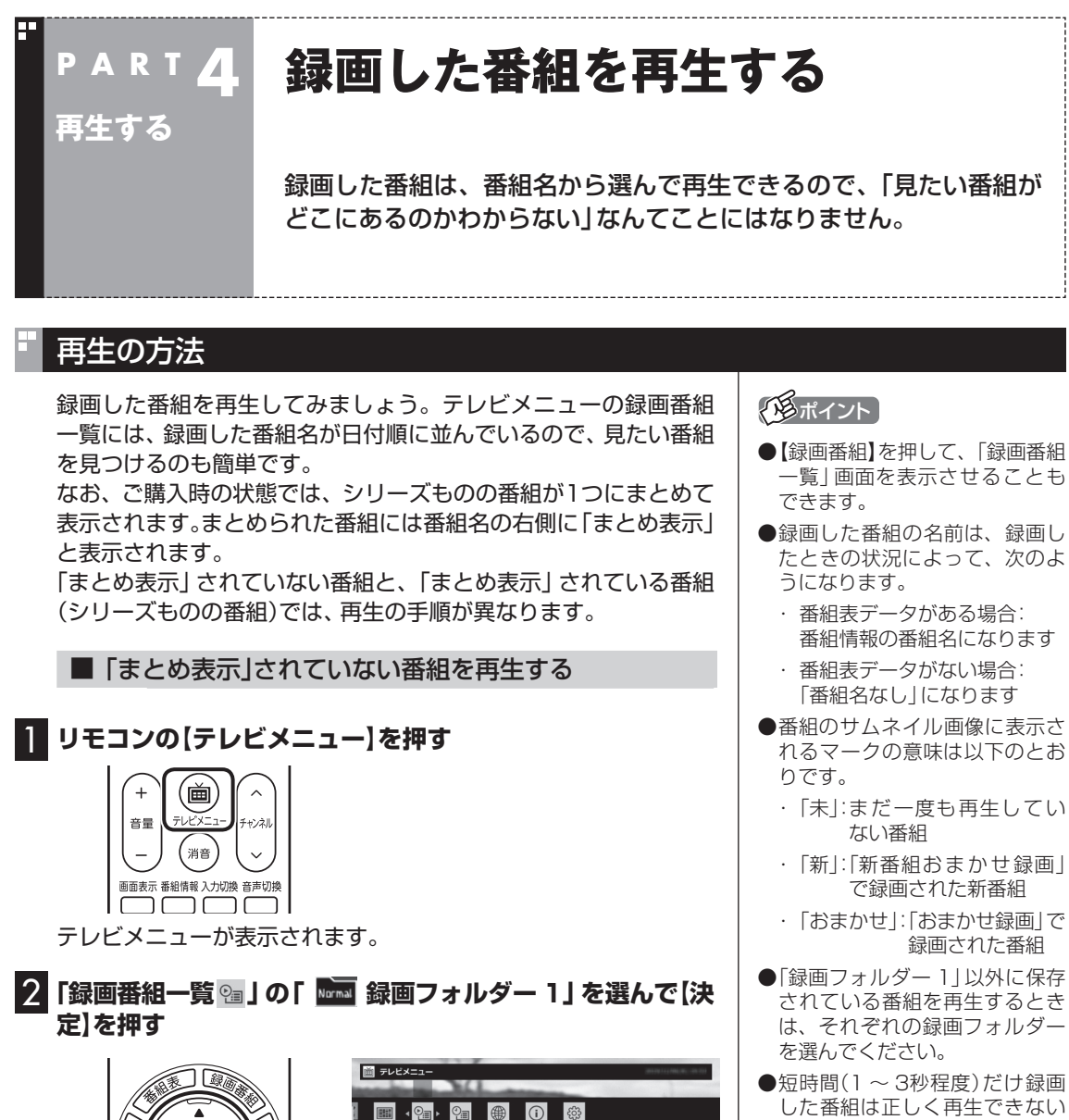

同 録画フォルダー1

●短時間(1~3秒程度)だけ録画 した番組は正しく再生できない ことがあります。この場合は、再 生しても映像が表示されず、画 面は黒いままとなります。

「録画番組一覧」画面が表示されます。

決定

- ④ここで録画番組の保存された録画フォルダーを選ぶことができます。
- ⑧リモコンの【《】【》】でジャンルを絞り込んで表示できます。
- ⑥再生したい番組を選びます。

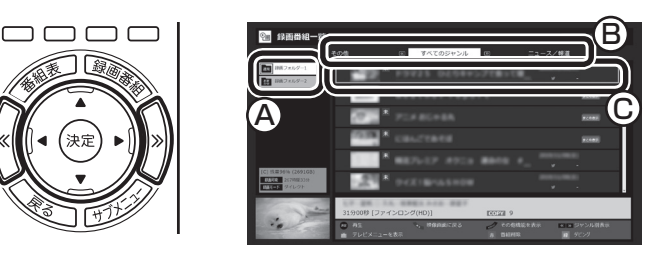

再生が始まります。

再生中は、普通のビデオと同じように、一時停止、早送り、巻き戻し、 コマ送り(一時停止中)、スキップの操作ができます。

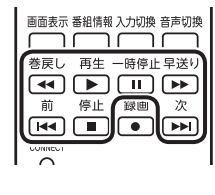

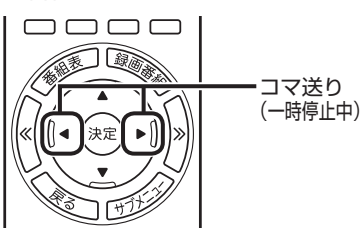

伊ポイント

- ●早送り、巻き戻しは4段階で切り 換えることができます。
- ●一時停止を解除するときは【再 生】を押します。

#### 4 再生を終了するときは、【停止】を押す

| 画面表示 番組情報 入力切換 音声切換 |
|---------------------|
|                     |
| 巻戻し 再生 一時停止早送り      |
|                     |
| 前停止録画次              |
|                     |
| CONNECT             |
| $\circ$             |

「録画番組一覧」に戻ります。

次に同じ番組を再生するときは、停止した場所から再生されます。

#### ●テレビを見る画面に戻る

「録画番組一覧」画面から、テレビを見る画面に戻るには、【戻る】 を押してください。

#### ■「まとめ表示」されている番組を再生する

まとめて表示されているシリーズものの番組は、次の手順で再生 してください。

#### [「まとめ表示」されていない番組を再生する」(p.52)の手順1 ~手順2をおこなう

「録画番組一覧」画面が表示されます。

伊ポイント

サブメニューの「最初から再生」を 選ぶと、番組の最初から再生でき ます。

| まとめて表示されていたシリーズ番組の一覧が表示されます。                                                                                                    | ジリーズ番組の一覧を閉じて録画                                                                                                    |
|----------------------------------------------------------------------------------------------------|----------------------------------------------------------------------------------------------------|
| 3 再生したい番組を選んで[決定]を押す                                                                                                    | 番組一覧に戻るときは、【矢印】の<br>左ボタンを押してください。                                                                                                    |
|                                                                                                    | 「まとめ表示」された番組を選んで、<br>シリーズものの番組をまとめて削<br>除することができます。また、まと<br>めて光ディスクに保存したり、ス<br>マートフォンなどに転送したり、<br>ホームネットワークに接続された<br>メディアサーバーに転送すること<br>もできます。 |
| ■ 「まとめ表示」と「個別表示」を切り換える<br>ご購入時の状態では、シリーズものの番組はまとめて表示される<br>ように設定されています(まとめ表示)。<br>シリーズものの番組を「まとめ表示」せず、すべての番組を一覧で<br>表示(個別表示)することもできます。                                                                                                    |                                                                                                    |
| <ul> <li>●「まとめ表示」のとき         【サブメニュー】を押して表示されるメニューで、「個別表示にする」を選んで【決定】を押します。         「個別表示」に切り換わり、すべての番組が一覧で表示されます。     </li> <li>●「個別表示」のとき         【サブメニュー】を押して表示されるメニューで、「まとめ表示にする」を選んで【決定】を押します。         「まとめ表示」に切り換わり、シリーズものの番組がまとめて表示されます。     </li> </ul> |                                                                                                    |
|                                                                                                    |                                                                                                    |

2 「まとめ表示」 されている番組を選び、 【矢印】の右ボタンを

押す

# 録画番組一覧の使い方

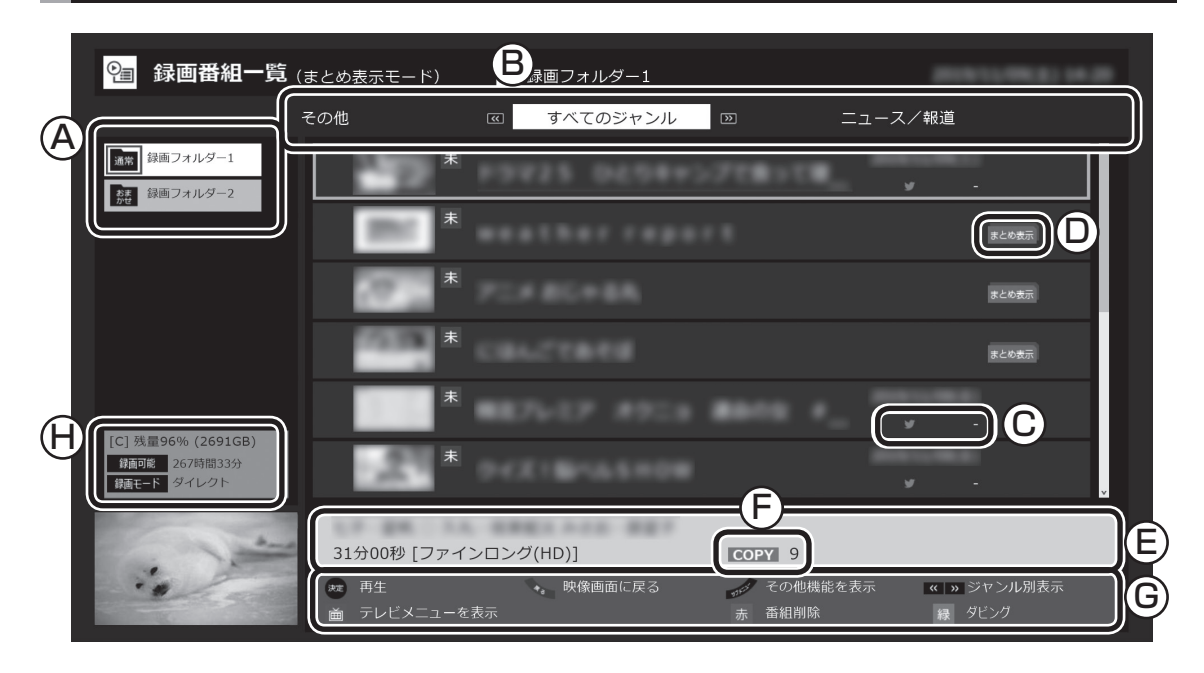

A録画フォルダー

録画番組が保存された録画フォルダーを選ぶ ことができます。

- ⑧番組のジャンル リモコンの【《】【》】を押してジャンルを選び、 表示される番組を絞り込むことができます。
- © ツイートの数

ツイッターアイコンの右側に、この番組と同時に保存されたツイートの数が表示されます。 詳しくは、PDFマニュアル『テレビを楽しむ本活用編』の「つぶやきプラスを活用する」をご覧ください。

①まとめ表示アイコン

「まとめ表示」されているシリーズものの番組 に、このアイコンが表示されます。リモコンの 【矢印】の右ボタンを押すと、まとめ表示され ていたシリーズ番組の一覧が表示されます。 (p.54)

E)番組情報

録画番組一覧で選んだ番組の情報が表示され ます。リモコンの【番組情報】を押すと、詳しい 情報が表示されます。 ⑥ コピー制御アイコン

録画した番組を光ディスクなどに保存する際のコピー制御の方式がアイコンで表示されます。アイコンの右側には、コピーできる回数が表示されます。詳しくは、PDFマニュアル『テレビを楽しむ本活用編』の「ダビング10とは」をご覧ください。

⑥ ガイダンス領域

「再生」や「ダビング」など、録画番組一覧で使う機能が表示されます。それぞれの機能に対応するリモコンのボタンを押して、その機能を使用することができます。

ガイダンス領域は録画番組一覧以外の画面に も表示されます。表示されるボタンは画面に よって異なります。

再生する

# オートチャプター機能(「チャプタースキップ」と「見たいとこ再生」)

オートチャプターとは、番組を録画するときに、番組の本編と本編 以外を検出して自動的にチャプターを作る機能です。この機能で 作られたチャプターの情報を活用して、録画番組を再生するとき に、視聴したいチャプターだけ連続して再生することができます。 再生などの操作をしたとき、チャプターの情報や再生している位 置が画面右下に表示されます。番組の長さを表すバーを区切って いる線がチャプターマークの位置です。

※番組構成によっては、本編と本編以外を正しく検出できない場 合や、チャプターが作られない場合があります。

#### ■ チャプタースキップ

リモコンの【前】【次】、または【≪】【≫】で次の操作ができます。

●再生中のチャプターをスキップして本編の続きを再生する CMが始まったとき、【次】または【≫】を押すと、CMチャプター がスキップされて本編の続きが再生されます。

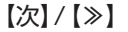

| 本編チャプター | CM<br>チャプター | 本編チャプター  |
|---------|-------------|----------|
|         | スキップ        | ► \`<br> |

- ●再生中のチャプターの先頭に移動する 【前】または【≪】を押します。
- ●ひとつ前のチャプターの先頭に移動する 【前】または【≪】を2回続けて押します。
- ●お好みのチャプターの先頭に移動する ボタンを連続して押すことで、前後お好みのチャプターの先頭 に移動できます。

#### ■「見たいとこ再生」を有効にする

「見たいとこ再生」は、オートチャプター機能で作ったチャプター の情報を使って、録画番組を再生するときに、番組の本編チャプ ターだけを連続して再生する機能です。

ご購入時の状態では、この機能が無効になっています。「見たいと こ再生」機能を使うときは、次の操作で有効にしてください。

テレビの映像が表示されているとき、【サブメニュー】を押す サブメニューが表示されます。

#### 伊ポイント

- ●チャプターとは、録画した番組 を区切ったひとかたまりのシー ンのことです。チャプターの始 点(シーンの先頭部分)をチャプ ターマークと呼びます。
- ●手動でチャプターマークを追加 することもできます。詳しくは PDFマニュアル『テレビを楽し む本 活用編』の「手動でチャプ ターマークを追加する(マイチャ プター)」をご覧ください。
- オートチャプター機能で自動的に追加されるチャプターマークは黒い線で表示されます。手動で追加したチャプターマークは赤い線で表示されます。オートチャプター機能で追加されたチャプターマークと同じ位置に手動でチャプターマークを追加したときは、下半分が黒で上半分が赤い線となります。
- ●番組を編集するとき、チャプターの情報を活用することができます。編集について詳しくはPDFマニュアル『テレビを楽しむ本活用編』の「簡易編集機能を使う」をご覧ください。

伊ポイント

チャプタースキップ操作直後に逆 方向のボタンを押すと、スキップ 直前の再生位置に戻すことができ ます。

伊ポイント

- ●番組の本編と本編の間に、一瞬、 本編以外のチャプターが表示されることがあります。
- 番組構成によっては、オートチャ プター機能で本編と本編以外を 正しく検出できないことがあり ます。このような場合は「見たい とこ再生」で本編以外の部分が 再生されたり、本編の一部がス キップされることがあります。

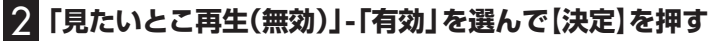

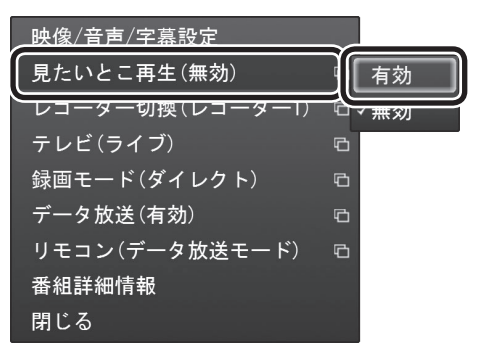

「見たいとこ再生」が有効になります。一度有効にすれば、ほかの番 組を再生するときも、「見たいとこ再生」で再生されます。 無効にするときは、手順2で「無効」を選んで【決定】を押してくだ さい。 ・チェック

簡易編集機能を使って編集した番 組は、本編チャプターとCMチャプ ターの区別がされません。「見たい とこ再生」機能を有効にしても、す べてのチャプターが再生されます。

伊ポイント

「見たいとこ再生」が有効になって いるときでも、本編チャプターを 再生中に【次】または【≫】を押した 場合は、CMチャプターの先頭に移 動します(CMチャプターは自動で スキップされません)。

## きこえる変速再生

「きこえる変速再生」を使うと、録画番組を音声付きで、速くまたは ゆっくり再生できます。たとえば、「お急ぎモード」でニュース番組 を短時間で視聴したり、「じっくりモード」でゆっくり言葉を聞き 取りながら、外国語映画を視聴したりする際に便利です。

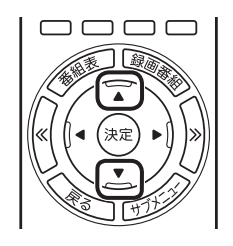

#### ●お急ぎモード

通常の再生スピード(1倍)で再生しているときに、【矢印】の上ボ タンを押します。ボタンを押すたびに、再生のスピードが5段階 (1.2倍→1.4倍→1.6倍→1.8倍→2.0倍)で速くなります。再生 のスピードを遅くする場合は、【矢印】の下ボタンを押します。

●じっくりモード

通常の再生スピード(1倍)で再生しているときに、【矢印】の下ボ タンを押します。ボタンを押すたびに、再生のスピードが3段階 (0.9倍→0.7倍→0.5倍)で遅くなります。再生のスピードを速 くする場合は、【矢印】の上ボタンを押します。

# ・チェック

- ●きこえる変速再生中は、データ 放送を利用できません。通常の 再生スピード(1倍)まで戻して からご利用ください。
- ●早送りや巻き戻し、一時停止な どの操作をおこなっても、「きこ える変速再生」機能は解除され ません。
- ●「きこえる変速再生」で再生して いる番組を停止して、再度、同じ 番組を再生したときは通常のス ピードで再生されます。

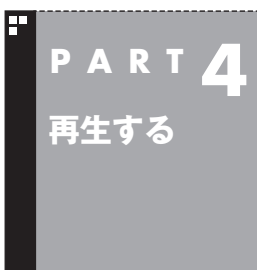

# 録画中の番組を再生する (追っかけ再生)

録画予約したドラマが途中まで放送されたところに帰宅。でも録画 が終わるまで待っている必要はありません。「追っかけ再生」で、録画 中の番組を最初から見ることができます。

# 追っかけ再生って何?

追っかけ再生は、番組を録画しながら、同時に再生できる機能です。 録画予約した番組なら、その番組が途中まで放送されていても、は じめから再生することができます。 早送りで「追っかけ」れば、リアルタイムの放送に追いつくこともで きます。 (日ポイント)

追っかけ再生していた番組の録画 が終了しても、そのままテレビを 見ることができます。

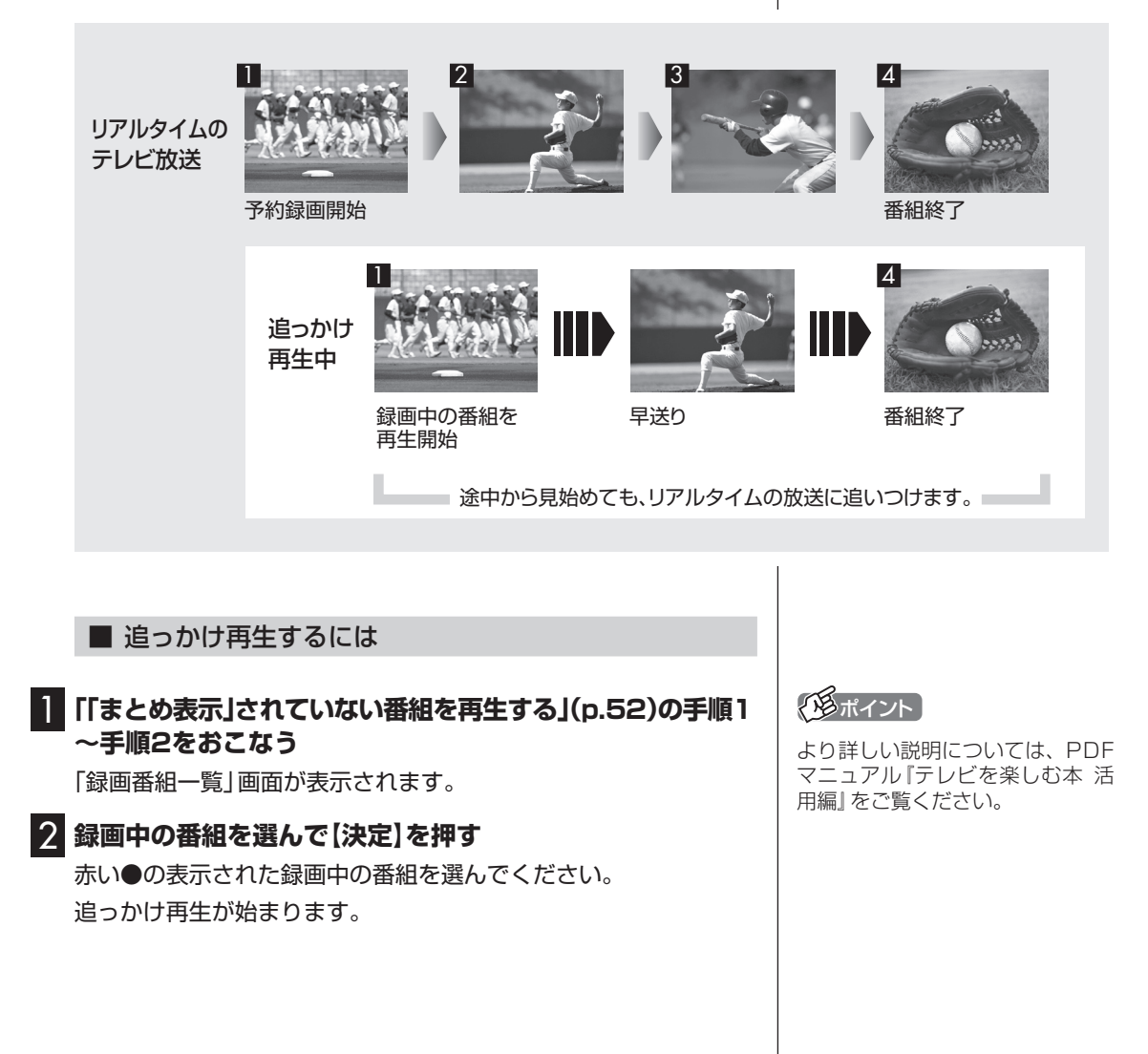

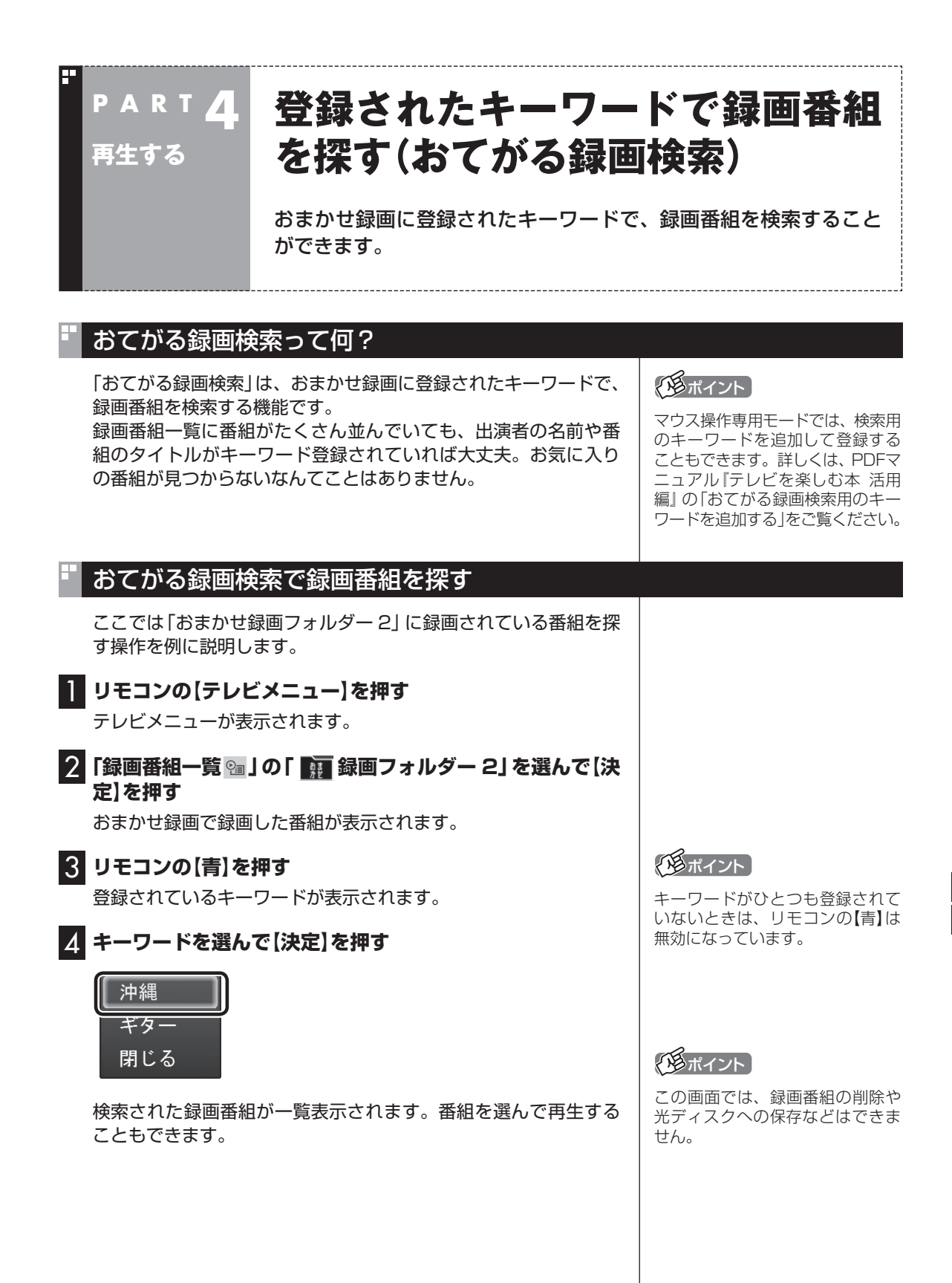
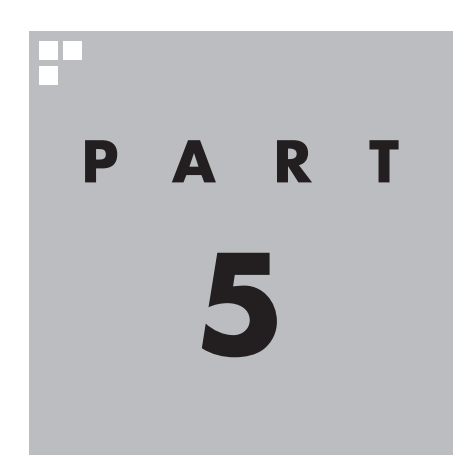

# 削除する

視聴済みで、もう必要のない番組はこまめに削除して、ストレージの 容量が不足しないように注意しましょう。

あなたがテレビ放送などから取り込んだ映像や音声は、個人として楽しむなどのほかは、 著作権上、権利者に無断で使用できません。

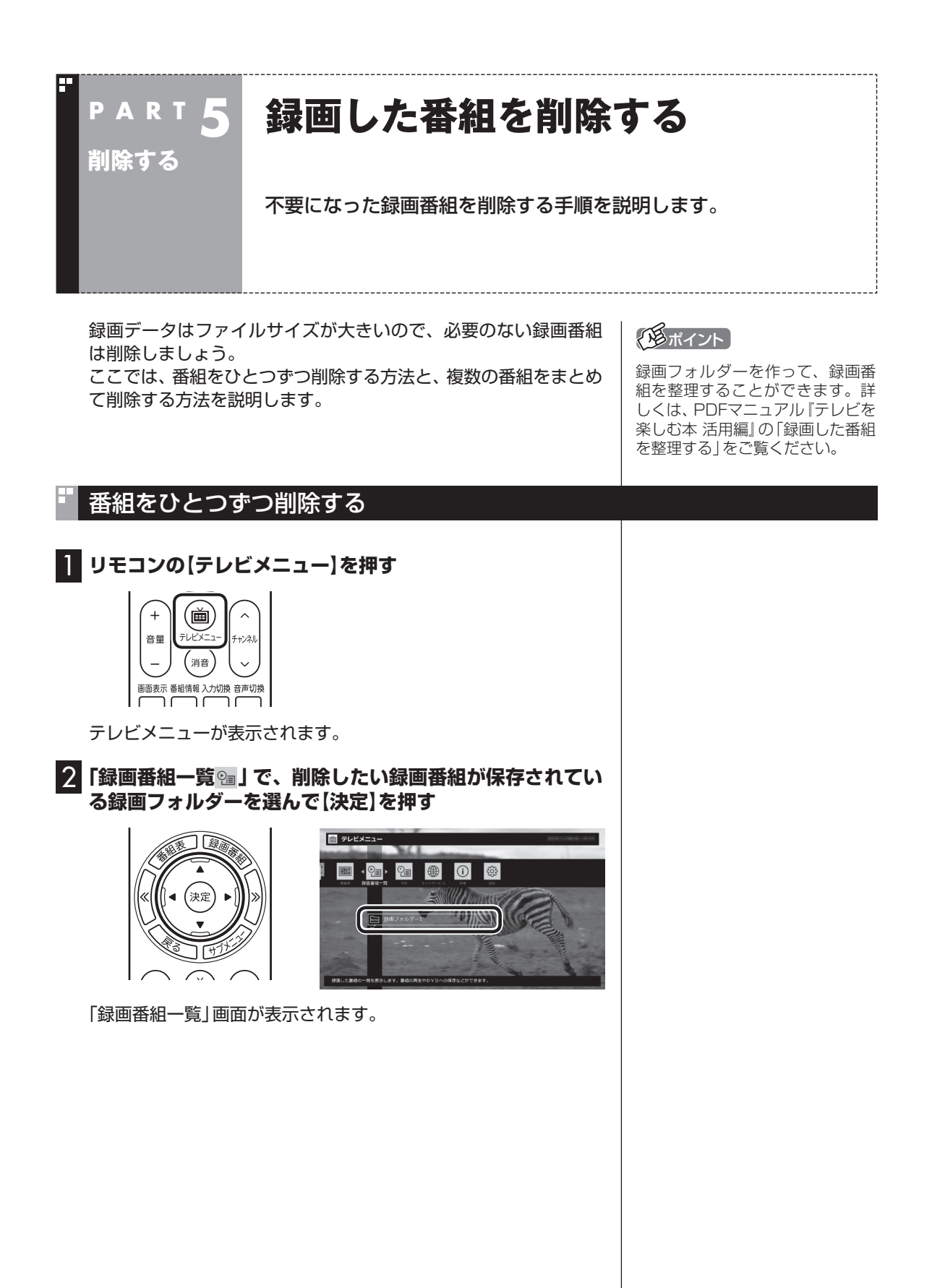

#### 3 削除したい番組を選ぶ

①番組を選んで【赤】を押す

② 表示されたメニューで「この番組を削除」を選んで【決定】を押す

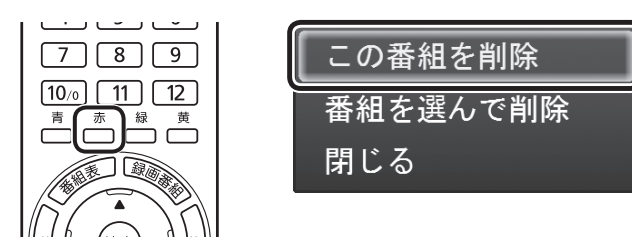

削除を確認する画面が表示されます。

#### 4 「はい」を選んで【決定】を押す

これで、録画番組が削除されました。

### 複数の番組をまとめて削除する

[番組をひとつずつ削除する」(p.62)の手順1~手順2をおこなう

「録画番組一覧」画面が表示されます。

#### 2 削除したい番組を選ぶ

①番組を選んで【赤】を押す

② 表示されたメニューで「番組を選んで削除」を選んで【決定】を押す

| この番組を削除  |
|----------|
| 番組を選んで削除 |
| 閉じる      |

複数の番組が選択できるようになります。

3 削除したい番組を選んで【決定】を押す

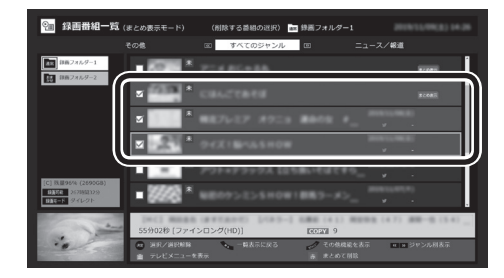

選んだ番組にはチェックマークが付きます。手順3を繰り返して、 削除したい番組にチェックマークを付けてください。 チェックマークを外したいときは、もう一度その番組を選んで【決 定】を押してください。 伊ポイント

「まとめ表示」(p.54)されているシ リーズ番組を選ぶと、そのシリー ズがすべて削除の対象になります。

チェック

まとめて削除できるのは同じ録画 フォルダー内(またはメディアサー バー内)の番組のみです。複数の フォルダー(またはメディアサー バー)内の番組を選択してまとめて 削除することはできません。

## 4 【赤】を押す

削除を確認する画面が表示されます。

### 5 「はい」を選んで【決定】を押す

これで、録画番組が削除されました。

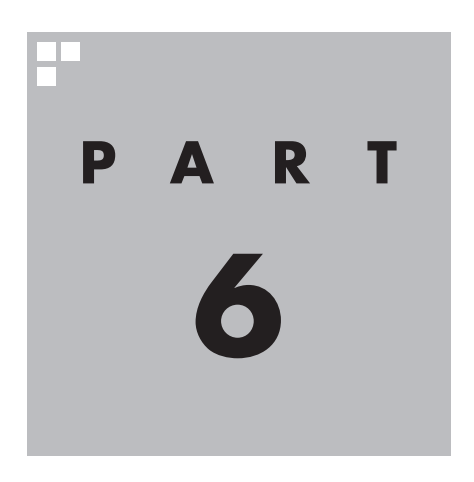

# 録画番組を光ディスク (DVDなど)に保存する

このPARTでは、録画番組をDVDなどの光ディスクに保存する方法 について説明しています。

光ディスクの種類や光ディスクに保存するときの形式、光ディスク に保存するときのご注意などは、PDFマニュアル『テレビを楽しむ本 活用編』で詳しく説明されています。

必要に応じて本書と合わせてお読みください。

PDFマニュアル『テレビを楽しむ本 活用編』は、NEC LAVIE公式サイト からダウンロードできます。詳しくは、「LAVIEアプリナビ」-「名前から 探す」-「さ行」-「SmartVision」をご覧ください。

インターネットに接続できるかたは、次のURLから直接閲覧することが できます。

(https://support.nec-lavie.jp/e-manual/m/nx/ac/202305/ etv/853\_811190\_593\_a.pdf)

あなたがテレビ放送などから取り込んだ映像や音声は、個人として楽しむなどのほかは、 著作権上、権利者に無断で使用できません。

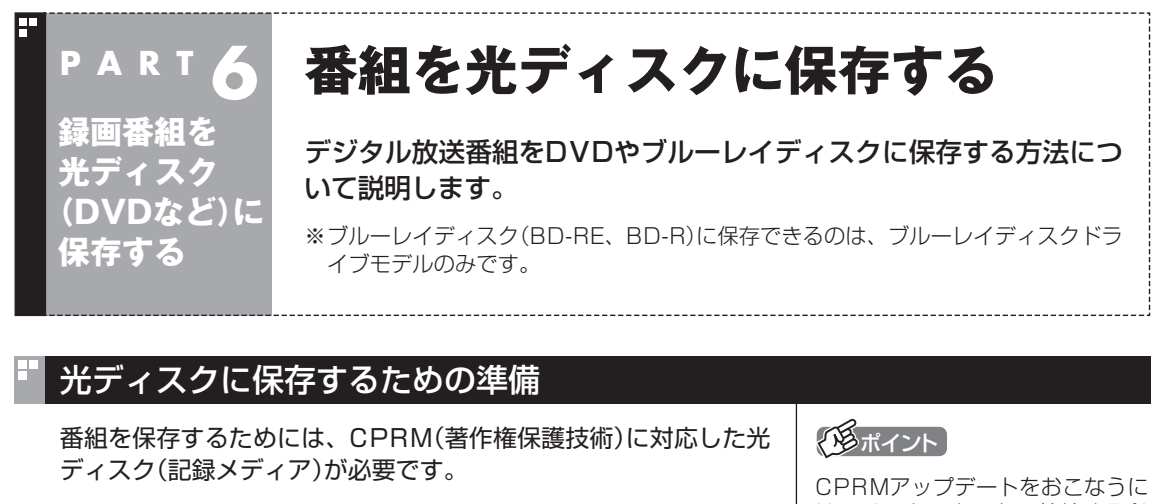

CPRM対応のDVD-RAM/DVD-Rに保存するには、アプリのアッ プデートが必要になります。 CPRMアップデートをおこなっていない状態でDVD-RAM/ DVD-Rに保存する操作をおこなうと、「コピー制御された番組を DVDに保存するためには、SmartVisionのアップデートが必要で す。」というメッセージが表示されます。 画面の説明を読んで、SmartVisionのアップデートをおこなって ください。 CPRMアップデートをおこなうに は、インターネットに接続する必 要があります。

### 光ディスクに保存する

1 光学ドライブに光ディスクをセットする
 2 リモコンの【テレビメニュー】を押す

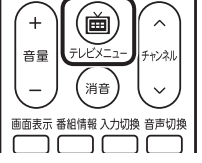

テレビメニューが表示されます。

3 「録画番組一覧 10 「 🔤 録画フォルダー1」を選んで【決定】 を押す

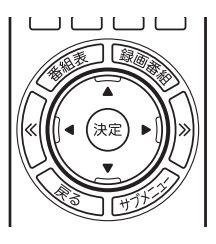

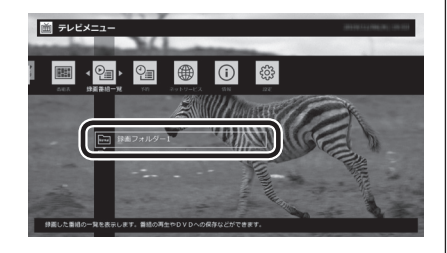

チェック

光ディスクをセットしたときに、 別のウィンドウが表示されたり、 sMedio True DVD、sMedio True BDが起動した場合は、表示された ウィンドウを閉じてください。

#### 伊ポイント

- MOVE が表示された番組を光 ディスクに保存すると、パソコ ン上の番組のデータは消去され ます。
- ●オートチャプター機能(p.56) や簡易編集で作られたチャプ ターの情報も、録画番組と一緒 に光ディスクに保存されます。
- ●「録画フォルダー 1」以外に保存 されている番組を光ディスクに 保存するときは、それぞれの録 画フォルダーを選んでください。

録画番組一覧が表示されます。光ディスクに保存する番組のコピー制 御(コピーできるかどうか)を確認してください。

| 📴 録画番組一覧                             | (まとめ表示モード)                            | am 録画フォルダー1        |               |
|--------------------------------------|---------------------------------------|--------------------|---------------|
|                                      | その他                                   | すべてのジャンル           | ニュース/報道       |
| 建立<br>録画フォルダー1<br>衣法 録画フォルダー2        | *                                     | P9925 0454+>708>08 | · ·           |
|                                      |                                       |                    | <b>まとの</b> 表示 |
|                                      |                                       | PC#BC+88           | 家との表示         |
|                                      |                                       | CBL2TBEE           | 8208R         |
|                                      | *                                     |                    | - v           |
| [C] 残量96% (2691GB)<br>(計画可能 267時間33分 | · · · · · · · · · · · · · · · · · · · |                    | 0001000       |
| ()語モード ジオレジト                         |                                       |                    | м - "         |
| HAT-F STUDE                          | 31分00秒 [ファイ                           | ンロング(HD)] [COPY 9  |               |

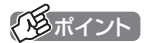

コピー制御については、PDFマ ニュアル『テレビを楽しむ本 活用 編』の「ダビング10とは」をご覧く ださい。

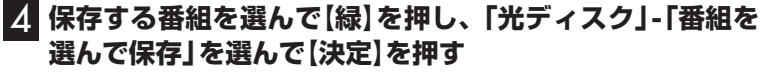

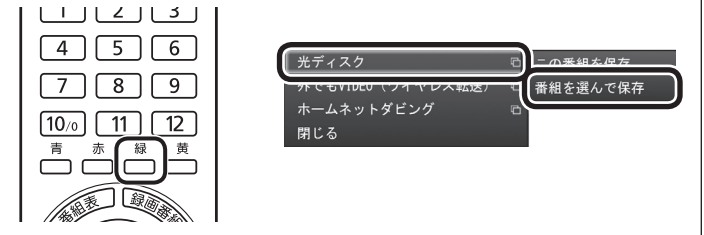

複数の番組が選択できるようになります。

#### 5 保存する番組を選んで【決定】を押す

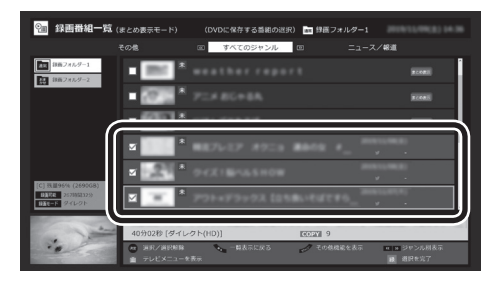

選んだ番組にはチェックマークが付きます。手順5を繰り返して、 保存したい番組にチェックマークを付けてください。 チェックマークを外したいときは、もう一度その番組を選んで【決 定】を押してください。

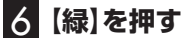

保存する番組の一覧が表示されます。

### 伊ポイント

「まとめ表示」(p.54)されているシ リーズ番組を選ぶと、そのシリー ズがすべて保存の対象になります。

#### 7 「光ディスク」 にセットした光ディスクが表示されているこ とを確認する

DVD-RやDVD-RAMをセットしたときは、書き込み形式(AVCREC またはVRモード)を選択できます。

「光ディスク」を選んで【決定】を押し、書き込み形式を選んでください。

※書き込み形式について詳しくは、PDFマニュアル『テレビを楽 しむ本 活用編』の「光ディスクに書き込む形式について」をご覧 ください。

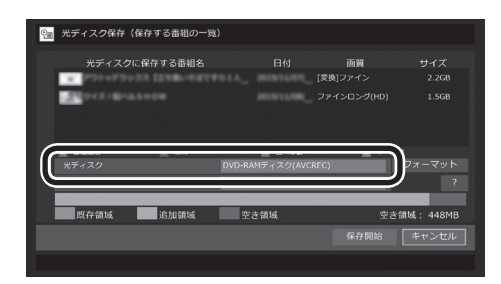

#### 光ディスクのフォーマット

ブルーレイディスクドライブモデルの場合は、ここで「フォーマット」を選んで【決定】を押し、光ディスクをフォーマットすることもできます。

表示された画面でフォーマットの「形式」 を確認し、「実行」 を選ん で【決定】を押してください。

# 8 「デジタル放送画質の変換」を選んで【決定】を押し、表示されたメニューから、光ディスクに保存する画質を選んで【決定】を押す

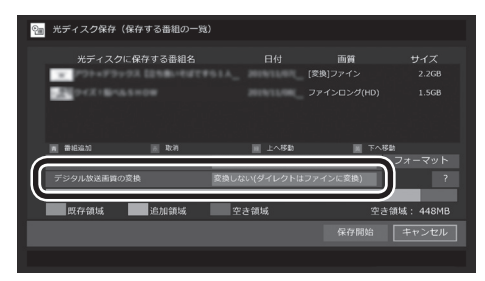

光ディスクに保存する画質について詳しくはPDFマニュアル『テ レビを楽しむ本 活用編』の「録画モードと光ディスクに保存できる 時間のめやす」をご覧ください。

#### 光ディスクに保存する画質を変換するとき

番組を同時録画しているとき、光ディスクに保存するときの画質の 変換(録画モード変換)が制限されることがあります。 機能の重複を示すメッセージが表示されたときは、それにしたがっ て優先する機能を選ぶか、他の機能の動作が終了するまでお待ちく ださい。

チェック

- 選択したフォーマットで使用で きない光ディスクがセットされ ている場合は、メッセージが表示 されます。その場合は、光ディス クを交換するか、「フォーマット」
   を選んで、光ディスクをフォー マットしてください。
- ●BD-Rをセットしたときは、「既存領域(すでに書き込み済みの領域)」が表示されません。
- ●DVD-RやBD-Rに書き込みをしているとき、サブメニューで「光 ディスク作成の中止」を選んで書き込みを中止すると、その光ディスクは使用できなくなります。
- ●書き込みに失敗したDVD-Rや BD-Rは使用できなくなります。

#### 伊ポイント

DVD-RAMディスクまたはDVD-R ディスクにVRモードで保存すると きは、画質(録画モード)が自動的に 変換されます。変換する画質を選 ぶこともできます。

映像フォーマット「480p」 または 「720p」の番組は、VRモードで保 存できません。

### 9 光ディスクに書き込む順序を指定する

「保存する番組の一覧」の上から順に光ディスクに書き込まれます。 必要に応じて書き込む順序を指定してください。

- ①番組の一覧を選んで【決定】を押し、順序を変更したい番組を選ぶ
- ② リモコンの【緑】(上へ移動)または【黄】(下へ移動)を押す
- ③ 【決定】を押す

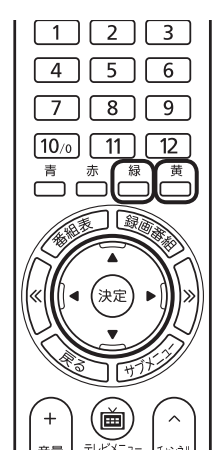

| 20 | 光ディスク保存(保  | 存する番組の一覧      |                        |        |            |
|----|------------|---------------|------------------------|--------|------------|
| (  | P31+7993   | A 12586-64774 | [2]                    | 9]ファイン | 2.2GB      |
|    | a success  |               |                        |        |            |
|    | # # 540    | E 460         | DVD-RAMT X 2/2/AVCREC) |        | フォーマット     |
|    | デジタル放送面質の変 | ib.           | 。<br>変換しない(ダイレクトはファ・   | インに変換) | ?          |
|    | 既存領域       | 追加領域          | 空き領域                   | 空      | き鎖域: 448MB |
|    |            |               |                        | 保存開始   | キャンセル      |
|    |            |               |                        |        |            |

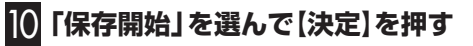

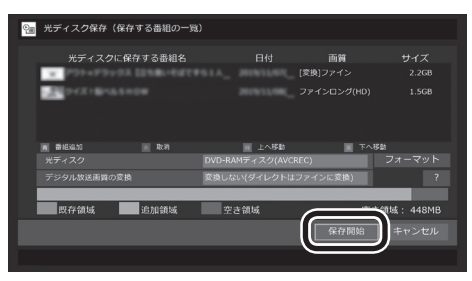

光ディスクへの書き込みが始まります。

## 11 書き込みが完了すると「光ディスクへの保存が完了しました。」と表示されるので、【決定】を押す

これで、保存が完了しました。

「周ポイント

特に指定しない場合は、手順5の画 面でチェックマークを付けた順番 に光ディスクに書き込まれます。

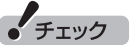

- ●保存する番組を削除するときは、 番組を選んで【赤】を押してくだ さい。
- ●保存する番組を追加するときは、 【青】を押して、手順5の画面に 戻ってください。

チェック

下段に光ディスクの空き領域(容量)が表示されます。空き領域が不足しているときは、「保存開始」が 表示されません。

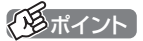

- ●ムーブされる番組(コピーの残り 回数が1回の番組)が含まれてい るときは、ムーブされる番組お よびその番組と同じグループの 番組の一覧(ストレージから削除 される番組の一覧)が表示され ます。番組名を確認し、「開始」 を選んで【決定】を押してくださ い。
- ●コピーできる残り回数(ムーブ含 む)を超えて番組を選んだとき は、「書き込むことができません」 というメッセージが表示されま す。必要に応じて番組を選びな おしてください。同じ番組から 録画モード変換した番組や編集 した番組を複数選んだときは特 にご注意ください。

詳しくは、PDFマニュアル『テ レビを楽しむ本 活用編』の「光 ディスクに保存するときのご注 意」をご覧ください。

●フルスクリーンモードでテレビ の映像が表示されているときは、 画面の左下に書き込みの進行状 況が「%」で表示されます。リモ コンの【画面表示】を押して、進 行状況を非表示にすることもで きます。

### 光ディスクに保存した番組を再生する

光ディスクに保存した番組は、動画再生アプリのsMedio True DVD、sMedio True BDで再生できます。

#### ■ [sMedio True DVD] について

「LAVIEアプリナビ」-「名前から探す」-「あ行」-「sMedio True DVD」をご覧ください。

#### ■ [sMedio True BD] について

「LAVIEアプリナビ」-「名前から探す」-「あ行」-「sMedio True BD」をご覧ください。

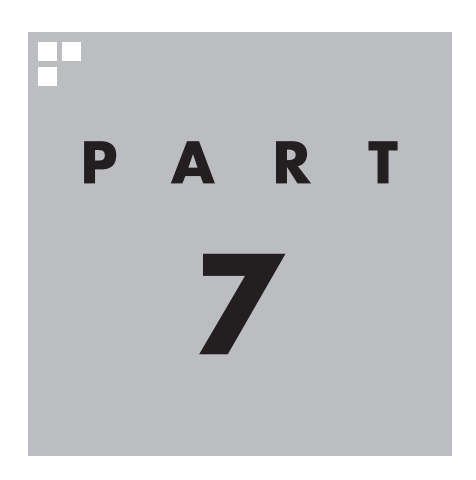

# 一歩すすんだテレビ操作

SmartVisionには、さまざまな便利な機能が用意されています。ここでは、これらの機能を使うためのマウス操作専用モードについて説明しています。

また、このPARTの「テレビをもっと楽しむための機能」(p.74)では、 この本で説明しきれないSmartVisionの豊富な機能についてご紹介して います。これらの機能の詳しい説明は、PDFマニュアル『テレビを楽しむ 本活用編』をご覧ください。

PDFマニュアル『テレビを楽しむ本 活用編』は、NEC LAVIE公式サイト からダウンロードできます。詳しくは、「LAVIEアプリナビ」-「名前から 探す」-「さ行」-「SmartVision」をご覧ください。

インターネットに接続できるかたは、次のURLから直接閲覧することが できます。

(https://support.nec-lavie.jp/e-manual/m/nx/ac/202305/ etv/853\_811190\_593\_a.pdf)

あなたがテレビ放送などから取り込んだ映像や音声は、個人として楽しむなどのほかは、 著作権上、権利者に無断で使用できません。

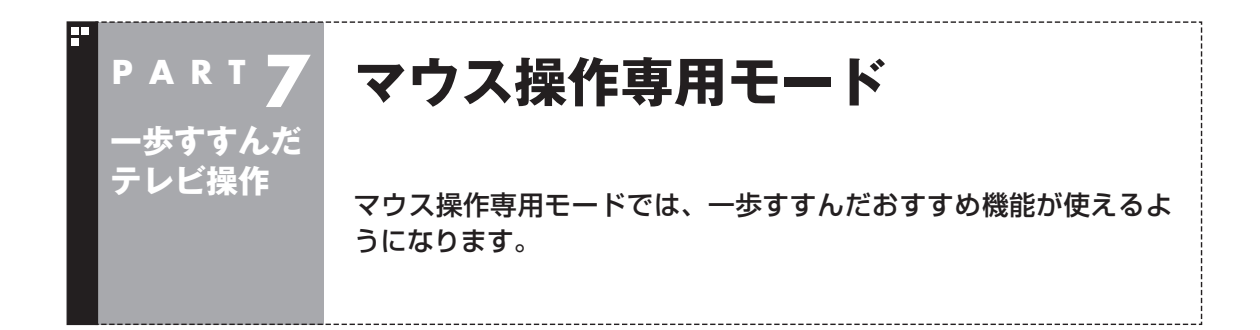

#### フルスクリーンモードからマウス操作専用モードに切り換える

今までの操作はおもにリモコンを使ってフルスクリーンモードで おこなっていましたが、マウス操作専用モードに切り換えると、録 画した番組の整理や映像編集など、より多くの機能が使えるよう になります。

#### ] テレビを表示して、マウスを動かす

画面の左下に操作パネルが表示されます。

#### 2 [ノーマル]ボタンをクリック

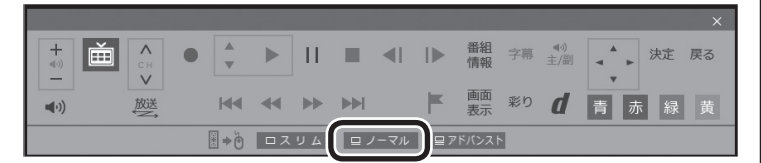

「日ポイント

操作パネルのボタン表示は、状態に よって異なります。

「ノーマル」ボタンが表示されてい ないときは、テレビを見ている状 態や録画番組を視聴している状態 にしてください。

画面が切り換わり、マウス操作専用モード(ノーマルモード)が表示されます。

リモコンで使うフルスクリーンモードに切り換えるには、「画面 モード切換タブ」のいちばん左のタブ(フルスクリーン)をクリック します。

フルスクリーンモード

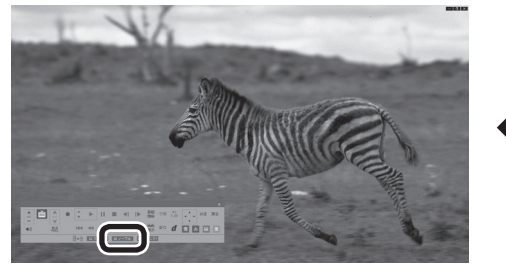

[ノーマル]ボタンをクリック

マウス操作専用モード

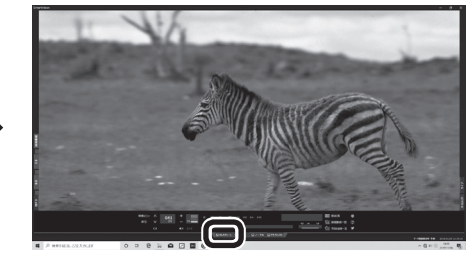

「フルスクリーン」タブをクリック

「ノーマル」ボタンの両隣にある「スリム」ボタンや「アドバンスト」 ボタンをクリックして、用途の異なるマウス操作専用モードを表 示させることもできます。

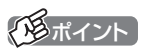

各モードの画面について詳しくは、 PDFマニュアル『テレビを楽しむ 本 活用編』の「マウス操作専用モー ドのモードを切り換える」および 「各モードの画面説明」をご覧くだ さい。

### マウス操作専用モードを直接起動する

#### ■ タスク バーから起動する

タスク バーからは、SmartVisionの起動や、最近の録画番組の再 生ができます。

#### タスク バーのSmartVisionアイコンを右クリック

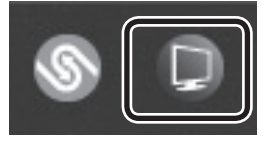

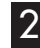

#### 2 表示されたメニューを目的に合わせてクリック

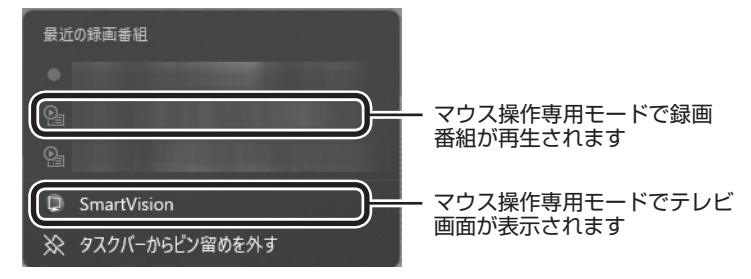

#### 「最近の録画番組」の表示について

●次の機能で録画された番組名の前には、「(おまかせ)」と表示さ れます。

- ・おまかせ録画
- 新番組おまかせ録画

●録画中の番組には赤い●アイコンが表示されます。

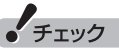

タスク バーにSmartVisionア イコンが表示されていない場合 は、PDFマニュアル『テレビを 楽しむ本 活用編』の「Q&A(困っ たときは) | の [その他 | - [スター トメニューまたはタスク バーの SmartVisionアイコンが表示され ない をご覧ください。

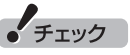

「最近の録画番組」に表示された番 組を、「一覧にピン留めする」に設 定すると、その番組が削除されて もリストに表示が残ったり、録画 が終了しても録画中を示す赤い● アイコンが表示されたままになり ます。

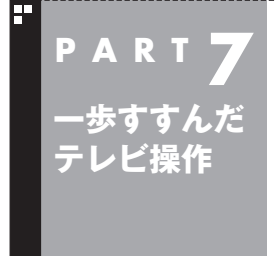

## テレビをもっと楽しむための機能

ここではテレビをさらに楽しむための機能を紹介します。詳しい使い方や設定方法などは、PDFマニュアル『テレビを楽しむ本 活用編』をご覧ください。

### PDFマニュアルについて

| ここでご紹介している機能について詳しくは、PDFマニュアル『テ<br>レビを楽しむ本 活用編』をご覧ください。<br>PDFマニュアル『テレビを楽しむ本 活用編』は、NEC LAVIE公式<br>サイトからダウンロードできます。詳しくは、「LAVIEアプリナビ」<br>-「名前から探す」-「さ行」-「SmartVision」をご覧ください。<br>インターネットに接続できるかたは、次のURLから直接閲覧する<br>ことができます。<br>(https://support.nec-lavie.jp/e-manual/m/nx/ac/202305/<br>etv/853_811190_593_a.pdf) |                                                                                                    |
|----------------------------------------------------------------------------------------------------|----------------------------------------------------------------------------------------------------|
| ■ 外付けハードディスクに番組を保存する                                                                                                    |                                                                                                    |
| 外付けハードディスクをパソコンに接続し、SmartVisionに登録<br>すると、番組を外付けハードディスクへ直接録画できるようにな<br>ります。<br>また、パソコンに録画した番組を外付けハードディスクに移動す<br>ることもできます。お気に入りの番組を整理するときや、パソコン<br>本体のドライブの空き容量を増やしたいときに便利です。                                                                                                    | <ul> <li>・市販の外付けハードディスクが<br/>必要です。</li> <li>・パスワードが設定された外付け<br/>ハードディスクには録画できな<br/>いことがあります。</li> </ul>                |
| けしくは、FDFマニュアルドアレビを来り30年 活用編』の「外内け<br>ハードディスクを利用する」をご覧ください。                                                                                                    |                                                                                                    |
| ■ インターネットで情報を探す(ウェブ検索)                                                                                                    |                                                                                                    |
| テレビ番組の出演者や主題歌などについて、インターネットで検<br>索できます。検索サイトでキーワードを入力する必要はありませ<br>ん。マウスの操作だけで検索することができます。<br>番組表や録画番組一覧で面白そうな番組を見つけたとき、テレビ<br>放送や録画番組を見ていて気になる新人が出てきたとき、手軽に<br>検索してみましょう。<br>詳しくは、PDFマニュアル『テレビを楽しむ本 活用編』の「番組の<br>情報をインターネットで探す」をご覧ください。                                                                          | <ul> <li>「ウェブ検索」機能を利用するには、インターネットに接続できる状態になっている必要があります。</li> <li>「ウェブ検索」機能では、既定のWebブラウザを自動的に起動して検索結果を表示します。</li> </ul> |
|                                                                                                    |                                                                                                    |

#### 録画番組をスマートフォンなどで楽しむ(外でもVIDEO)

パソコンで録画した番組をスマートフォンやタブレットなどのス マートデバイスに転送(ダビング)して、外出先で楽しむことがで きます。

何度も見たいお気に入りの番組や、ゆっくり見ている時間がなく てどんどんたまってしまう連続ドラマを、スマートフォンなどに 入れて持ち出しましょう。

詳しくは、PDFマニュアル『テレビを楽しむ本 活用編』 の「録画番 組をスマートフォンなどで楽しむ(外でもVIDEO)」 をご覧くださ い。

#### ホームネットワークを使ってテレビを楽しむ

このパソコンで録画した番組を、ホームネットワークを使って他の機器に転送(ダビング)したり、配信することができます。また、ホームネットワークに接続されたメディアサーバーに保存されている番組を、このパソコンで楽しむこともできます。

詳しくは、PDFマニュアル『テレビを楽しむ本 活用編』の「ホーム ネットワークを使って録画した番組を楽しむ」をご覧ください。

### 🔹 テレビを見ながらツイッターを楽しむ(つぶやきプラス)

SmartVisionには、ツイッターを利用してテレビをより楽しめる 「つぶやきプラス」機能があります。 視聴している番組のツイートを表示したり、裏番組に関連するツ イートを表示することができます。また、録画した番組とともに保 存されたつぶやきから、気になるシーンを検索することもできま

気に入りに登録するなど、ツイッターの基本的な機能も使えます。 詳しくは、PDFマニュアル『テレビを楽しむ本 活用編』の「つぶや きプラスを活用する」をご覧ください。

す。もちろん、番組についてツイートしたり、誰かのツイートをお

### 通ポイント

- ●「つぶやきプラス」を利用するに は、インターネットに接続でき る状態になっている必要があり ます。
- ●ツイッター ID(ツイッターのアカ ウント)が必要です。なお、ツイッ ター IDは「つぶやきプラス」を 使って取得することもできます。
- ●ツイッターを使って外出先など から録画予約する(リモート録画 予約)こともできます。

#### その他の機能について

次のような機能も用意されています。

- ・録画モード変換 録画モード変換機能で録画番組のデータの容量を減らし、スト レージの容量を節約できます。
- ・録画番組の整理
   録画フォルダーを作成し、番組ごとに整理することができます。
   ・簡易編集機能
   ・電力を発行のお気にことの提示を詳し、いらたい提示をわい。

録画した番組のお気に入りの場面を残し、いらない場面をカットすることができます。

詳しくは、PDFマニュアル『テレビを楽しむ本 活用編』をご覧ください。

転送先の機器によって転送方法な どが異なります。

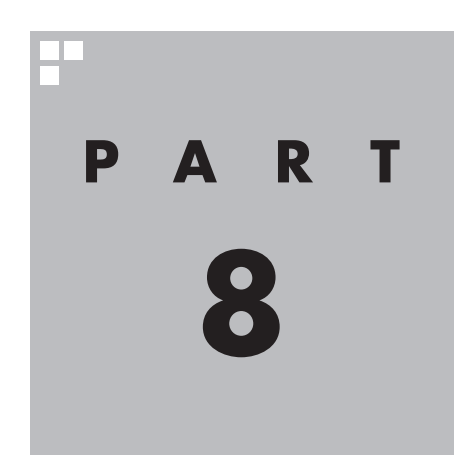

# 情報·設定

B-CASカードやアンテナの状況などを確認したり、チャンネルや リモコンなどの設定を変更したいときは、ここをご覧ください。

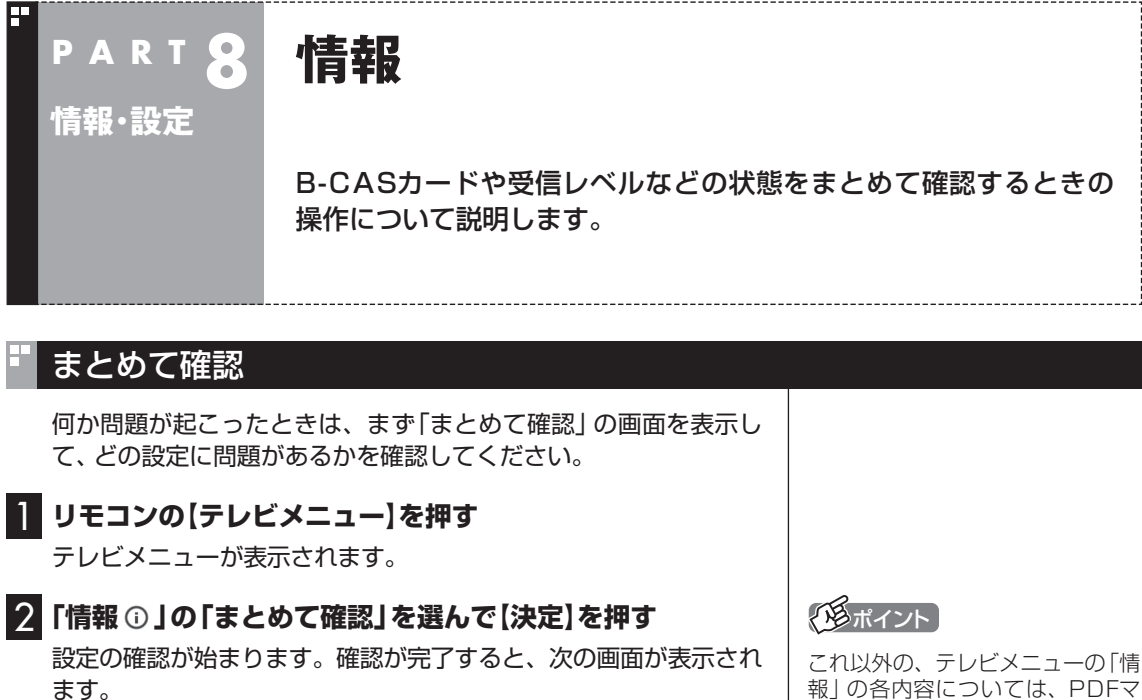

 戻る
 B - C A Sカードの状態
 正常

 受信レベル
 地上デジタル 高

 日動サインイン設定
 正常

 ソフトウェアのバージョン
 SmartVision

 テレビドライバー
 5

それぞれの項目を選ぶと、設定画面が表示されます。

#### ●B-CASカードの状態

B-CASカードの状態が表示されます。問題がある場合は、『セット アップマニュアル』の「B-CASカードをセットする」をご覧になり、 B-CASカードを正しい向きでセットしてください。

#### ●受信レベル

地上デジタル放送および、BSデジタル放送の受信状態が表示されます。問題がある場合は、受信レベルの「地上デジタル」や「BS」を選んで【決定】を押し、「受信レベルの確認」画面を表示して詳細を確認してください。

「受信レベルの確認」画面については、PDFマニュアル『テレビを 楽しむ本 活用編』の「アンテナの設定をする」をご覧ください。

#### ●自動サインイン設定

自動サインインの設定の状態が表示されます。 自動サインインの設定については、PDFマニュアル『テレビを楽し む本 活用編』の「自動サインインの設定をする」をご覧ください。 これ以外の、テレビメニューの「情報」の各内容については、PDFマ ニュアル『テレビを楽しむ本 活用 編』をご覧ください。

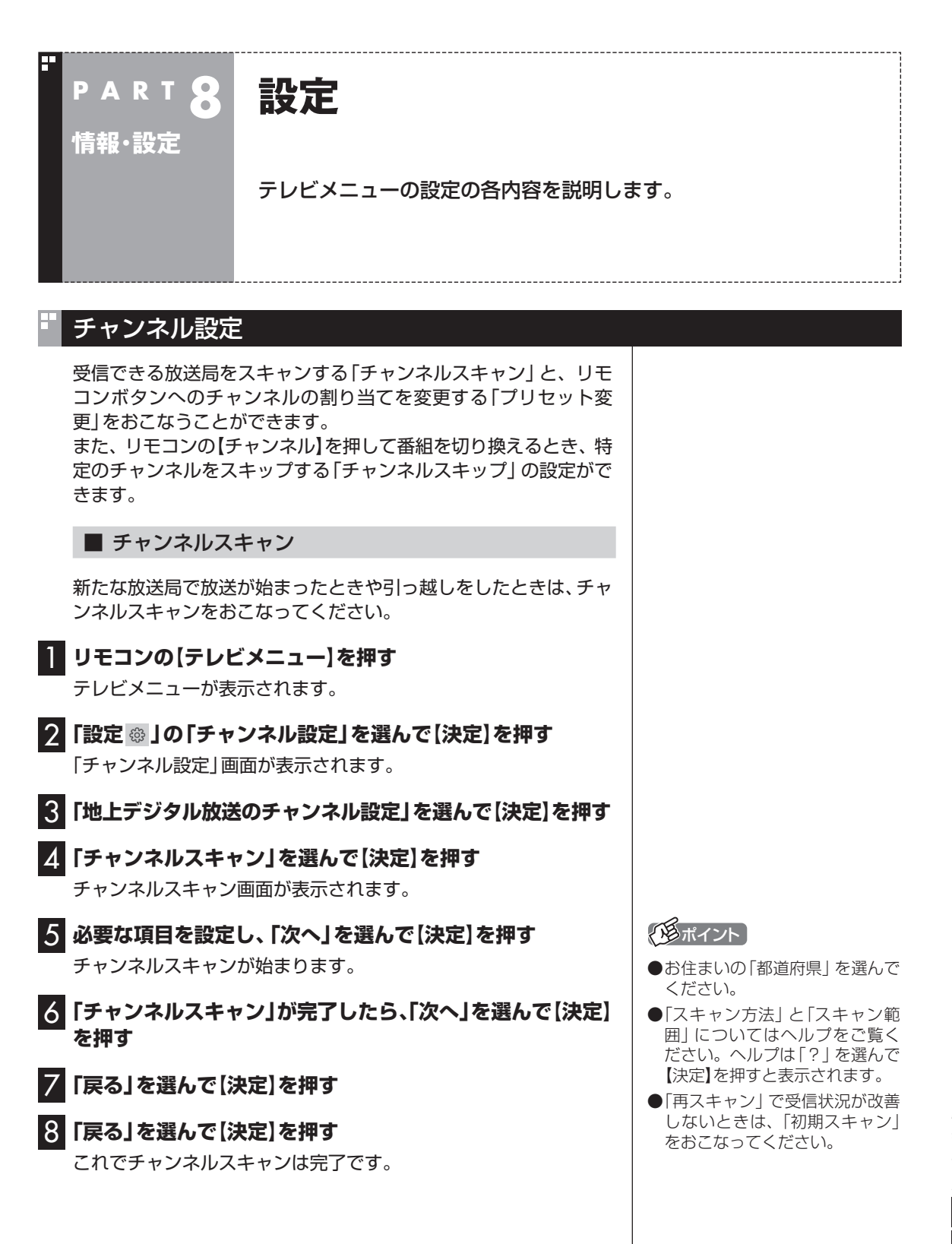

情報·設定

リモコンボタンのプリセット変更 ■ リモコンの【テレビメニュー】を押す テレビメニューが表示されます。 2 「設定 ∞ 」の「チャンネル設定」を選んで【決定】を押す 「チャンネル設定」画面が表示されます。 **3** リモコンボタンの割り当てを変更したい放送波を選んで【決 定を押す 「地上デジタル放送のチャンネル設定」または「衛星放送(BS、CS) のチャンネル設定」画面が表示されます。 **4**「プリセット変更」を選んで【決定】を押す 設定画面が表示されます。ここからはマウスで操作してください。 **5** 変更したいプリセットボタンをクリック **る** チャンネルのプルダウンメニューから設定するチャンネル を選んで、「登録」をクリック 7 「OK」をクリック 8 「戻る」をクリック 9 「戻る」をクリック チャンネルスキップの設定 リモコンの【チャンネル】を押したとき、ここで設定したチャンネ ルをスキップさせることができます。 ▲ リモコンの【テレビメニュー】を押す テレビメニューが表示されます。 2 「設定 🐵 」の 「チャンネル設定」を選んで 【決定】を押す 「チャンネル設定」画面が表示されます。 🕄 チャンネルスキップの設定をする放送波を選んで【決定】を 押す 「地上デジタル放送のチャンネル設定」または「衛星放送(BS、CS) のチャンネル設定」画面が表示されます。 **4** 「チャンネルスキップ設定」を選んで【決定】を押す チャンネルスキップ設定画面が表示されます。 地上デジタル放送のチャンネルスキップを設定するとき: そのまま手順5に進んでください。

BS、110度CS放送のチャンネルスキップを設定するとき: 「放送波」を選んで【決定】を押し、設定する放送波を選んでから、手順5に進んでください。

| 5 チャンネルが表示されている部分を選んで【決定】を押す                                                            |                                                                                                    |
|-----------------------------------------------------------------------------------------|----------------------------------------------------------------------------------------------------|
| 6 スキップするチャンネルを選んで【決定】を押し、表示され<br>たメニューで「スキップ」を選ぶ                                        | 四7                                                                                                    |
| 7 「保存して戻る」を選んで【決定】を押す                                                                   | する チャンク する チャック する チャック する チャック する チャック すいしん しんしょう しんしょう しんしょう しんしょう しんしょう しんしょう しんしょう しんしょう しんしょう する チャック しんしょう しんしょう しんしょう しんしょう しんしょう しんしょう しんしょう しんしょう しんしょう しんしょう しんしょう しんしょう しんしょう しんしょう しんしょう しんしょう しんしょう しんしょう しんしょう しんしょう しんしょう しんしょう しんしょう しんしょう しんしょう しんしょう しんしょう しんしょう しんしょう しんしょう しんしょう しんしょう しんしょう しんしょう しんしょう しんしょう しんしょう しんしょう しんしょう しんしょう しんしょう しんしょう しんしょう しんしょう しんしょう しんしょう しんしょう しんしょう しんしょう すいしんしょう すいしんしょう しんしょう しんしょ しんしょ |
| 8 「戻る」を選んで【決定】を押す<br>これでチャンネルスキップの設定は完了です。                                              |                                                                                                    |
| ■ おはようマイチャンネルの設定                                                                        |                                                                                                    |
| おはようマイチャンネルは、テレビの視聴履歴からいつも見てい<br>るチャンネルを自動で判断し、テレビをつけたときそのチャンネ<br>ルを自動的に選ぶ機能です。         | <ul> <li>●初其</li> <li>ンオ</li> </ul>                                                                                                    |
| おはようマイチャンネルの設定を変更する手順は次のとおりです。                                                          | ●おは<br>する                                                                                                    |
| <b>リモコンの【テレビメニュー】を押す</b><br>テレビメニューが表示されます。                                             | ンネ                                                                                                    |
| 2 「設定    」の「チャンネル設定」を選んで【決定】を押す 「チャンネル設定」画面が表示されます。                                     |                                                                                                    |
| 3 「おはようマイチャンネルの設定」を選んで【決定】を押す<br>「おはようマイチャンネルの設定」画面が表示されます。                             |                                                                                                    |
| 4 おはようマイチャンネルの設定を変更する<br>「おはようマイチャンネル」を選んで【決定】を押し、表示された「有<br>効」または「無効」を選んで【決定】を押してください。 |                                                                                                    |
| 5 「保存して戻る」を選んで【決定】を押す                                                                   | 图7                                                                                                    |
| 6 「戻る」を選んで【決定】を押す<br>これでおはようマイチャンネルの設定変更は完了です。                                          | テレヒ<br>設定を<br>用でき<br>ること                                                                                                    |
| ■ 初期設定のやりなおし                                                                            |                                                                                                    |
|                                                                                         |                                                                                                    |

テレビメニューの「設定 ⊕ 」-「初期設定のやりなおし」では、 SmartVisionの初期設定(テレビの初期設定)をやりなおすことが できます。 引っ越ししたときやテレビ放送の周波数が変更されたときは、初期 設定をやりなおしてください。 操作についてはPART1の「テレビ初期設定をする」の手順2

(p.6)以降をご覧ください。

#### 国ポイント

スキップを解除するときは、解除 するチャンネルを選んで【決定】を 押し、表示されたメニューで「受信」 を選んでください。

#### (日ポイント)

- 初期状態ではおはようマイチャンネルが有効になっています。
- おはようマイチャンネルを無効に すると、最後に視聴していたチャンネルでテレビが起動します。

#### 伊ポイント

テレビの視聴履歴を分析するため、 設定を「有効」にしてから機能が利 用できるようになるまで数日かか ることがあります。

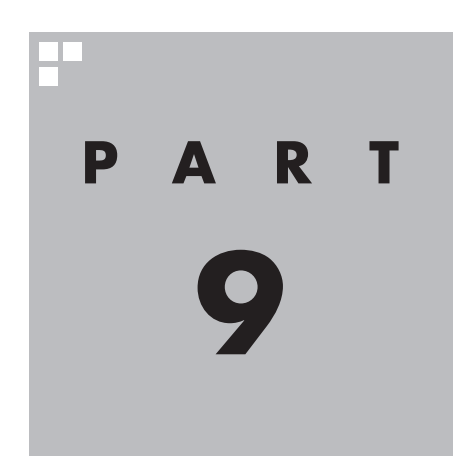

# Q&A(困ったときは)

テレビを見ていて問題が起こったときは、ここで問題を確認してください。

解決方法については、PDFマニュアル『テレビを楽しむ本 活用編』 を ご覧ください。

PDFマニュアル『テレビを楽しむ本 活用編』は、NEC LAVIE公式サイト からダウンロードできます。詳しくは、「LAVIEアプリナビ」-「名前から 探す」-「さ行」-「SmartVision」をご覧ください。

インターネットに接続できるかたは、次のURLから直接閲覧することが できます。

(https://support.nec-lavie.jp/e-manual/m/nx/ac/202305/ etv/853\_811190\_593\_a.pdf)

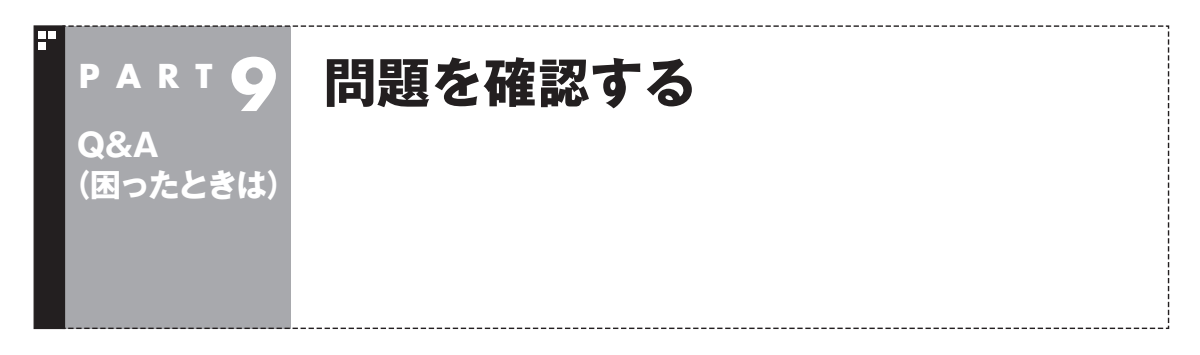

テレビを見ていて問題が起こったときは、次の表でトラブルの内容(困っていること)を確認してください。解決方法については、PDFマニュアル『テレビを楽しむ本 活用編』の「Q&A(困ったときは)」の、 それぞれの対応項目をご覧ください。

#### パソコンの起動/終了について

パソコンの電源が勝手に入ってしまう

パソコンの電源が勝手に切れる

予約録画などの後、パソコンの電源が自動で切れない

#### テレビを見ているとき

テレビが映らない

テレビ初期設定で、チャンネルのすべてまたは一部が設定されない。プリセットチャンネルを手動 で設定しても改善しない。デジタル放送でブロックノイズが発生したり、受信が不安定になる

テレビの視聴中にエラーメッセージで、再起動するように表示された。または操作できなくなった

音が出ない、音が大きすぎる

映像が乱れる(コマ落ちする)

放送中のデジタル放送の映像が遅れている

映像が微動する(揺れる)

データ放送が表示できない

CATV回線で、デジタル放送に対応しているか知りたい

地上デジタル放送の、新しく放送開始した放送局が選局できない

地上デジタル放送が受信できなくなった

今まで視聴できていたのに、突然、BS・110度CSデジタル放送の映像が悪化した。あるいは映像 が表示されなくなった

引っ越しをしたらテレビが映らなくなった

#### 視聴予約や録画予約ができないときには

視聴予約した番組が開始されない

録画予約した番組が録画されていない

予約録画した番組が途中で途切れている

録画フォルダーに録画した番組が見あたらない

おまかせ録画で番組を録画したり、予約することができない

シリーズものの番組を繰り返し予約したにもかかわらず、録画されていない番組がある

新番組おまかせ録画を有効にしたにもかかわらず、録画されない新番組がある

#### 番組表の受信がうまくいかない

番組表が受信できない、またはデータの取りこぼしが起きる

デジタル放送の番組表を取得したのに、放送局のロゴが表示されない

#### 録画ができない

録画ができない

#### その他

操作パネルが表示されない

リモコンで操作できない

リモコンでデータ放送が操作できない

リモコンの【電源】を押しても、テレビが終了するのに時間がかかる

「SmartVisionをアップデートしてください。」というメッセージが表示された

DVDに保存しようとしたが、選択できない番組(保存できない番組)がある

DVD-RAMの書き込みに失敗する

SmartVisionの録画番組データをほかのパソコンに移したい

テレビを終了しようとしたが終了しない

テレビ画面に緑色の横線が見える

テレビ画面上にメッセージが表示された

SmartVisionの動作が遅いことがある

操作中にウィンドウが見えなくなる

外付けハードディスク以外の機器を接続したとき、SmartVisionで録画用ハードディスクとして 利用するように設定するか確認する画面が表示される

コピー回数が「再生不可」と表示された番組がある

パソコンを再セットアップするときの録画番組のデータについて知りたい

スタートメニューまたはタスク バーのSmartVisionアイコンが表示されない

「ウェブ検索」機能を使ったときWebブラウザが表示されない。マウスでWebブラウザをクリック しても、テレビ(SmartVision)の手前に表示されない

リモコンで「きこえる変速再生」の操作ができない

セキュリティアプリを入れ換えてから問題が起こるようになった

設定していない時刻に番組表の受信が始まった

テレビの映像のスクリーンショットが取れない

「SmartVision TV Driver」を再インストールしたい

SmartVisionを再インストールしたい

SmartVisionを更新したい

映像が黒い画面や静止したままになって、SmartVisionを操作できない

SmartVisionの表示が乱れる(SmartVision画面の一部が黒くなったり、映像の表示位置がずれるなど)

Q&A(困ったときは)

## -

H

## INDEX

### 英数字

索引

| CATV | . 4 |
|------|-----|
| CPRM | 66  |

## ቔ あ行

| ウェブ検索    | 74 |
|----------|----|
| 追っかけ再生   | 58 |
| おてがる予約   | 37 |
| 音声多重放送   | 14 |
| 音声を切り換える | 14 |
| 音量を調節する  | 14 |
|          |    |

## ■ か行

| キーボードショートカット | 巻末 |
|--------------|----|
| きこえる変速再生     | 57 |
| 繰り返し予約       | 38 |
| 個別表示         | 54 |

## ╹ さ行

| 再生         | 51 | ,70 |
|------------|----|-----|
| 削除         |    | 61  |
| 視聴予約       |    | 40  |
| 初期設定       |    | 6   |
| シリーズ録画     |    | 41  |
| 外付けハードディスク |    | 74  |
| 外でもVIDEO   |    | 75  |
|            |    |     |

## ■ た行

| チャプタースキップ   | 56 |
|-------------|----|
| チャンネルを切り換える | 13 |
| つぶやきプラス     | 75 |
| テレビメニュー     | 24 |
| 電源設定        | 49 |

## な行

H

H

Н

| ナイトモード | <br>48 |
|--------|--------|
|        |        |

## は行

| 番組情報       | 29 |
|------------|----|
| 番組表        | 27 |
| フルスクリーンモード | 72 |
| 放送を切り換える   | 14 |
| ホームネットワーク  | 75 |

## ま行

| マイ番組表      | 27 |
|------------|----|
| マウス操作専用モード | 72 |
| まとめ表示      | 54 |
| 見たいとこ再生    | 56 |

## ■ や行

| 43 |
|----|
| 46 |
| 43 |
| 43 |
|    |

## ╹ ら行

| リモコン     | . 5 |
|----------|-----|
| リモコンのボタン | 18  |
| 録画       | 33  |

## キーボードショートカット

#### マウス操作専用モードでは、次のキーボードショートカットが使えます。

| 操作               | キーボードショートカット              |  |
|------------------|---------------------------|--|
| SmartVision終了    | [Alt]+[Fn]+[%/F4]         |  |
| ヘルプ表示            | [Fn]+[◁/F1]               |  |
| タイムシフト/ライブ切り換え   | [Fn]+[⊒ ₪/F8]             |  |
| 画面モード切り換え※1      | [Fn]+[PgUp]/[Fn]+[PgDn]   |  |
| 番組表拡大表示/非表示 ※2   | [-]                       |  |
| 録画番組一覧拡大表示/非表示※2 | 【:】または【*】                 |  |
| 予約一覧拡大表示/非表示 ※2  | [/]                       |  |
| 録画               | [Ctrl]+[Space]            |  |
| 停止               | [S]                       |  |
| 再生               | [Z]                       |  |
| 一時停止             | [×]                       |  |
| 巻き戻し             | [<]                       |  |
| 早送り              | [>]                       |  |
| お急ぎモード※4         | [^]                       |  |
| じっくりモード※4        | [\]                       |  |
| スキップ ※3          | [Ctrl]+[>]                |  |
| バックスキップ ※3       | [Ctrl]+[<]                |  |
| チャプタースキップ※5      | [Alt]+[<]/[Alt]+[>]       |  |
| 決定               | [Enter]                   |  |
| 戻る               | [BackSpace]               |  |
| 1                | [^]                       |  |
| <b>←</b>         | [<]                       |  |
| →                | [>]                       |  |
| Ļ                | [\]                       |  |
| 音量UP             | [Shift]+[^]               |  |
| 音量DOWN           | [Shift]+[∨]               |  |
| 消音               | 【Shift】+【<】または【Shift】+【>】 |  |
| チャンネルUP          | [Ctrl]+[^]                |  |
| チャンネルDOWN        | [Ctrl]+[V]                |  |
| 連動データ放送          | [D]                       |  |
| 青ボタン             | [B]                       |  |
| 赤ボタン             | (R)                       |  |
| 緑ボタン             | [G]                       |  |
| 黄ボタン             | [Y]                       |  |

## キーボードショートカット

| 操作             | キーボードショートカット      |
|----------------|-------------------|
| プリセット①         | [1]               |
| プリセット②         | [2]               |
| プリセット③         | [3]               |
| プリセット④         | [4]               |
| プリセット⑤         | [5]               |
| プリセット⑥         | [6]               |
| プリセット⑦         | [7]               |
| プリセット⑧         | [8]               |
| プリセット⑨         | [9]               |
| プリセット⑩         | [0]               |
| プリセット⑪         | [Ctrl]+[1]        |
| プリセット⑫         | [Ctrl]+[2]        |
| ダイレクト選局モード中の操作 | キーボードショートカット      |
| 0              | [0]               |
| 1              | [1]               |
| 2              | [2]               |
| 3              | [3]               |
| 4              | [4]               |
| 5              | [5]               |
|                | <u> </u>          |
| 6              | [6]               |
| 6<br>7         | [6]<br>[7]        |
| 6<br>7<br>8    | [6]<br>[7]<br>[8] |

₩1

| 画面モード      | [Fn]+[PgUp] | [Fn]+[PgDn]   |
|------------|-------------|---------------|
| スリムモード時    | フルスクリーン     | ノーマルモードへ      |
| ノーマルモード時   | スリムモードへ     | アドバンストモードへ    |
| アドバンストモード時 | ノーマルモードへ    | アドバンストモード機能変更 |

- ※2 文字を入力していない状態で操作してください。
- ※3 録画済み番組再生時、およびタイムシフト視聴時のみ使用できます。スキップは、再生時 刻より約30秒前へ進みます。バックスキップは、再生時刻より約30秒巻き戻します。
- ※4 音声付きで再生します。録画済み番組再生時、およびタイムシフト視聴時のみ使用できます。
- ※5 録画済み番組再生時のみ使用できます。タイムシフト視聴時は使用できません。

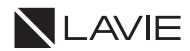

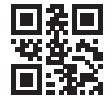

初版 2023年5月 NEC 853-811190-586-A Printed in Japan